# **User Manual**

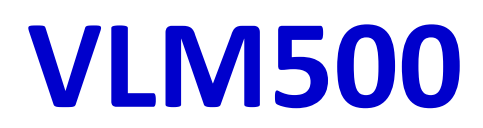

Version 2.7

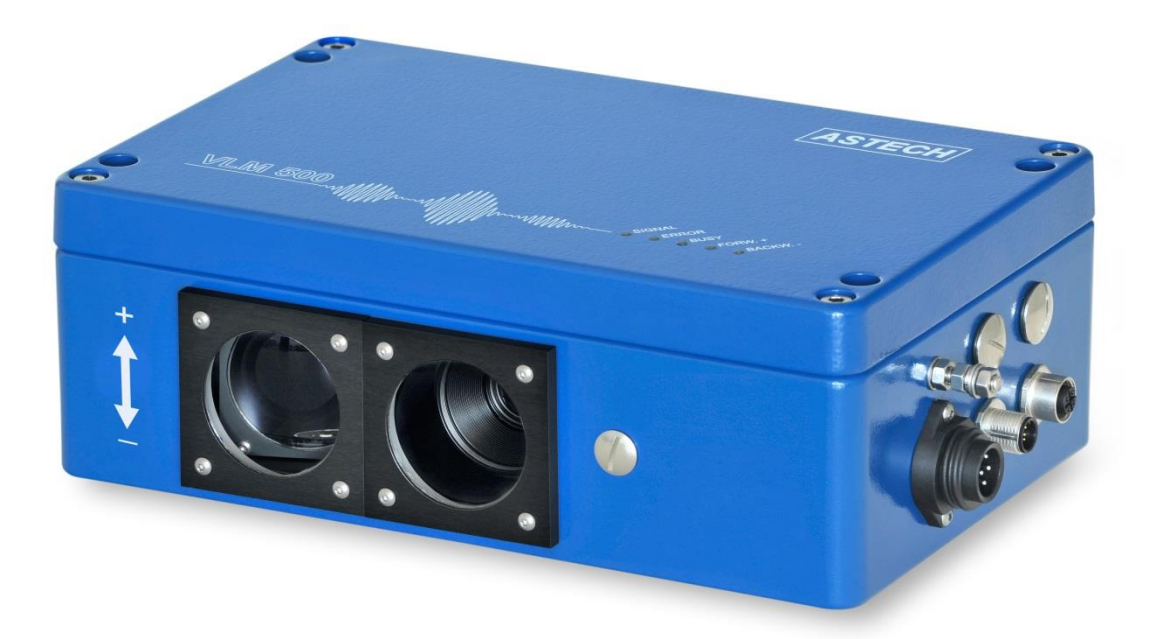

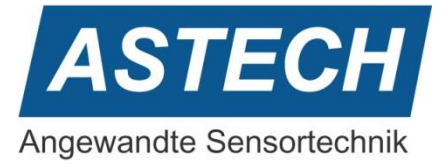

#### Remarks

The information provided in the manual on hand have been carefully investigated and processed. Still, we cannot assume any kind of liability regarding completeness or mistakes. However, we are always grateful to get feedback and proposals.

Claims for damages are, except in the case of premeditation or negligence, in principle excluded.

As a series of versions of this product is available, deviations from the manual on hand might occur, if applicable.

We reserve ourselves the right to implement technical modification that serves to optimize of the product without related notification. Thus, it cannot be assumed that subsequent product versions show the same properties as the one on hand.

Registered trademarks are the manufacturer's property.

VLM500 – User Manual V2.7

Copyright © ASTECH Angewandte Sensortechnik GmbH, Rostock 2010-2020 VLM500-Series as of hardware version 2018, Firmware version as of V1.44R0

Printed: 29.06.2020

#### **Revision overview**

| Manual revision | Date       | Reviews                                              |
|-----------------|------------|------------------------------------------------------|
| 2.7             | 29.06.2020 | Fieldbus chapter reworked, minor corrections         |
| 2.6             | 10.03.2020 | Corrections                                          |
| 2.5             | 04.03.2019 | IFFE adapted, 2 UDP channels or variants             |
| 2.4             | 22.10.2018 | Technical data corrected                             |
| 2.3             | 24.08.2018 | EtherNet/IP interface added                          |
|                 |            | Changes in interfaces, Minor changes and corrections |
| 2.2             | 23.11.2017 | Description of Average changed                       |
| 2.1             | 07.11.2017 | Changed Status byte of Profibus and -net             |
| 2.0             | 11.09.2017 | Reworked Profibus and -net                           |
| 1.9             | 24.10.2016 | Minor changes and corrections                        |
| 1.8             | 04.07.2016 | VLM500E added                                        |
|                 |            | New commands (RATEINTERVAL and VMIN) added           |
| 1.7             | 21.04.2016 | VLM500L adapted                                      |
| 1.6             | 21.03.2016 | IFPN and IFPB adapted                                |

ASTECH GmbH, Schonenfahrerstr. 5, D-18057 Rostock

Internet: <u>www.astech.de</u> Email: <u>mailto:info@astech.de</u>

Telephone: +49 381 / 44073-0 Telefax: +49 381 / 44073-20

# I. Table of Content

| 1 | Ge   | eneral information9                               |
|---|------|---------------------------------------------------|
|   | 1.1  | Information on how to work with this manual9      |
|   | 1.2  | Safety instructions9                              |
|   | 1.3  | Introduction                                      |
| 2 | Fu   | nction                                            |
|   | 2.1  | Physical principle11                              |
|   | 2.2  | Evaluation12                                      |
|   | 2.3  | Interfaces and parametrization12                  |
| 3 | De   | evice models                                      |
|   | 3.1  | VLM500A                                           |
|   | 3.2  | VLM500D13                                         |
|   | 3.3  | VLM500L                                           |
|   | 3.4  | VLM500E                                           |
|   | 3.5  | Option /h for VLM500 series14                     |
|   | 3.6  | Comparison of VLM models14                        |
| 4 | O    | peration instructions                             |
| 5 | As   | sembly                                            |
| 6 | Cc   | onnection                                         |
|   | 6.1  | Current supply and grounding                      |
|   | 6.2  | Signal lines 19                                   |
| 7 | In   | terface cards                                     |
|   | 7.1  | 1232 – Interface RS-232                           |
|   | 7.2  | I4U4 – Interface RS-422, RS-485, 4-wire cable     |
|   | 7.3  | I4U2 – Interface RS-485, 2-wire cable             |
|   | 7.4  | IUSB – Interface USB                              |
|   | 7.5  | IAUN – Interface Analog Output                    |
|   | 7.6  | IOPL – Interface Input-Output Positive Logic      |
|   | 7.7  | IPPL – Interface Pulse Output Positive Logic      |
|   | 7.8  | IPPU – Interface Input-Output Push Pull Universal |
|   | 7.9  | IFPB – Interface Fieldbus Profibus                |
|   | 7.10 | IFPN – Interface Fieldbus Profinet                |
|   | 7.11 | IFEI – Interface Fieldbus EtherNet/IP             |
|   | 7.12 | IFFE – Interface Fieldbus FastEthernet            |
|   | 7.13 | ILBC – Interface Light Barrier Control            |

| 7.1 | 14 IECC – Interface Encoder Connection Control       | 43 |
|-----|------------------------------------------------------|----|
| 8   | Maintenance                                          |    |
| 8.1 | 1 Window                                             |    |
| 8.2 | 2 Illumination                                       | 45 |
| 9   | Programming                                          | 47 |
| 9.1 | 1 VLMTool                                            |    |
| 9.2 | 2 Command Input                                      | 48 |
| 9.3 | General Commands                                     | 48 |
| 9.4 | 4 Analog output                                      | 59 |
| 9.5 | 5 ECC Control                                        | 61 |
| 9.6 | 6 Pulse output via first pulse output                | 62 |
| 9.7 | 7 Pulse output via the second and third pulse output | 63 |
| 9.8 | 3 Output via the first serial interface              | 64 |
| 9.9 | Output via the second serial interface               | 67 |
| 9.1 | 10 Commands for the light barrier controller LBC9-CA | 68 |
| 9.1 | 11 Test Commands                                     | 69 |
| 9.1 | 12 Service commands                                  | 71 |
| 9.1 | 13 System Commands                                   | 74 |
| 9.1 | 14 Read commands                                     | 80 |
| 9.1 | 15 Special Applications                              | 81 |
| 10  | Technical Data                                       |    |
| 11  | Annex                                                | 83 |
| 11. | .1 List of commands                                  | 83 |
| 11. | .2 Programming examples                              | 89 |
| 11. | .3 Error messages                                    | 90 |
| 11. | .4 Meaning of the light diodes                       | 93 |
| 11. | .5 Units of the output values                        | 93 |
| 11. | .6 Terminal assignment                               | 93 |
| 11. | .7 Plug connector                                    | 95 |
| 11. | .8 Article numbers                                   |    |
| 11. | .9 Dimensional and installation drawings             |    |
| 12  | Conformity declaration                               |    |

# II. Commands of the VLM500

### **General commands**

| The command Amax             | 48 |
|------------------------------|----|
| The command Average          | 48 |
| The command <i>Calfactor</i> | 49 |
| The command <i>Clock</i>     | 49 |
| The command Controlhold      | 49 |
| The command <i>Date</i>      | 49 |
| The command Direction        | 49 |
| The command <i>Error</i>     | 50 |
| The command Errorlevel       | 50 |
| The command <i>Fmax</i>      | 50 |
| The command <i>Help</i>      | 50 |
| The command <i>Holdtime</i>  | 51 |
| The command Info             | 51 |
| The command Lengthoffset     | 51 |
| The command <i>Minrate</i>   | 51 |
| The command <i>Mode</i>      | 52 |
| The command Number           | 52 |
| The command Parameter        | 52 |
| The command <i>Post</i>      | 52 |
| The command <i>REM</i>       | 52 |
| The command Seltrigger       | 53 |
| The command Serialnumber     | 53 |
| The command <i>SID</i>       | 53 |
| The command Signalerror      | 53 |
| The command Start            | 53 |
| The command <i>Stop</i>      | 53 |
| The command Temperature      | 53 |
| The command Terminal         | 54 |
| The command <i>Tracking</i>  | 54 |
| The command Trigger          | 55 |
| The command Vmax             | 57 |
| The command Vmin             | 57 |
| The command Window           | 57 |
|                              |    |

### Analog output

| The command AO      | 59 |
|---------------------|----|
| The command AOMax   | 60 |
| The command AOMin   | 60 |
| The command AOOn    | 60 |
| The command AOSync  | 60 |
| The command AOValue | 60 |

#### ECC control

| The command <i>ECC</i> | 61 |
|------------------------|----|
| The command ECCOn      | 61 |
| The command ECCR1      | 61 |
| The command ECCR2      | 61 |
| The command ECCV1      | 61 |
| The command ECCV2      | 61 |

### Pulse output

| The command PO1       | 62 |
|-----------------------|----|
| The command PO1ECC    | 62 |
| The command PO1Factor | 62 |
| The command PO1Hold   | 62 |
| The command PO1On     | 63 |
| The command PO1Output | 63 |
| The command PO1Sync   | 63 |
| The command PO1Value  | 63 |

### Output via serial interface

| The command SO1 6         | 54 |
|---------------------------|----|
| The command SO1Address6   | 54 |
| The command SO1Format6    | 54 |
| The command SO1Interface6 | 6  |
| The command SO1On6        | 6  |
| The command SO1Sync6      | 57 |
| The command SO1Time6      | 57 |

### Light barrier controller LBC9-CA

| The command LBC             | 68 |
|-----------------------------|----|
| The command <i>LBCD1</i>    | 68 |
| The commands LBCD2 to LBCD8 | 68 |
| The command <i>LBCOn</i>    | 68 |

### Test commands

| The command | TestAO      | 69 |
|-------------|-------------|----|
| The command | TestFilter  | 69 |
| The command | TestlO      | 69 |
| The command | TestMeasure | 69 |
| The command | TestPS      | 70 |
| The command | TestQuality | 70 |
| The command | TestTComp   | 70 |

### Service commands

| The command ListError      | 71 |
|----------------------------|----|
| The command Password       | 71 |
| The command Restart        | 71 |
| The command <i>Restore</i> | 71 |
| The command Simulation     | 72 |
| The command <i>Standby</i> | 72 |
| The command Store          | 72 |
| The command Update         | 72 |

### Systems commands

| The command Amplifier     | 74 |
|---------------------------|----|
| The command Bw            | 74 |
| The command Calibrate     | 75 |
| The command Constant      | 75 |
| The command Controltime   | 75 |
| The command Epsilon       | 76 |
| The command Exposure      | 76 |
| The command <i>Expmax</i> | 76 |
| The command <i>Expmin</i> | 77 |
| The command Illumination  | 77 |
| The command Illmax        | 77 |
| The command Illmin        | 77 |
| The command OED           | 77 |
| The command Periodcount   | 78 |
| The command Permax        | 78 |
| The command Permin        | 78 |
| The command Rateinterval  | 78 |
| The command TComp         | 79 |
| The command TMax          | 79 |
| The command Senslevel     | 79 |
| The command SetAuto       | 79 |
| The command <i>Type</i>   | 80 |
| The command Video         | 80 |

# III. List of figures

| Figure 1: Structure of a VLM500                                                                | 11 |
|------------------------------------------------------------------------------------------------|----|
| Figure 2: Working distance and alignment towards the measurement object surface                | 17 |
| Figure 3: Alignment towards the velocity vector                                                | 17 |
| Figure 4: VLM500 with linear unit LJ2                                                          | 18 |
| Figure 5: VLM500 with mounting plate RMPL1                                                     | 18 |
| Figure 6: VLM500 Device connections                                                            | 19 |
| Figure 7: TERM board                                                                           | 21 |
| Figure 8: Output circuit of the IAUN card                                                      | 25 |
| Figure 9: Connection example for the IOPL card outputs                                         | 25 |
| Figure 10: Circuitry of the IOPL card inputs                                                   | 26 |
| Figure 11: Connection example for the IPPL pulse card in slot 4                                | 27 |
| Figure 12: Profinet HTML status page                                                           | 33 |
| Figure 13: EtherNet/IP HTML status page                                                        | 36 |
| Figure 14: Windows of the VLM500                                                               | 44 |
| Figure 15: Exchange of the light source                                                        | 46 |
| Figure 16: Program VLMTool                                                                     | 47 |
| Figure 17: Screen text Command Post                                                            | 52 |
| Figure 18: Active length measurement or active trigger signal depending on the command Trigger | 55 |
| Figure 19: Single part measurement with VLM500 and two light barriers                          | 56 |
| Figure 20: Simplified operating principle of the averaging processor with 8 cycles             | 58 |
| Figure 21: Examples for analog output                                                          | 59 |
| Figure 22: Screen text of the command LBC                                                      | 68 |
| Figure 23: Assembly instruction for shielded plug connectors connections 1, 2, 4 and 5         | 95 |
| Figure 24: Assembly instruction for shielded plug connectors connection 3 (24 V DC)            | 95 |
| Figure 25: Assignment of the plug connector (Display on the plug page)                         | 96 |
| Figure 26: Dimensional and installation drawings for different versions (in mm)                | 98 |
|                                                                                                |    |

# IV. List of tables

| Table 1: Device models                                | 14 |
|-------------------------------------------------------|----|
| Table 2: Meaning of the light emitting diodes         | 15 |
| Table 3: I232                                         | 22 |
| Table 4: I4U4                                         | 23 |
| Table 5: I4U2                                         | 23 |
| Table 6: IUSB                                         | 24 |
| Table 7: Output ranges of the analog outputs          | 24 |
| Table 8: IAUN                                         | 25 |
| Table 9: IOPL                                         | 26 |
| Table 10: IPPL                                        | 27 |
| Table 11: IP5V                                        | 28 |
| Table 12: IPPP                                        | 28 |
| Table 13: Available Profibus modes in the VLM500      | 30 |
| Table 14: Technical data of the IFPB                  | 32 |
| Table 15: Pin assignment of the connector             | 32 |
| Table 16: Internal assignment of IFPB                 | 32 |
| Table 17: VLM500 Profinet modes                       | 33 |
| Table 18: Pin assignment of the Profinet connector    | 35 |
| Table 19: Internal assignment of IFPN                 | 35 |
| Table 20: VLM500 EtherNet/IP data exchange            | 37 |
| Table 21: Pin assignment of the EtherNet/IP connector | 38 |
| Table 22: Internal assignment of IFEI                 | 38 |
| Table 23: VLM500 IFFE - data exchange                 | 40 |
| Table 24: Device status                               | 40 |
| Table 25: Style control byte IFFE                     | 41 |
|                                                       |    |

| Table 26: Technical data of the IFFE                                             | 41 |
|----------------------------------------------------------------------------------|----|
| Table 27: Pin assignment of the Ethernet connector                               | 42 |
| Table 28: IFFE                                                                   | 42 |
| Table 29: ILBC                                                                   | 42 |
| Table 30: IECC                                                                   | 43 |
| Table 31: Specification for replacement window                                   | 44 |
| Table 32: Direction setting                                                      | 50 |
| Table 33: Parameter for Tracking                                                 | 54 |
| Table 34: Trigger type                                                           | 55 |
| Table 35: Logical state diagram of light barrier controller in Trigger 4         | 56 |
| Table 36: Example for the analog output (AOMin = 0 and AOMax = 100)              | 59 |
| Table 37: Meaning of the parameter of PO1Hold                                    | 63 |
| Table 38: Parameter for formatting the output                                    | 64 |
| Table 39: Format specifications of the individual parameters of the output to S1 | 65 |
| Table 40: Setting of the RS-232 Interface                                        | 66 |
| Table 41: Meaning of the parameters of Amplifier                                 | 74 |
| Table 42: Meaning of the parameters of <i>Bw</i>                                 | 74 |
| Table 43: Parameter of SetAuto                                                   | 79 |
| Table 44: Read commands                                                          | 80 |
| Table 45: General commands                                                       | 83 |
| Table 46: Commands for analog output                                             | 84 |
| Table 47: Commands for ECC control                                               | 84 |
| Table 48: Commands for pulse output 1                                            | 84 |
| Table 49: Commands for pulse output 2                                            | 85 |
| Table 50: Commands for pulse output 3                                            | 85 |
| Table 51: Commands for serial interface 1                                        | 85 |
| Table 52: Commands for serial interface 2                                        | 86 |
| Table 53: Commands for the light barrier controller LBC9-CA                      | 86 |
| Table 54: Test commands                                                          | 87 |
| Table 55: Read commands                                                          | 87 |
| Table 56: Service commands                                                       | 88 |
| Table 57: System commands                                                        | 88 |
| Table 58: Example for programming a print log                                    | 89 |
| Table 59: Example for programming the pulse input                                | 90 |
| Table 60: Error list                                                             | 90 |
| Table 61: Meaning of the light diodes                                            | 93 |
| Table 62: Measuring values with units and their resolution                       | 93 |
| Table 63: Device connection #1                                                   | 93 |
| Table 64: Device connection #3, Current supply 24V/DC                            | 94 |
| Table 65: Article numbers                                                        | 97 |

# **1** General information

### **1.1** Information on how to work with this manual

Commands and functions are displayed in italics. The use of upper case and lower case letters serves for improving the readability:

e.g. SO2On (Command for switching on the output at the serial interface S2).

The abbreviated form recommended for the input is additionally displayed in bold letters in the syntax:

e.g. SO1Format (Command for programming the serial interface 1).

The following signs are used:

| n | Integral number       | S  | String   |
|---|-----------------------|----|----------|
| f | Floating point number | [] | Optional |
| С | Sign                  |    |          |
|   |                       |    |          |

The following acronyms are used for the measurement parameters:

| V | Velocity | N | Object counter |
|---|----------|---|----------------|
| L | Length   | R | Measuring rate |

# **1.2 Safety instructions**

These safety and operating instructions should be carefully read and followed during practical work with the device. Compliance with all specified operating conditions is necessary. Failure to observe advisory notes or nonconforming product usage may cause material damage to the VLM500 or lead to wrong measurement results. Cable connectors must not be plugged or unplugged under voltage. Remember to turn voltage supply off before you begin working on cable connections.

A light emitting diode (LED) is used as the light source for the VLM500. The LED classification is subject to the potential photobiological hazard according EN/IEC 62471 named "Photobiological safety of lamps and lamp systems". They are <u>not</u> classified according EN 60825 "Safety of laser products". The lamp of the VLM500 is classified to the risk group RG-2 (moderate risk) according to the manufacturer. That means that the lamp represents no hazard due to the natural reaction to look away from bright light sources. The following advice should be considered anyhow.

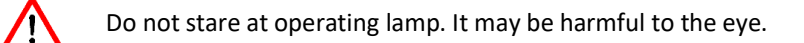

#### Machine directive 2006/42/EC

In the sense of the EU directive "2006/42/EC" the VLM500 is not a machine. Hence there is no conformity declaration available for the device. The directive 2006/42/EC regularizes the requirements on machines. Here, a machine is meant to be the entity of connected parts or mechanisms (see also EN 292-1, section 3.1). The VLM500 is part of the electrical and sensor equipment of a machine. The machine manufacturer must consider the VLM500 in its process for the declaration of conformity.

# **1.3 Introduction**

The measuring device for velocity and length VLM500 is suited for measurements on different materials. The scope of applications of the VLM in process automation is an extremely wide one. Typical applications are length measurement of web-type materials and the cutting control or post-control of sheets, profiles and tubes. The VLM500 is, among others, used with rewinders, calenders and extruders as well as with rolling mills and skin pass mills.

The VLM500 works contact-free optically and implements the physical principle of the spatial filter on the basis of a CCD sensor: Optically resolvable structures of the material surface are displayed on the CCD sensor. This converts the movement directly into a frequency from which the velocity is calculated. A consecutive internal integration calculates the length. The internal integration can simply be controlled via an external signal (Start/Stop via the input: Trigger).

The calculation of the velocity and the integration of the length are implemented signed. The direction can be controlled via an external signal. An automatic direction detection is optionally available.

The generation of the output signals is taken over by a processor. The VLM500 can be connected to an existing control system or process data acquisition unit. All inputs and outputs are optoisolated. A RS232, USB, RS485 or RS422 interface can be used as a programming interface. A second interface is possible too (RS232, USB, RS422 or RS485 as serial interface 2).

The basic version of the VLM500 is equipped with a programming interface. Further interfaces and inputs or outputs are optional for adapting the measuring device to all occurring requirements. Interfaces such as RS232, RS485 or field bus are implemented via different interface cards. This also applies for all inputs and outputs, for example trigger and direction.

Additional serial interfaces, an analogue output, different high-resolution pulse outputs and different bus systems are optionally available (extension card).

The device is located in an IP 65 housing. The current supply is done with a 24 VDC.

The VLM500 is an advancement of the well-known VLM320. Essential innovations of the VLM500 compared to the forerunner model are:

- Both serial interfaces are equivalently usable and bus addressable,
- Completely revised interface concept,
- USB interface,
- Compatible with the new LBC9-CA box,
- More compact housing.

# 2 Function

# 2.1 Physical principle

The VLM500 works contact-free optical and implements the spatial filter principle on the basis of a CCD sensor. Spatial filter is a generic term of a measurement principle for contact-free determination of velocity and length of moving materials. The spatial filter is based on the filtering effect of grid-shaped structures (grid modulation).

The function of the VLM500 can be described in a simplified way as follows:

The lens is aligned to the moving measurement object; the measurement object is displayed to the CCD line. The CCD line is operated as an optical grid (no image taking). A white light source is used for illuminating the measurement object. Thus, maximum surface independence is reached. Extraneous light is effectively suppressed by the procedure. Due to the grid modulation a frequency proportional to the velocity is generated when the object is moved, i.e. the measurement object structure (brightness contrast) generates a signal. This signal is in the following referred to as "burst". These bursts are evaluated by the device, i.e. the signal frequency is measured and the velocity is calculated out of this.

Several control circuits allow automated adaptation to a wide variety of materials (surface structure and brightness of the material).

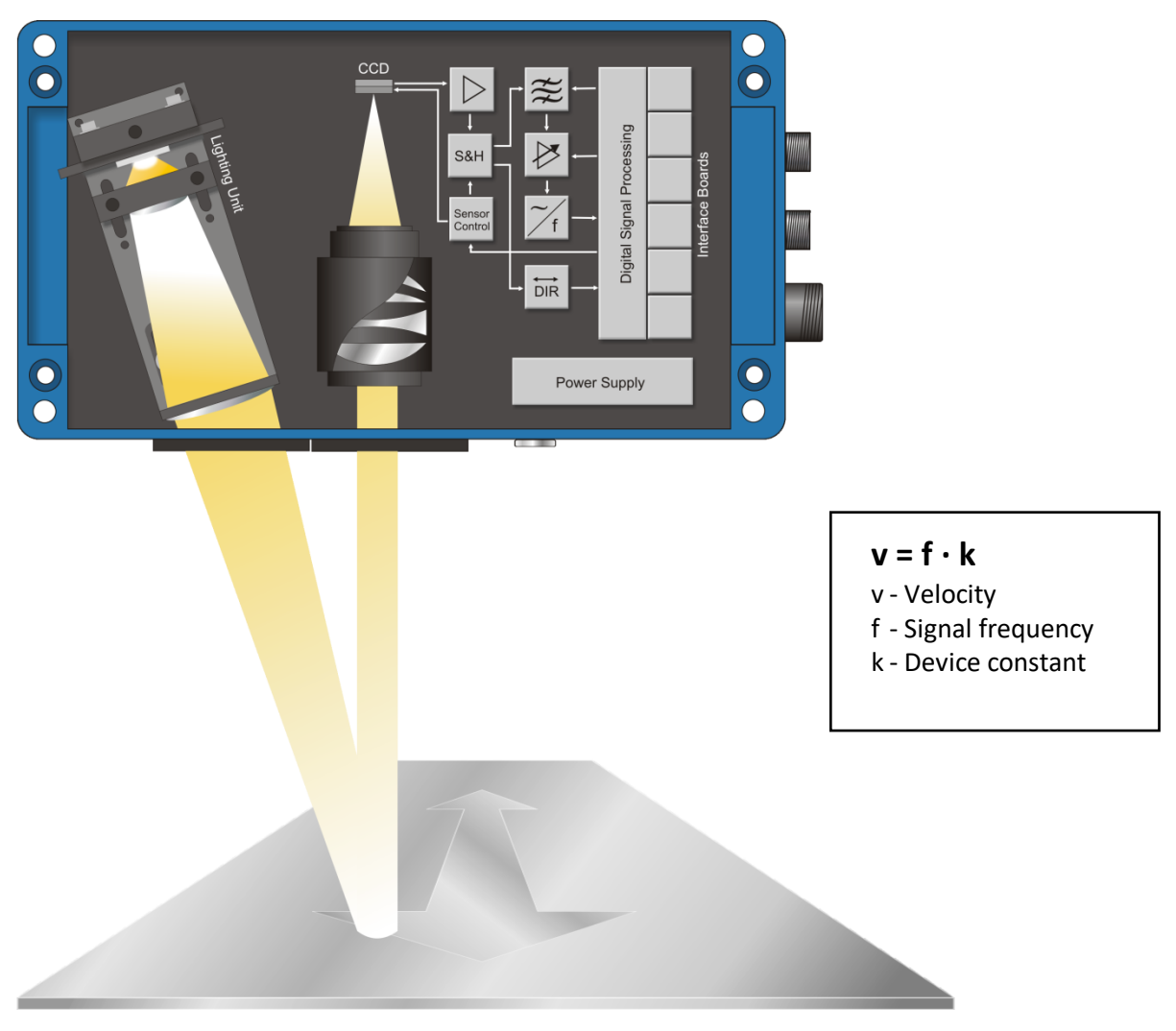

Figure 1: Structure of a VLM500

### 2.2 Evaluation

The frequency of the signals (bursts) is determined by the evaluation electronics of the VLM500. It implements a short-term frequency measurement by individual period evaluation. The velocity is calculated by multiplying the frequency with the device constant and the calibration factor. The length of the object can be calculated by time integration of the velocity. The integration can be controlled via an external signal (trigger). Length measurements up to two million kilometers<sup>1</sup> are possible.

Furthermore, a measurement rate is calculated. It can be used for optimizing the device mounting and monitoring the measurement function.

### 2.3 Interfaces and parametrization

The VLM500 has different optional optoisolated interfaces. The measurement values can be sent to a PC, the process control unit (PLC) or a printer via serial interfaces. Different pulse outputs are available for connecting counters. Furthermore, an optional analog output is possible. The interfaces are implemented by different connection boards, which are placed on the TERM board.

All pulse interfaces are characterized by a high flexibility (programmable scaling and output time) and can be easily configured.

All settings can be made with a PC and a terminal program via one of the two optional programming interfaces SO1 or SO2 (USB, RS-232, RS-485, USB, Profibus, Profinet, or Ethernet with protocol Telnet). The comfortable terminal program VLMTool is available for free. The single commands of the VLM500 are described in chapter 9 Programming.

The adjusted parameters can be protected by a password. Possibly made changes are discarded after the device was switched off if they were not saved with the password protected command *Store*.

<sup>&</sup>lt;sup>1</sup> Exceeding the two million kilometers resets the counter to zro.

# 3 Device models

Different device models of the VLM500 series are available, which are electrically- and connection-compatible. Most options (interface cards, assembly accessories etc.) can be used for all models.

The differences in measurement range, working distance and distance variance result from the used optics and the signal processing of the devices VLM500A, VLM500D and VLM500L.

**All** devices of the VLM500 series are suitable for **highly dynamic processes** (minimum update rate of 0.2ms), can be synchronized with each other (**for the highly precise and dynamic difference velocity measurement**) and have an internal length calculation. The option /h for glowing surfaces is available.

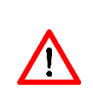

The measuring devices must not be operated out of the velocity range specified in the data sheet, otherwise no proper functioning can be guaranteed. We kindly ask you to consider the parameter *Mode*, as it directly effects on the maximum permissible velocity. The parameter *Vmax* must be set according to the actual maximum plant velocity. A reserve of 10 % was already considered in the device.

### 3.1 VLM500A

The VLM500A implements a working distance of 185 mm  $\pm$  15 mm. It is designed as universal device and allows measurements on very different materials. The device can automatically adapt to reflection, color and structure of the material surface in an extremely wide range.

By changing the parameter *MODE* (see page 52, The command *Mode*), the working distance range can be expanded, i.e. the range where the material to be measured must be located. The extended working distance range of the VLM500A is 185 mm ± 15 mm.

### 3.2 VLM500D

The VLM500D is specifically designed for application on metallic surfaces and a large distance variance. The device implements a working distance of 240 mm  $\pm$  15 mm and is characterized by a high reproducibility of  $\leq$  0,025 %.

Measurements of velocities lower than 0.003 m/s (0.18 m/min) with a special filter board are possible. The VLM500D can be configured for an extended working range of 240 mm ± 30 mm if required (see page 52, The command *Mode*).

### 3.3 VLM500L

The device VLM500L has a working distance of 185 mm  $\pm$  10 mm. It is mainly used for measuring lower velocities. The possible minimum velocity amounts to 0.004 m/s (0.24 m/min).

The VLM500L can be configured for an extended working range of 185 mm  $\pm$  15 mm if required (see page 52, The command *Mode*).

### 3.4 VLM500E

The device VLM500E has a working distance of 330 mm  $\pm$  30 mm. It is mainly used for measuring medium velocities. The possible minimum velocity amounts to 0.01 m/s (0.60 m/min).

# 3.5 Option /h for VLM500 series

Based on the aforementioned devices, the option /h was development for measurements on **glowing tubes**, **wires and profiles** made of steel, copper and brass etc.

The option /h implements an optical adjustment to measurements on glowing surfaces. Measurements on notglowing surfaces are still possible.

Sufficient cooling is needed, depending on the environmental conditions (e.g. Cooling and Protection housing CPC1 with scavenging air supply AC5).

# 3.6 Comparison of VLM models

Table 1: Device models

|                                                    | VLM500A                                                                  | VLM500D                    | VLM500L                      | VLM500E            |
|----------------------------------------------------|--------------------------------------------------------------------------|----------------------------|------------------------------|--------------------|
| Nominal distance and                               | 185 ± 15 mm                                                              | 240 ± 15 mm                | 185 ± 10 mm                  | 330 ± 30 mm        |
| working range                                      |                                                                          |                            |                              |                    |
| Extended working range                             | 185 ± 15 mm                                                              | 240 ± 30 mm                | 185 ± 15 mm                  | 330 ± 30 mm        |
| Measuring range                                    | 0.60 to 2200 m/min                                                       | 0,18 to 1200 m/min         | 0.12 to 250 m/min            | 0.60 to 2000 m/min |
|                                                    | (0.01 to 36 m/s)                                                         | (0.003 to 20 m/s)          | (0.002 to 4.1 m/s)           | (0.01 to 33 m/s)   |
| <ul> <li>- in extended working range *)</li> </ul> | 1.20 to 3000 m/min                                                       | 0.72 to 2400 m/min         | 0.30 to 600 m/min            | 1.00 to 2700 m/min |
|                                                    | (0.02 to 50 m/s)                                                         | (0.012 to 40 m/s)          | (0.005 to 10 m/s)            | (0.016 to 45 m/s)  |
| - with special filter FB2V                         | 0.35 to 280 m/min                                                        | 0.18 to 150 m/min          | 0.08 to 100 m/min            | 0.41 to 270 m/min  |
|                                                    | (0.006 to 4.6 m/s)                                                       | (0.003 to 2.5 m/s)         | (0.002 to 1.6 m/s)           | (0.007 to 4.5 m/s) |
| - in extended range and FB2V                       | 0.75 to 570 m/min                                                        | 0.42 to 330 m/min          | 0.25 to 200 m/min            | 0.82 to 540 m/min  |
|                                                    | (0.012 to 9.5 m/s)                                                       | (0.007 to 5.5 m/s)         | (0.004 to 3.3 m/s)           | (0.014 to 9.0 m/s) |
|                                                    |                                                                          |                            |                              |                    |
| Measurement uncertainty                            |                                                                          | ±0,025 % for ref           | erence distance              |                    |
| DIN 1319 / ISO 3534                                | (±0,05 % in working distance range and ±0,2 % in extended working range) |                            |                              |                    |
| Reproducibility<br>DIN 1319 / ISO 3534             | ±0,025 %                                                                 |                            |                              |                    |
| internal Length measurement                        |                                                                          | 2 000 (                    | 000 km                       |                    |
| range                                              |                                                                          | 2,000,0                    |                              |                    |
| Averaging and update                               |                                                                          | From 0.2 ms plus additiona | I sliding average (1x to32x) |                    |
| Optional automated direction<br>recognition        |                                                                          | Ye                         | es                           |                    |
| Material                                           | Nearly all surfaces                                                      | Metallic surfaces          | Metallic and other           | Metallic and other |
| Application                                        | Universal                                                                | Universal                  | Low velocity                 | Universal          |

\*) VLM500 see page 52, The command Mode

# **4 Operation instructions**

After implemented programming, the VLM500 works autonomously and requires little maintenance. The maintenance is restricted to cleaning the windows if needed and exchanging the LED light source (see chapter 8).

Different commands can be used for diagnosis purposes during operation (see chapter 9, Programming).

Furthermore, operation modes are indicated via light emitting diodes (LED) that have the following meaning:

| LED          | Color  | Meaning                                                                          |
|--------------|--------|----------------------------------------------------------------------------------|
| Signal LED   | Green  | Signal available or good, also see Minrate and ECCOn                             |
|              | Red    | No signal available or not exceeding the determine threshold value,              |
|              |        | also see Minrate and ECCOn                                                       |
|              | Yellow | Signal available or good, but VMIN not reached                                   |
| Busy LED     | Yellow | Command processing, also during calibration, simulation, offline                 |
|              |        | measurements and standby                                                         |
|              |        | Flashes during standby mode                                                      |
| Error LED    | Red    | Flashes permanently in case of fatal errors or flashes briefly in case of        |
|              |        | critical errors (see Annex Chapter 11.3, Error messages)                         |
| Forward LED  | Green  | Direction of movement of the measuring object is adjusted to forward             |
|              |        | or recognized <sup>2</sup> (from VLM500 bottom to lid) see also Direction        |
| Backward LED | Green  | Direction of movement of the measuring object is adjusted to forward             |
|              |        | or recognized <sup>2</sup> (from lid to VLM500 bottom) see also <i>Direction</i> |

Table 2: Meaning of the light emitting diodes

### Signal LED

In case of moving measurement objects and sufficient signal quality, the LED lights green. It lights yellow if a signal is available but the minimum velocity is not reached. If no condition is met the LED lights red. A red signal LED may have different reasons:

- 1. No measuring object available, Measuring object outside the working range of the VLM500,
- 2. Measurement object does not move or is outside the velocity range,
- 3. Measurement object does not have sufficient structure,
- 4. Measuring object too bright Sensor is permanently overdriven, see page 69, The command *TestMeasure*,
- 5. Windows dirty (see chapter 8),
- 6. Measurement rate too low (only with activated rate monitoring, see page 51, The command *Minrate*)
- 7. Velocity or measuring rate outside the permissible range (only with activated ECC function, see chapter 9.5, ECC Control).

The output 'STATUS' is switched as the signal LED. As soon as it lights green, 'STATUS' is switched on. When the signal LED is yellow, 'STATUS' is switched off.

<sup>&</sup>lt;sup>2</sup> For option Automated Direction Recognition only ASTECH GmbH

### **Busy LED**

This LED lights yellow when commands are processed (see chapter 9, Programming). The LED flashes when the standby mode is activated either by command input or by an external logic signal at the standby input.

#### Error LED

If the red Error LED lights permanently, a technical defect has occurred. If it lights briefly or permanently during operation, parameters are wrongly set or transfer errors have occurred. In all cases, the reason should be determined and removed with a PC and the command *Error* as errors with the measurement results may occur otherwise.

The Signal LED and the Busy LED lights yellow and the Error LED red during the initialization after switching on the device or after the command *Restart*.

### Forward LED

The Forward LED lights green if the set direction of movement of the measurement object is Forward, i.e. from VLM500 bottom to lid (see page 49, The command *Direction*). In case of automated direction recognition, this LED displays that a forward movement of the measurement object was recognized. The movement direction (plus means forward) is marked by an arrow on the device.

#### **Backward LED**

The Backward LED lights green if the set direction of movement of the measurement object is Backwards, i.e. from VLM500 lid to bottom (see page see page 49, The command *Direction*). In case of automatic direction recognition, this LED displays that a backwards movement of the measurement object was recognized. The movement direction (minus means backwards) is marked by an arrow on the device

# 5 Assembly

The assembly is done transversally to the direction of movement of the measuring object (see drawing in the annex chapter 11.9; special versions are possible). The standard direction of movement (forward) is determined as from housing bottom to housing lid (special versions are possible). The movement direction (plus means forward) is marked by an arrow on the device.

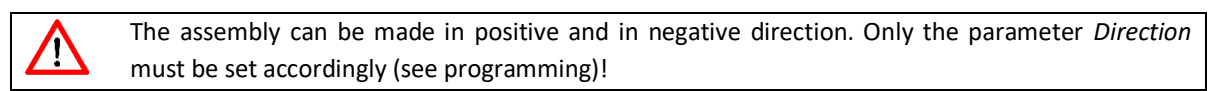

It is not necessary to open the device for assembly. The VLM500 is fastened with four M6 hexagon socket bolts.

The working distance stated by the manufacturer (the distance between the lens window to material surface) and workspace must be strictly observed (see type sign at the VLM500).

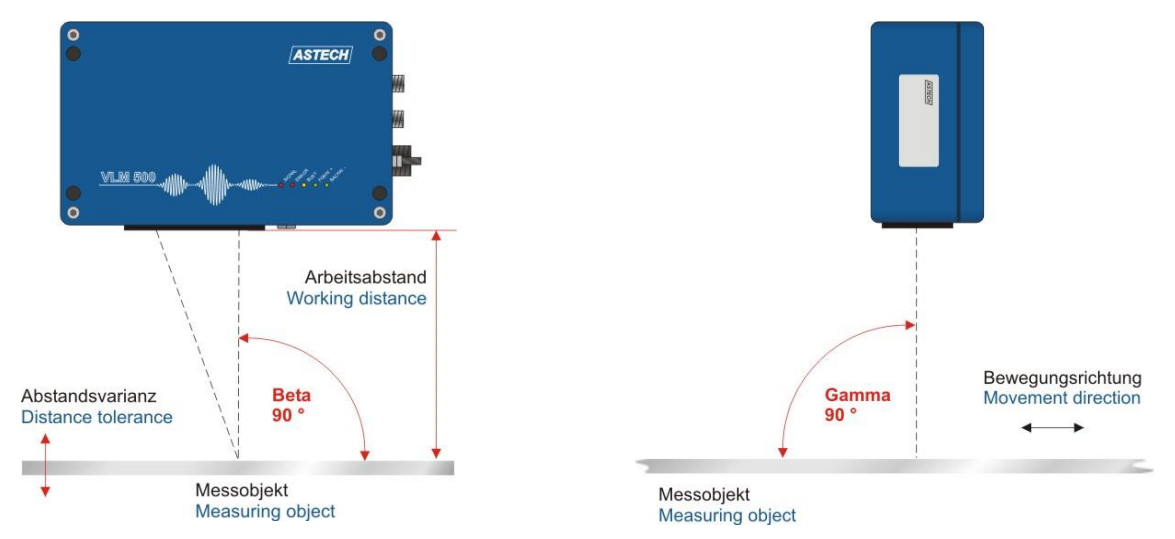

Figure 2: Working distance and alignment towards the measurement object surface

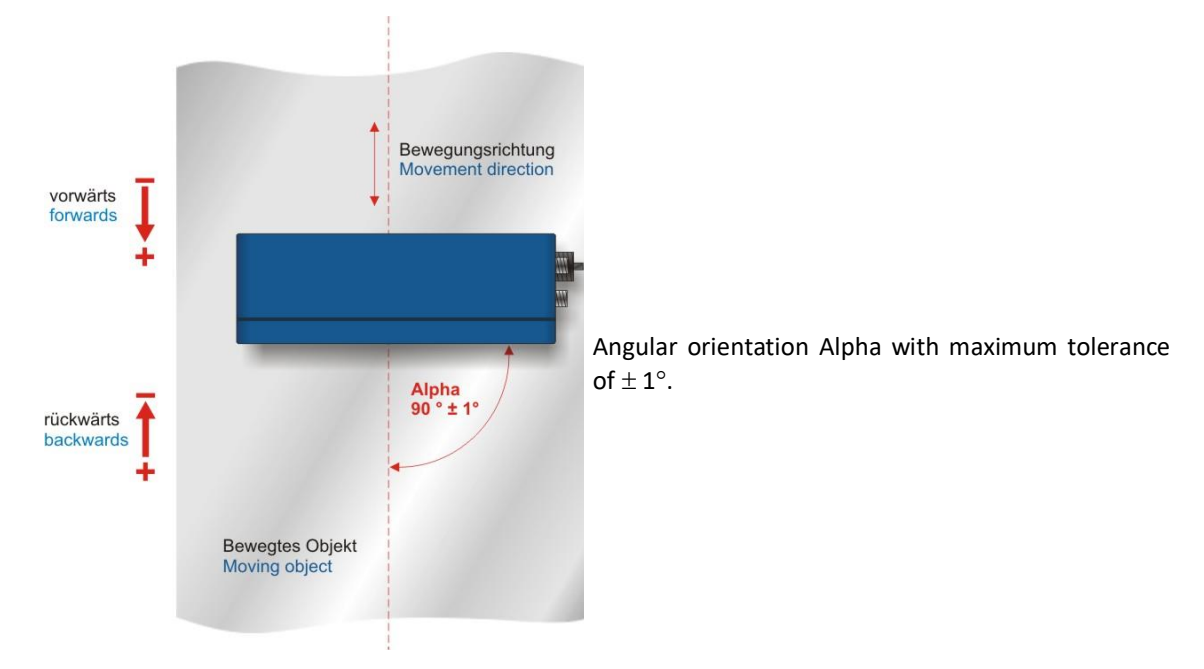

Figure 3: Alignment towards the velocity vector

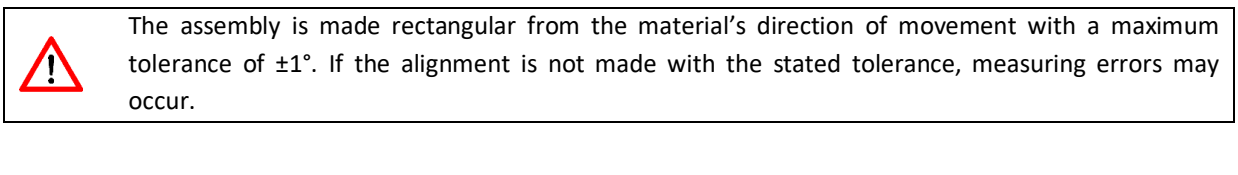

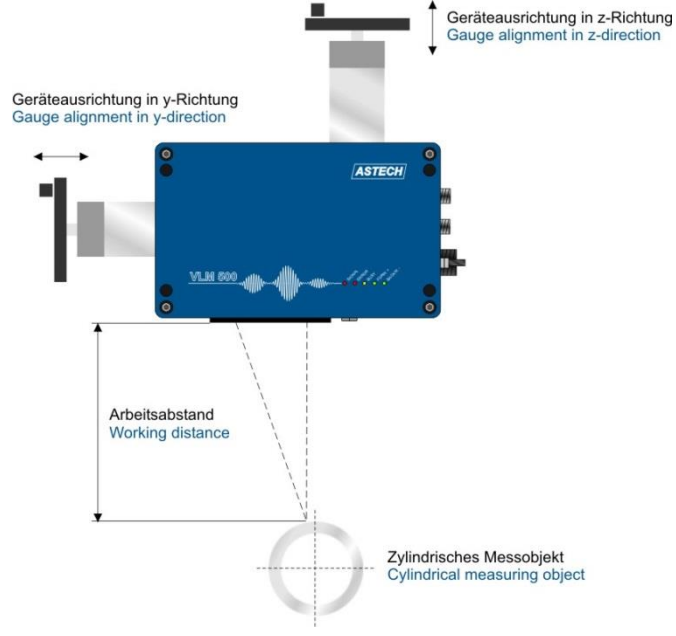

Optional linear units also allow an adjustment in case of changing material distances (LJ1 for one axis) or for round surfaces as e.g. pipes, wires and profiles (LJ2 for two axes).

Figure 4: VLM500 with linear unit LJ2

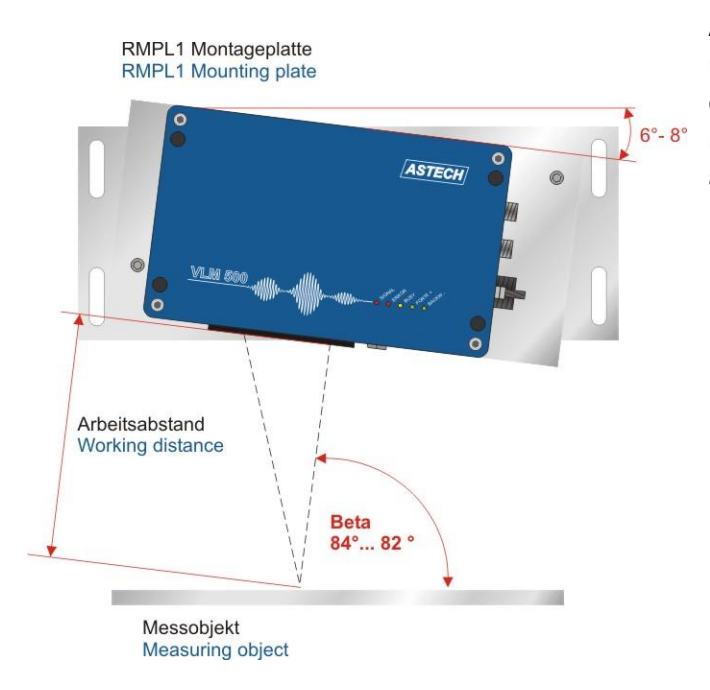

A tilt around angle Beta is possible if the mounting plate RPL1 is used. No measurement error occurs from this. The tilt is needed for measurements on highly-reflective materials and some plastic surfaces.

#### Figure 5: VLM500 with mounting plate RMPL1

An optimization of the alignment in case of reflecting or convex surfaces makes sense after the current supply, the programming cable and a PC were connected with the command *TestQuality* (see page 70, The command *TestQuality*). There should be a maximum measurement rate in the movement; or the output value during standstill should reach about 2/3 of the maximum value (reflection).

# 6 Connection

The VLM500 has screwable device connectors. A grounding screw, a connector for the programming interface, a connector for signal lines (inputs and outputs) and a current supply connector are available. Two more connectors for signal lines are optional.

 $\wedge$ 

Plug connectors must not be plugged in or disconnected when under voltage. All connection works must be carried out in dead-voltage state!

Connection 4, Signals (optional) Connection 5, Signals (optional) Grounding screw

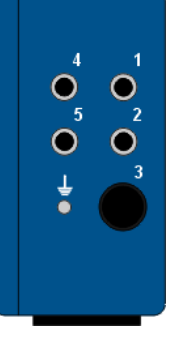

Connection 1, Programming Connection 2, Signals Connection 3, Current supply

Figure 6: VLM500 Device connections

# 6.1 Current supply and grounding

The VLM500 is manufactured and delivered with a 24 V DC power supply (20 to 30 V). The supply is done via device connection 3.

All clamps in the connector plugs (except of DSUB9 at the programming cable) are screwable. The user is responsible for establishing the connection in accordance with the valid regulation.

Before the device is connected to the current supply, a connection must be established between grounding bolt and the device holder by using the enclosed grounding cable. The device holder must be earthed via a low impedance, too!

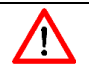

A missing or insufficient grounding of the measuring device may result into malfunctions or damages of the electronic assembly in case of overvoltages!

# 6.2 Signal lines

There is a circuit board (TERM board) with a bolt clamping field in the device. It is accessible after removing the housing lid. The device must be principally disconnected from the current supply before opening the housing. There are several options for assigning the connections. As the assignment can be changed by the manufacturer as well as by the user it must be checked before establishing the connection.

For transferring signals (device connections 1, 2, 4 and 5), shielded plugs and cables must always be used. The cable for programming (device connection 1) must be removed after successful programming. The shielding must always be grounded. Plug and cable can be purchased from the manufacturer.

The device connection 4 and 5 are optional. Not wired device connections must be protected with blind stoppers against penetration of dirt.

The wiring of the device connections 1, 2, 4 and 5 is made according to customer specification. They might (depending on the model) not be protected against permutation. A wiring diagram is enclosed to every device at the time of delivery!

The assignments of the device connections are displayed in the annex (chapter 11.6).

It must be considered that the potential differences of the input and output signals to and from the protective conductor (PE) are lower than 42 volts. It is recommended to connect the GND cable of the plant voltage via a potential equalization with the ground or the PE conductor.

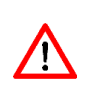

/!

The protective circuits integrated on the connection and interface cards respond to voltage differences > 42 Volt between the signals or towards the protective circuit. The discharging of overvoltage can result into an activation of the protective circuit and, thus, into a short-term dropout of the relevant signal!

# 7 Interface cards

The VLM500 can, if necessary, be provided with different interface cards that are plugged on the TERM Board. There are seven slots (slot 1 to slot 7) in total available for different interface cards. A screw terminal block with 54 connections (see Figure 7) is located on the TERM Board. According to which cards are used, the connections have different meaning.

Slot 2 is dedicated to the 1<sup>st</sup> serial interface of the VLM. The 2<sup>nd</sup> serial interface of the VLM is assigned to slot 3. The VLM500 can be provided with three pulse outputs. The following connections apply here:

- 1. Pulse output: Slot 4 (Determination of the outputs: OUT1, OUT2)
- 2. Pulse output: Slot 5 (Determination of the outputs: OUT3, OUT4)

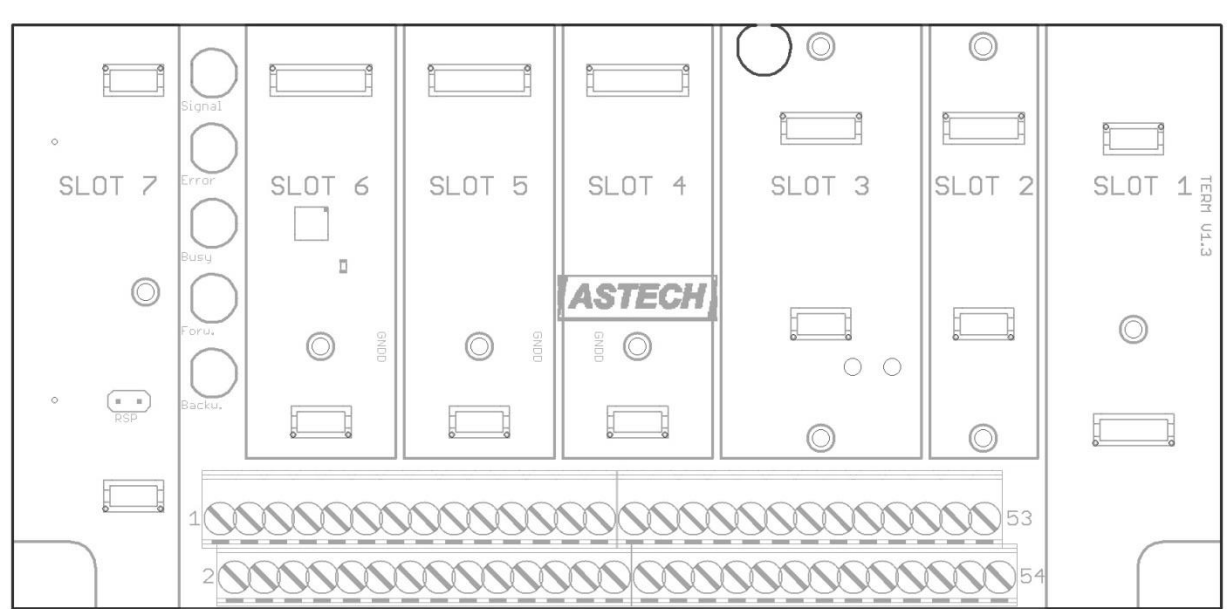

3. Pulse output: Slot 6 (Determination of the outputs: OUT5, OUT6).

Figure 7: TERM board

In addition to the connections that connect an interface card with a flange cable, there are connections that are bridged to the screw terminal block. This enables the distribution of a signal (e.g. ext. voltage for the pulse outputs) to several connections. The following pins are bridged: 53 and 54, 24 and 25, 16 and 17 and also 8 and 9.

Pins 1, 3 and 5 carry 24 V potential with the concerning ground on pins 2 and 4. It has to do with the same potential with which the VLM is supplied externally. This voltage can be used, for example, to supply the OpenCollector connections.

The interface cards are described in the following sections. It is depicted in one table each which slot the card can be used in and which dedicated connection of the screw terminal block is used.

# 7.1 I232 – Interface RS-232

The interface card I232 provides a serial interface according to RS-232 standard. It is used for programming the device and can also be used for data transmission. The RS-232-interface as COM port is integrated at computers or can be refitted via an external USB/RS-232 converter. The interface allows full duplex operation, i.e. the participant can send and receive data from other participants at the same time. Only the optically isolated signals TxD, RxD and GND are used. The data transmission is controlled via the XON/XOFF protocol

(software handshake), i.e. if the receiver is not ready to receive it sends the signal XOFF to the sender that, thereupon, interrupts the sending. As soon as the receiver is ready again, it sends the XON signal. Thereupon, the sender continues the transmission.

Physical transmission parameters RS-232

| Maximum wire length     | 15 m (30 m with low-capacity special cable) |
|-------------------------|---------------------------------------------|
| Maximum sending level   | ±15 V                                       |
| Minimum sending level   | ±5 V                                        |
| Minimum reception level | ±3 V                                        |
| Load resistance         | 3 to 7 kOhm                                 |
| Load capacity           | ≥ 2500 pF                                   |

An I232 card can be inserted in the slot 2 or 3. Up to two of these interface cards can be used.

#### Table 3: I232

| Signal | Connection |        |
|--------|------------|--------|
|        | Slot 2     | Slot 3 |
| RxD    | 41         | 37     |
| TxD    | 40         | 36     |
| GND    | 38         | 34     |

The setting of baud rate, protocol type and parity is made through the command *SO1Interface* or *SO2Interface*. The format is preset to 8 data bits and 1 stop bit. The standard parameters are 9600 bauds, no parity and XON/XOFF Protocol.

# 7.2 I4U4 – Interface RS-422, RS-485, 4-wire cable

The 4-wire interface RS-422 or RS-485 serves for serial data transmission over larger distances. At the VLM500, the interface is used for programming and transmitting measuring values. Furthermore, it might be useful to change the programming interface (RS-232) for RS-422/RS-485 to bridge distances.

The interface allows full duplex operation, i.e. a participant can send and receive data from a second participant at the same time.

Ten recipients maximum can be connected to a sender. The serial data are transferred as voltage difference between the two wires of a cable.

Physical transmission parameter:

| Maximum wire length     | 1200 m depending on cable and transmission rate           |
|-------------------------|-----------------------------------------------------------|
| Maximum sending level   | ±5 V                                                      |
| Minimum sending level   | ±2 V                                                      |
| Minimum reception level | ±200 mV                                                   |
| Load resistance         | 1x 120 Ohm at the end of the wire (recipient termination) |

Pulses can also be transferred via a RS-422/RS-485 interface. This is possible because the standard determines level, impedances etc. only, but not the type of data. The interface card IP5V for instance, provides pulse output channels with two phases each according to RS-422 standard with a maximum sending level of  $\pm 5$  V.

The interface card I4U4 provides a serial 4-wire interface according to RS-422 or RS-485 standard. The optically isolated connections 'R+/A', 'R-/B', 'T+/Y' and 'T-/Z' are available. An I4U4 card can be inserted in slot 2 or 3. Up to two of these interface cards can be used.

#### Table 4: I4U4

| Signal | Connection |        |
|--------|------------|--------|
|        | Slot 2     | Slot 3 |
| R+/A   | 41         | 37     |
| R-/B   | 40         | 36     |
| T+/Y   | 39         | 35     |
| T-/Z   | 38         | 34     |

Settings of baud rate, protocol type and parity are set by the command *SO1Interface* or *SO2Interface* like in I232.

### 7.3 I4U2 – Interface RS-485, 2-wire cable

The 2-wire-RS-485 interface serves for serial data transmission over longer distances. The interface allows only half duplex operation, i.e. only one participant each can send. 32 participants maximum can be connected. The serial data are transferred as voltage difference between the two wires of a cable.

Physical transfer parameter RS-485:

| Maximum wire length     | 1200 m depending on cable and transmission rate                                                         |
|-------------------------|----------------------------------------------------------------------------------------------------|
| Maximum sending level   | ±5 V                                                                                                    |
| Minimum sending level   | ±1,5 V                                                                                                  |
| Minimum reception level | ±200 mV                                                                                                 |
| Load resistance RS-485  | 120 Ohm each on both ends of the wire (termination) and a "receiver-<br>open-circuit-fail-save" circuit |

At the VLM500, the S2 interface can be operated as RS-485 (half duplex operation). The half-duplex operation must be obligatory be set via the parameter H in the command *SO2Interface* (see page 66, The command *SO1Interface*). If several participants shall send, the addressing must be used (see page 64, The command *SO1Address*).

The interface card I4U2 provides a serial 2-wire interface according to the RS-485 standard. It is used for for data transmission to e.g. counters. The optically isolated connections 'R+/T+/A' and 'R-/T-/B' are available. An I4U2 card can be inserted in slot 3. For the VLM500-programming an additional interface in slot 2 is necessary.

#### Table 5: I4U2

| Signal  |        |
|---------|--------|
|         | Slot 3 |
| R+/T+/A | 37     |
| R-/T-/B | 36     |

The settings of baud rate, protocol type and parity are set by the command *SO2Interface*.

# 7.4 IUSB – Interface USB

The VLM500 can be, like the interface cards I232, I4U2 and I4U4 parameterized via a computer with the aid of the galvanically isolated USB interface card IUSB. Furthermore, the interface can be used for data recording.

The optically isolated signals '5V', 'D-', 'D+' and 'GND' are used. The USB interface is an internal RS-232 interface (virtual COM port).

An IUSB card can be inserted in slot 2 or 3. Up to two of these interface cards can be used.

Table 6: IUSB

| Signal | Connection |        |  |
|--------|------------|--------|--|
|        | Slot 2     | Slot 3 |  |
| 5V     | 41         | 37     |  |
| D-     | 40         | 36     |  |
| D+     | 39         | 35     |  |
| GND    | 38         | 34     |  |

The interface card IUSB includes an integrated circuit (FT230X) from Future Technology Devices International (FTDI). This chip provides a virtual serial port on the connected PC. This allows a communication like a VLM500 equipped with an I232 interface board. To ensure the communication a special driver from FTDI needs to be installed. This driver is stored on the USB bar which is part of the scope of delivery.

Windows needs to be started entirely. Then the ZIP-file "IUSB\_driver\_FTDI.zip" from the USB bar needs to be unzipped to a known folder on a hard disk drive of the PC. Now the VLM500 can be connect to the PC. First connect the one end of the cable to the VLM and after that connect the other end to the PC. Windows now should detect a new hardware component. In the manual installation of the driver the folder to where the ZIPfile was extracted before needs to be entered. After the installation the entry "USB Serial Converter" can be found in the device-manager of Windows. After that Windows detects another hardware component named "USB Serial Port". Again the path of the ZIP-File content needs to be entered in the manual installation. After the complete installation a new COM-port is visible in the device-manager of Windows. This one needs to be selected when the software VLMTool or another terminal program is used.

Note: For the installation of the driver the VLM500 does not need to be switched on. The FT230X is USB-powered and allows the installation of the driver.

If the VLMTool is installed, the user is asked to install the IUSB-driver as well. Those users having an IUSB-board, we recommended you to install the driver at this point. Keep in mind to connect the VLM to the PC after the installation of the driver package. This prevents from driver error issues.

# 7.5 IAUN – Interface Analog Output

The IAUN interface card provides an optically isolated analog output (current interface) with 16 bit resolution. There are three designs (see Table 7).

| Table 7: O | utput ranges | of the analog | outputs |
|------------|--------------|---------------|---------|
|------------|--------------|---------------|---------|

| Interface card | Output range  |
|----------------|---------------|
| IA00           | 0 mA to 20 mA |
| IA04           | 4 mA to 20 mA |
| IA40           | 0 mA to 24 mA |

/!\

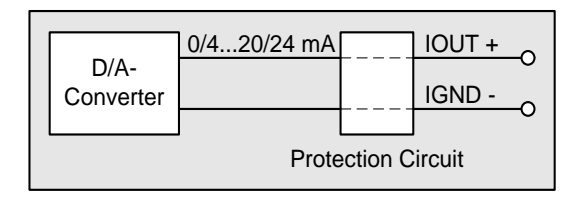

#### Figure 8: Output circuit of the IAUN card

One IAUN card can be inserted into slot 7.

Table 8: IAUN

| Signal               | Connection |
|----------------------|------------|
|                      | Slot 7     |
| 020 / 4 20 / 0 24 mA | 7          |
| GND                  | 6          |

### 7.6 IOPL – Interface Input-Output Positive Logic

The expansion card IOPL provides the inputs and outputs (Trigger 1, Standby, Direction, Status, Error) of VLM. The connections are isolated galvanically (optocoupler) from VLM500. The standby input can be used as well as a trigger input (Trigger 2). Therefore the parameter SELTRIGGER needs to be activated.

#### Outputs

The outputs are implemented as transistor outputs with a common collector terminal. The plus connection is generally used with an external voltage supply of 10 V to 30 V. On a negative connection (e.g. ERR-) a load to 0 volt of the external power supply is connected.

The output transistors can drive a max. current of 30 mA each. If an external voltage of 24 V is used and should a load current of 20 mA flow, then a load resistance of 1.2 kOhm is set. The load can also be an optocoupler from the side of the user.

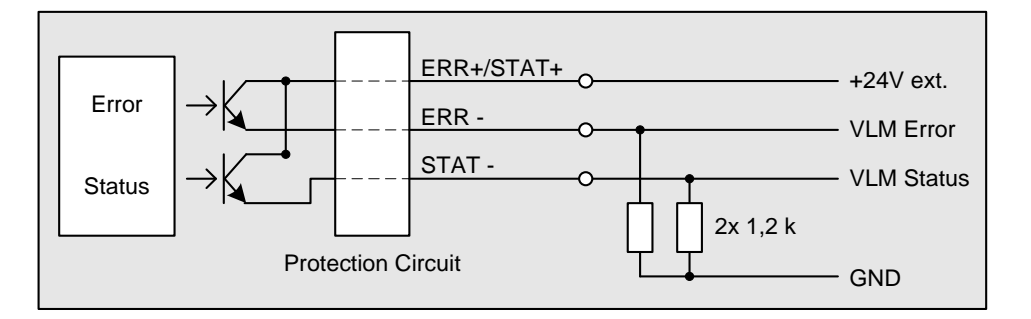

Figure 9: Connection example for the IOPL card outputs

#### Inputs

Generally: An input input voltage of  $\pm 10V \le U_{in} \le \pm 30V$  corresponds to a HIGH level (I<sub>in</sub> maximum 15mA) and an input voltage <  $\pm 8$  (I<sub>in</sub> maximum 9mA) corresponds to a LOW level.

The input for the direction signal Direction can be HIGH- or LOW active. The programming takes place over the command *Direction* (see Page 45, The command Direction). The input for the standby signal is HIGH active. The trigger input 'TRI1' serves to control the length calculation. It is programmed through the parameter *Trigger* (see Page 52, The command Trigger) (HIGH- or LOW level or edge) and realizes the Start or Stop of the device

internal length integration. Furthermore the output channels can be synchronized to the Trigger (e.g. Parameter *SO1SYNC 1* switches the data output of the serial interface S1 on Trigger synchronous).

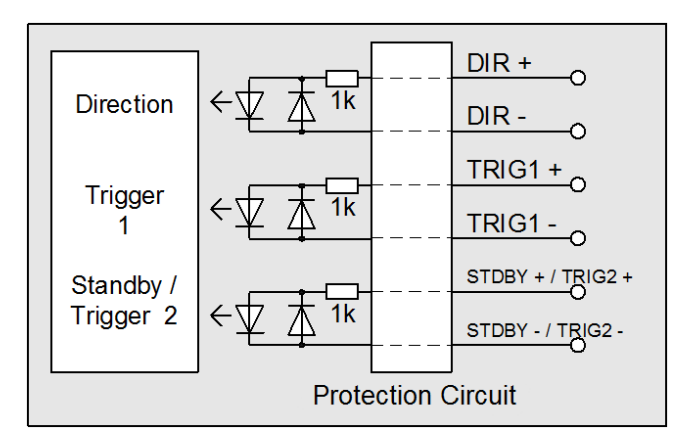

Figure 10: Circuitry of the IOPL card inputs

### Using the Standby input as a second trigger input (TRI2)

A second light barrier can be connected to Trigger input 'TRI2'. Thereby a length measurement over two light barriers is possible. The light barrier connected to TRI1 functions fixedly as STOP light barrier, the one on TRI2, on the other hand, fixedly as START light barrier. This function is activated over the parameter *Trigger* (see Page 55, The command *Trigger*).

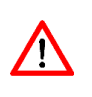

The maximum input frequency must not be exceeded with TRI1, TRI2 and DIR 500 Hz. The duty cycle must hereby be 1:1. The input signal must be absolutely bounce-free. The use of relay contacts is not allowed!

One IOPL card can be inserted into Slot 1.

#### Table 9: IOPL

| Signal         | Connection |
|----------------|------------|
|                | Slot 1     |
| DIR+           | 52         |
| DIR-           | 51         |
| TRI1+          | 50         |
| TRI1-          | 49         |
| STANDBY+/TRI2+ | 48         |
| STANDBY-/TRI2- | 47         |
| ERR+/STAT+     | 46         |
| ERR-           | 45         |
| STAT-          | 44         |

# 7.7 IPPL – Interface Pulse Output Positive Logic

The expansion card IPPL provides a high-resolution pulse output with two phases in a frequency range of 0.2 Hz to 25 kHz. The resolution and the maximum error are 8 ns each. A cable with a maximum length of 50 m can be connected to this connection.

The two outputs are isolated galvanically by optocouplers. The output is scalable. A 90° out-of-phase clock is provided. The transistors of the octocouplers can drive a max. current of 30 mA each. The manufacturer recommends a current of about 20 mA. With an external applied voltage of 24 volt the load resistances should be 1.2 kOhm each, in order to reach a load current of 20 mA. The load can also be an optocoupler. The outputs are protected against short circuit and overvoltage.

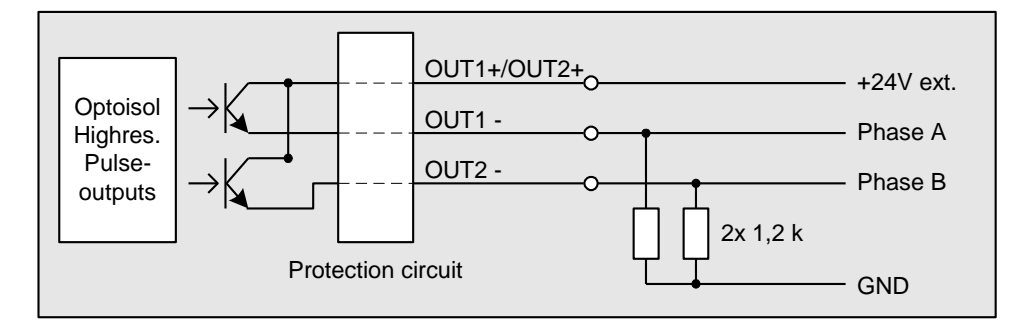

Figure 11: Connection example for the IPPL pulse card in slot 4

An IPPL card can be plugged up to three times in the VLM in the slots 4, 5 and 6.

| Signal    | Connection |            |            |  |
|-----------|------------|------------|------------|--|
|           | Slot 4     | Slot 5     | Slot 6     |  |
| Phase 1 + | 31 (OUT1+) | 23 (OUT3+) | 15 (OUT5+) |  |
| Phase 1 - | 30 (OUT1-) | 22 (OUT3-) | 14 (OUT5-) |  |
| Phase 2 + | 29 (OUT2+) | 21 (OUT4+) | 13 (OUT6+) |  |
| Phase 2 - | 28 (OUT2-) | 20 (OUT4-) | 12 (OUT6-) |  |

# 7.8 IPPU – Interface Input-Output Push Pull Universal

The expansion card IPPU provides a high-resolution pulse output with two phases (90° phase shift) in a frequency range of 0.2 Hz to 1 MHz. The resolution and the maximum error are 8 ns each. The output resistance is 200 Ohm. The maximum output current is  $\pm$  100 mA per channel. The outputs are provided with a switch-off fuse in case of a thermal overload (e.g. due to excessive current). The outputs are isolated galvanically by optocouplers, but possess the same ground potential. The maximum cable length in asymmetrical operation (ground potential O-GND) is 200 m or 500 m in output frequencies below 50 kHz.

There are two variants of these interface cards.

### IP5V

The outputs are executed as 5 V driver stages. No external power supply is required. An IP5V card can be plugged up to three times in the VLM in the slots 4, 5 and 6.

#### Table 11: IP5V

| Signal          | Connection |            |            |  |
|-----------------|------------|------------|------------|--|
|                 | Slot 4     | Slot 5     | Slot 6     |  |
| Phase 1         | 31 (OUT1)  | 23 (OUT3)  | 15 (OUT5)  |  |
| Phase 1 negated | 30 (/OUT1) | 22 (/OUT3) | 14 (/OUT5) |  |
| Phase 2         | 29 (OUT2)  | 21 (OUT4)  | 13 (OUT6)  |  |
| Phase 2 negated | 28 (/OUT2) | 20 (/OUT4) | 12 (/OUT6) |  |
| O-GND           | 26         | 18         | 10         |  |

The cards can drive RS-422 outputs with a 100 Ohm terminating resistor. Thus, the pickup occurs symmetrically between OUTx and /OUTx. The connection O-GND is not connected. In using pair-twisted and shielded cable (e.g. CAT5), the maximum cable length for the RS-422 is 500 m.

#### IPPP

The driver stages of the outputs are provided with an additional voltage ( $V_{ext}$ ) between +12V and +30V that also determine the voltage level of the pulse. This auxiliary voltage is fed externally over a cable and is connected by connection flange with the screw terminal strip. Alternatively, the VLM supply voltage (24V) can be used. In this case, a cable bridge must be put on the screw terminal strip. An IPPP card can be plugged up to three times in the VLM in the slots 4, 5 and 6.

#### Table 12: IPPP

| Connection |                                                                          |                                                                                                    |  |
|------------|--------------------------------------------------------------------------|----------------------------------------------------------------------------------------------------|--|
| Slot 4     | Slot 5                                                                   | Slot 6                                                                                                    |  |
| 31 (OUT1)  | 23 (OUT3)                                                                | 15 (OUT5)                                                                                                    |  |
| 30 (/OUT1) | 22 (/OUT3)                                                               | 14 (/OUT5)                                                                                                    |  |
| 29 (OUT2)  | 21 (OUT4)                                                                | 13 (OUT6)                                                                                                    |  |
| 28 (/OUT2) | 20 (/OUT4)                                                               | 12 (/OUT6)                                                                                                    |  |
| 27         | 19                                                                       | 11                                                                                                    |  |
| 26         | 18                                                                       | 10                                                                                                    |  |
|            | Slot 4<br>31 (OUT1)<br>30 (/OUT1)<br>29 (OUT2)<br>28 (/OUT2)<br>27<br>26 | Connection           Slot 4         Slot 5           31 (OUT1)         23 (OUT3)           30 (/OUT1)         22 (/OUT3)           29 (OUT2)         21 (OUT4)           28 (/OUT2)         20 (/OUT4)           27         19           26         18 |  |

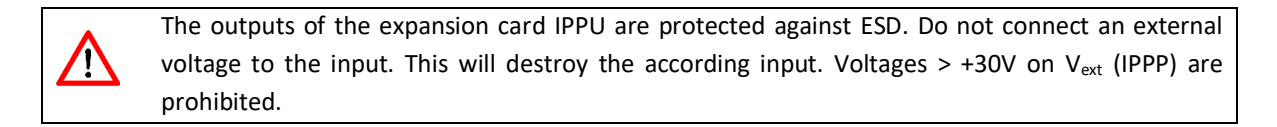

# 7.9 IFPB – Interface Fieldbus Profibus

The interface card IFPB enables the connection of the measuring devices of the VLM Series to a Profibus-DP Master. The card supports bus rates of up to 12 MBaud (auto-detect). The slave address is set over the bus (e.g. Siemens PG or any master with SET\_SLAVE\_ADD\_REQ). The last device on the bus is provided with a terminal resistance. The connection takes place over two standardized circular connectors M12 B coding (IEC 60947-5-2, e.g. company binder). A connector and a terminating resistor can be ordered separately. The parameter setting of the measuring device VLM takes place over an I232 or IUSB Interface (connection 1). The VLM parameter to be adjusted can be taken from Table 13.

Dependent of the selected Profibus mode the device outputs the velocity, the measuring rate the length, the error codes and temperature as well as the illumination and the exposure to the Profibus Master. The VLM error number provided as well to the Profibus user diagnosis. Furthermore a status byte indicates the state of the physical ERROR and STATUS outputs and the direction of the object being measured.

With the Control byte (Profibus OUT) several events (Trigger, Standby) can be programmed.

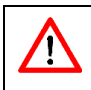

The output of the velocity is always unsigned! The information about the direction is stored in the status byte (Device status).

#### Configuration

The interface card IFPB is configured as DP standard slave. The IFPB determines, by means of the amount of the Profibus input bytes, which mode is used by the first parameter setting after turning on the VLM. The modes 1 to 6 output binary data on the Profibus. The cyclic communication between master and slave is only established, when the available modes (see Table 13) correspond with the modes in the master. Hence the correct GSD-File needs to be loaded into the master repository. The interface card behaves as a DP standard slave. The data are read consistently as block from the master (e.g. Siemens S7: SFC 14 "DPRD\_DAT", read consistent data, out a DP standard slave).

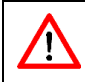

It is important to note that the parameter setting of VLM corresponds with the used mode (see Table).

#### User diagnosis

The VLM error numbers are output as a 2 byte user diagnosis (length and error code, meaning see manual of error codes). In case of errors in the assembly IFPB, 4 byte diagnosis is returned (lengths, error codes of VLM, error codes of IFPB and system error codes of IFPB).

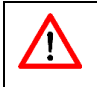

Due to compatibly reasons to older Profibus-Versions of the IFPB-interface, the error code is still provided in the Profibus user diagnosis.

Table 13: Available Profibus modes in the VLM500

| Mode | Profibus IN<br>(IFPB Output)                                                                                                    | VLM<br>Parameter<br>SO2FORMAT | VLM<br>Parameter<br>SO2TIME <sup>2)</sup> | Profibus<br>Configuratio<br>n    | Profibus<br>Configuratio<br>n bytes |
|------|----------------------------------------------------------------------------------------------------|-------------------------------|-------------------------------------------|----------------------------------|-------------------------------------|
| Μ1   | 16 Bit counter,<br>32 Bit velocity,<br>16 Bit measuring rate <sup>1)</sup>                                                                                                    | Ζ                             | ≥ 12 ms                                   | 8 Byte IN <i>,</i><br>1 Byte OUT | 151 32<br>(0x97 0x20)               |
| Μ2   | <ul> <li>16 Bit counter,</li> <li>32 Bit velocity,</li> <li>16 Bit measuring rate,</li> <li>32 Bit Integral of the velocity,</li> <li>32 Bit 1 ms timer <sup>1)</sup></li> </ul>                                                          | Ζ                             | ≥ 17 ms                                   | 16 Byte IN,<br>1 Byte OUT        | 215 32<br>(0xD7 0x20)               |
| Μ3   | <ul> <li>16 Bit counter,</li> <li>32 Bit velocity,</li> <li>16 Bit measuring rate,</li> <li>8 Bit Illumination,</li> <li>8 Bit Exposure <sup>1)</sup></li> </ul>                                                                          | Z I:H:2 E:H:2                 | ≥ 17 ms                                   | 10 Byte IN,<br>1 Byte OUT        | 153 32<br>(0x99 0x20)               |
| M4   | <ul> <li>16 Bit counter,</li> <li>32 Bit velocity,</li> <li>16 Bit measuring rate,</li> <li>32 Bit length <sup>1) 3)</sup></li> </ul>                                                                                                    | Z L:H                         | ≥ 15 ms                                   | 12 Byte IN,<br>1 Byte OUT        | 155 32<br>(0x9B 0x20)               |
| Μ5   | <ul> <li>16 Bit counter,</li> <li>32 Bit velocity,</li> <li>16 Bit measuring rate,</li> <li>32 Bit length <sup>1) 3)</sup>,</li> <li>8 Bit Illumination,</li> <li>8 Bit exposure</li> </ul>                                               | Z L:H 1:H:2 E:H:2             | ≥ 20 ms                                   | 14 Byte IN,<br>1 Byte OUT        | 157 32<br>(0x9D 0x20)               |
| M6   | <ul> <li>16 Bit counter,</li> <li>32 Bit velocity,</li> <li>16 Bit measurement rate,</li> <li>32 Bit length <sup>1) 3)</sup>,</li> <li>8 Bit VLM – error code,</li> <li>8 Bit device status,</li> <li>8 Bit device temperature</li> </ul> | Z L:H U:H:2 H:H:2             | ≥ 30 ms                                   | 15 Byte IN,<br>1 Byte OUT        | 158 32<br>(0x9E 0x20)               |

<sup>1)</sup> Scaling: Velocity in 0.00001 m/s; Length in 0.0001 m; Rate in 0.1%; all absolute values!

<sup>2)</sup> With every change of the Bytes Profibus OUT, additional 3 ms are needed Example: synchronous task (SO2SYNC 1) for every edge of TRI1 +3 ms, i.e. +6 m

<sup>3)</sup> Because of the data size of 32 bit, a maximum length value of 429.496,7295 m can be transmitted. If this value is exceeded it jumps back to zero. However, the internal length measurement counts up to 2 Mio. kilometer.

#### **Device status**

When using mode 6, one byte of the data stream contains the status of the device. The byte is a follows:

| Bit 7 - 4 | Bit 3          | Bit 2           | Bit 1             | Bit 0            |
|-----------|----------------|-----------------|-------------------|------------------|
| reserved  | Sign of length | Direction       | Status of output  | Status of output |
|           |                | (Sign of speed) | STATUS            | ERROR            |
|           | 0 positive     | 0 positive      | 0 no signal       | 0 no error       |
|           | 1 negative     | 1 negative      | 1 signal acquired | 1 error detected |
|           |                |                 |                   |                  |

#### **Profibus OUT**

| Bit 7   | Bit 6              | Bit 5              | Bit 4    | Bit3      | Bit 2     | Bit 1     | Bit 0   |
|---------|--------------------|--------------------|----------|-----------|-----------|-----------|---------|
| Enable  | <b>Restore Bit</b> | <b>Restore Bit</b> | Clear 1) | Trigger 1 | Standby   | Direction | Standby |
| Restore | 1                  | 0                  |          |           | Trigger 2 |           |         |

- Bit 0 activates standby mode of the VLM500
- Bit 1 sets the direction (see The Command Direction)
- Bit 2 activates standby mode of the VLM500 / sets the length measurement externally
- Bit 3 sets the length measurement externally
- Bit 4 clears the error list
- Bit 5-7 controls the loading of a parameter set

<sup>1)</sup> Transition 0 to 1 deletes Error and Diagnosis data (see The Command Error)

#### Loading of a parameter set

To load (restore) a parameter set bits 5 and 6 must be set to select the parameter number. Setting bit 7 activates the restoring process. Example: load parameter set 2: Profibus Out: 110XXXXX (X = don't care). Subsequent to that bit 7 needs to be reset to 0.

#### **Standby via Profibus**

To activate the standby mode, bit 2 must be set to 1. In case the parameter *Seltrigger* is set to 1, bit 0 must be set 1 to activate the standby mode.

#### Parameter for VLM

| SO2ON 1              | (mandatory)           |
|----------------------|-----------------------|
| SO2INTERFACE 57600 N | (mandatory)           |
| SO2FORMAT Z          | (see Table 13)        |
| SO2SYNC 0            | (e.g. synchronous)    |
| SO2TIME 20           | (see Table 13)        |
| AVERAGE 20           | (mostly like SO2TIME) |
|                      |                       |

#### **Version information**

| IFPB Hardware   | as of V1.1        |
|-----------------|-------------------|
| IFPB Script     | as of version 1.3 |
| GSD-File        | revision 1.2      |
| VLM500 Firmware | as of V1.27R6     |

#### **Pin Assignment**

| Field bus ID           | Settable via bus (is saved on the card)                                     |
|------------------------|-----------------------------------------------------------------------------|
| ID-Number              | 0x2079 (8313)                                                               |
| Field bus baud rate    | Up to 12 MBaud (Autodetect mode)                                            |
| Field bus connection   | 2x circular connector M12x1 B coding IEC 60947-5-2                          |
| <b>Bus Termination</b> | External via pluggable termination resistor M12x1 B coding. The termination |
|                        | resistor can be acquired via the manufacturer. See Table 65.                |

Table 16: Internal assignment of IFPB

#### Table 14: Technical data of the IFPB

#### Table 15: Pin assignment of the connector

| Pin | Profibus DP Out     | Profibus DP In      | Signal | Connection |
|-----|---------------------|---------------------|--------|------------|
|     | <b>Connection 4</b> | <b>Connection 5</b> |        | Slot 3     |
|     | Flange box          | Flange plug         | 5V     | 37         |
|     | B coding            | B coding            | А      | 36         |
| 1   | +UB                 | -                   | 0V     | 35         |
| 2   | А                   | А                   | В      | 34         |
| 3   | GND                 | -                   | А      | 33         |
| 4   | В                   | В                   | В      | 32         |

One IFPB card can be inserted into slot 3.

# 7.10 IFPN – Interface Fieldbus Profinet

The interface card IFPN connects measuring devices of the VLM500 series with Profinet networks. This allows a communication between evaluation units and the measuring device over long distances by using standardized network components.

The Current Measuring Values can be output permanently and trigger-synchronous. Furthermore, it is possible to control the trigger signals (TRI1 and TRI2), the direction signal (DIR) and Standby via Profinet.

The IFPN provides a HTML page with status information via the measuring device which can be accessed by means of the http protocol via every web browser.

#### Communication

- Settings of the internal serial interface VLM500 (S2)
  - Serial interface S2 of the VLM must be set to determined parameters

(e.g. synchronous)

- SO2ON 1
  - (mandatory)
- SO2INTERFACE 57600 N (mandatory)
   SO2FORMAT Z L:H (see Table 17)
- SO2SYNC 0
  - SO2SYNC 0 SO2TIME 20
    - (see Table 17)
- AVERAGE (mostly like SO2TIME)
- HTTP
  - Status information via HTTP (Port 80) available via browser
  - call IP address of the VLM500 via http://
  - VLM500 responds to HTML page

ASTECH

# Sensor Page

| Profinet IO Configuration           Device Name         Vendor Name         Vendor ID         Serialnumber         Mode/ParameterError |       |                    |           |           |                   |    |                |  |
|----------------------------------------------------------------------------------------------------|-------|--------------------|-----------|-----------|-------------------|----|----------------|--|
| vlm-pn-testp                                                                                                    | j /   | Astech GmbH        | 797       |           | S/N 0500/0031/16  |    | 16 M6/000000   |  |
| IP Configuration                                                                                                    |       |                    |           |           |                   |    |                |  |
| IP Address                                                                                                    |       | Subnet Ma          | ask       | MA        | AC Adress         |    | Gateway Adress |  |
| 192.168.0.23                                                                                                    |       | 255.255.255.0      |           | 00-14-    | 00-14-11-6F-6A-83 |    | 192.168.0.1    |  |
| Measurement Data                                                                                                    |       |                    |           |           |                   |    |                |  |
| Messrate in 0,1 %                                                                                                    | Veloc | ity in 0,00001 m/s | Length in | 0,0001 m  | Temperature in °C |    | Device Status  |  |
| 000000                                                                                                    |       | 0000000000         | 00000     | 000000 29 |                   | 00 |                |  |
|                                                                                                    |       |                    |           |           |                   |    |                |  |
|                                                                                                    |       |                    |           |           |                   |    |                |  |

Figure 12: Profinet HTML status page

#### Configuration

The configuration of the IFPN is done via the Profinet IO Controller. Interface specific parameters such as the IP address to be used, the subnet mask, the gateway, the name or the mode (see Table 17) can be changed. A GSDML file is ready for download from the manufacturer's website.

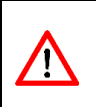

For Profinet the device name is only relevant. The factory-set name of a VLM is *vlm-pn-xxxx*. Where xxxx stands for the middle part of the VLMs serial number. Is, for example the serial number of the VLM 0500/0654/22, the associated Profinet device name is *vlm-pn-0654*.

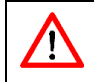

'İ'

It is mandatory that the SO2FORMAT parameter of the VLM500 corresponds to the user-selected mode in the Profinet IO controller (see Table 17).

The output of the velocity is always unsigned! When using mode 6 the direction information can be taken from the device status byte.

#### Table 17: VLM500 Profinet modes

| Mode | Profinet IN (IFPN output)                                                                                                    | VLM Parameter<br>SO2FORMAT | VLM Parameter<br>SO2TIME |
|------|----------------------------------------------------------------------------------------------------|----------------------------|--------------------------|
| Μ1   | 16 Bit counter,<br>32 Bit velocity,<br>16 Bit measurement rate <sup>1)</sup>                                                                                                    | Ζ                          | ≥ 12 ms                  |
| M2   | <ul> <li>16 Bit counter,</li> <li>32 Bit velocity,</li> <li>16 Bit measurement rate,</li> <li>32 Bit Integral of the velocity,</li> <li>32 Bit 1 ms timer <sup>1)</sup></li> </ul> | Ζ                          | ≥ 17 ms                  |
| М3   | 16 Bit counter,<br>32 Bit velocity,<br>16 Bit measurement rate,<br>8 Bit Illumination,                                                                                             | Z I:H:2 E:H:2              | ≥ 17 ms                  |

|    | 8 Bit Exposure <sup>1)</sup>                                                                                                    |                   |         |
|----|----------------------------------------------------------------------------------------------------|-------------------|---------|
| M4 | <ul> <li>16 Bit counter,</li> <li>32 Bit velocity,</li> <li>16 Bit measurement rate,</li> <li>32 Bit length <sup>1) 2)</sup></li> </ul>                                                                                                | Z L:H             | ≥ 15 ms |
| Μ5 | <ul> <li>16 Bit counter,</li> <li>32 Bit velocity,</li> <li>16 Bit measurement rate,</li> <li>32 Bit length <sup>1) 2)</sup>,</li> <li>8 Bit Illumination,</li> <li>8 Bit Exposure <sup>1)</sup></li> </ul>                            | Z L:H I:H:2 E:H:2 | ≥ 20 ms |
| Μ6 | <ul> <li>16 Bit counter,</li> <li>32 Bit velocity,</li> <li>16 Bit measurement rate,</li> <li>32 Bit length <sup>1) 2)</sup></li> <li>8 Bit VLM – error code</li> <li>8 Bit device status</li> <li>8 Bit device temperature</li> </ul> | Z L:H U:H:2 H:H:2 | ≥ 30 ms |

<sup>1)</sup> Scaling: Velocity in 0.00001 m/s; Length in 0.0001 m; Rate in 0.1%; all absolute values; all MSB to LSB

<sup>2)</sup> Because of the data size of 32 bit, a maximum length value of 429.496,7295 m can be transmitted. If this value is exceeded it jumps back to zero. However, the internal length measurement counts up to 2 Mio. kilometer.

#### **Device status**

When using mode 6, one byte of the data stream contains the status of the device. The byte has the following content:

| Bit 7 - 4 | Bit 3          | Bit 2           | Bit 1             | Bit 0            |
|-----------|----------------|-----------------|-------------------|------------------|
| reserved  | Sign of length | Direction       | Status of output  | Status of output |
|           |                | (Sign of speed) | STATUS            | ERROR            |
|           | 0 positive     | 0 positive      | 0 no signal       | 0 no error       |
|           | 1 negative     | 1 negative      | 1 signal acquired | 1 error detected |

#### **Control byte**

The VLM500 can be controlled via the Profinet by setting the control byte. The control byte has the following content:

| Bit 7   | Bit 6   | Bit 5   | Bit 4    | Bit3      | Bit 2     | Bit 1     | Bit 0   |
|---------|---------|---------|----------|-----------|-----------|-----------|---------|
| Enable  | Restore | Restore | Clear 1) | Trigger 1 | Standby   | Direction | Standby |
| Restore | Bit 1   | Bit O   |          |           | Trigger 2 |           |         |

Bit 0 activates standby mode of the VLM500

Bit 1 sets the direction (see The Command Direction)

- Bit 2 activates standby mode of the VLM500 / sets the length measurement externally
- Bit 3 sets the length measurement externally
- Bit 4 clears the error list
- Bit 5-7 controls the loading of a parameter set

<sup>1)</sup> Transition 0 to 1 deletes Error and Diagnosis data (see The Command Error)

#### Loading of a parameter set

To load (command *Restore*) a parameter set, the bits 5 and 6 of the control byte must be set to select the parameter number. Setting bit 7 activates the restoring process. Example: load parameter set 2: 110XXXXX (X = don't care). Subsequent to that, bit 7 needs to be reset to 0.

#### **Standby via Profinet**

To activate the standby mode, bit 2 must be set to 1. In case the parameter *Seltrigger* is set to 1, bit 0 must be set 1 to activate the standby mode.

#### Connection

The mechanical connection to the housing is a circular connector M12, 4-pole, D-coded binder series 715.

#### Table 18: Pin assignment of the Profinet connector

| Pin | Profinet |
|-----|----------|
| 1   | T+       |
| 2   | R+       |
| 3   | Т-       |
| 4   | R-       |

An IFPN card can be inserted into slot 3.

| Table | 19: | Internal | assignment | of | IFPN |
|-------|-----|----------|------------|----|------|
|-------|-----|----------|------------|----|------|

| Signal | Connection |  |  |
|--------|------------|--|--|
|        | Slot 3     |  |  |
| T+     | 37         |  |  |
| R-     | 36         |  |  |
| T-     | 35         |  |  |
| R+     | 34         |  |  |

# 7.11 IFEI – Interface Fieldbus EtherNet/IP

The interface card IFEI connects measuring devices of the VLM500 series with EtherNet/IP networks. This allows a communication between evaluation units (e.g. EtherNet/IP scanner) and the measuring device over long distances by using standardized network components.

The current Measuring values can be output permanently or trigger-synchronous. Furthermore, it is possible to control the VLM trigger signals (TRI1 and TRI2), the direction signal (DIR) and Standby via EtherNet/IP.

The IFEI provides a HTML page with status information via the measuring device which can be accessed by means of the http protocol via every web browser.

#### Communication

- Settings of the internal serial interface VLM500 (S2)
  - Serial interface S2 of the VLM must be set to determined parameters
  - SO2ON 1
  - SO2INTERFACE 57600 N
  - SO2FORMAT Z L:H U:H:2 H:H:2
- (see Table 17)

(mandatory)

(mandatory)

- SO2SYNC 0
- SO2TIME 20

(see Fehler! Verweisquelle konnte nicht gefunden

- werden.) • AVERAGE
- (mostly like SO2TIME)

(e.g. synchronous)

- HTTP
  - Status information via HTTP (Port 80) available via browser
  - call IP address of the VLM500 via http://
  - VLM500 responds to HTML page

| Sensor Page ASTECH        |       |                              |     |                   |                |                |  |  |
|---------------------------|-------|------------------------------|-----|-------------------|----------------|----------------|--|--|
|                           |       |                              |     |                   |                |                |  |  |
| Ethernet/IP Configuration |       |                              |     |                   |                |                |  |  |
| Device Name               |       | Vendor Name                  |     | Vendor ID         |                | Device ID      |  |  |
| VLM500 Ethernet/IF        | D D   | Astech GmbH                  |     | 272               |                | 3677           |  |  |
| IP Configuration          |       |                              |     |                   |                |                |  |  |
| IP Address                |       | Subnet Ma                    | ask | MAC Adress        |                | Gateway Adress |  |  |
| 192.168.0.104             |       | 255.255.255.0                |     | 00-14-11-77-58-AD |                | 192.168.0.1    |  |  |
| Messwerte                 |       |                              |     |                   |                |                |  |  |
| Messrate in 0,1 %         | Veloc | ity in 0,00001 m/s Length in |     | 0,0001 m          | Temperature in | °C Status      |  |  |
| 000000                    |       | 0000000000 00000000          |     | 00000             | 46             | 00             |  |  |
|                           |       |                              |     |                   |                |                |  |  |
|                           |       |                              |     |                   |                |                |  |  |
| Astech Homepage           |       |                              |     |                   |                |                |  |  |

#### Figure 13: EtherNet/IP HTML status page

#### Configuration

The configuration of the IFEI is done via the EtherNet/IP scanner. Interface specific parameters such as the IP address to be used, the subnet mask, the gateway, the name can be changed. VLM gets its settings by default via DHCP. If no DHCP server is available, the default VLM IP-address is 192.168.0.51. The EtherNet/IP scanner a EDS file is ready for download from the manufacturer's website.

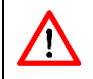

The output of the velocity is always unsigned! When using mode 6 the direction information can be taken from the device status byte.
#### Table 20: VLM500 EtherNet/IP data exchange

| <b>Data type</b>                                                                                                    | VLM Parameter     | VLM Parameter |
|----------------------------------------------------------------------------------------------------|-------------------|---------------|
| (direction VLM to scanner)                                                                                                    | SO2FORMAT         | SO2TIME       |
| <ul> <li>16 Bit Counter (MSB)</li> <li>32 Bit Velocity</li> <li>16 Bit Measuring rate</li> <li>32 Bit length <sup>1)</sup></li> <li>8 Bit VLM – error number</li> <li>8 Bit Device status</li> <li>8 Bit Device temperature (LSB)</li> </ul> | Z L:H U:H:2 H:H:2 | ≥ 30 ms       |

Scaling: Velocity in 0.00001 m/s; Length in 0.0001 m; Rate in 0.1%. All absolute values! The sign of velocity and length is coded in the device status byte.

<sup>1)</sup> Because of the data size of 32 bit, a maximum length value of 429.496,7295 m can be transmitted. If this value is exceeded it jumps back to zero. However, the internal length measurement counts up to 2 Mio. kilometer.

#### **Device status**

The device status is transferred a one byte to the EtherNet/IP scanner. The byte has the following content:

| Bit 7 - 4 | Bit 3          | Bit 2           | Bit 1             | Bit 0            |
|-----------|----------------|-----------------|-------------------|------------------|
| reserved  | Sign of length | Direction       | Status of output  | Status of output |
|           |                | (Sign of speed) | STATUS            | ERROR            |
|           | 0 positive     | 0 positive      | 0 no signal       | 0 no error       |
|           | 1 negative     | 1 negative      | 1 signal acquired | 1 error detected |

#### **Control byte**

The VLM500 can be controlled via the EtherNet/IP by setting the control byte. The control byte has the following content:

| Bit 7   | Bit 6   | Bit 5   | Bit 4    | Bit3      | Bit 2     | Bit 1     | Bit 0   |
|---------|---------|---------|----------|-----------|-----------|-----------|---------|
| Enable  | Restore | Restore | Clear 1) | Trigger 1 | Standby   | Direction | Standby |
| Restore | Bit 1   | Bit O   |          |           | Trigger 2 |           |         |

Bit 0 activates standby mode of the VLM500

Bit 1 sets the direction (see The Command *Direction*)

- Bit 2 activates standby mode of the VLM500 / sets the length measurement externally
- Bit 3 sets the length measurement externally
- Bit 4 clears the error list
- Bit 5-7 controls the loading of a parameter set

<sup>1)</sup> Transition 0 to 1 deletes Error and Diagnosis data (see The Command Error)

#### Loading of a parameter set

To load (command *Restore*) a parameter set, the bits 5 and 6 of the control byte must be set to select the parameter number. Setting bit 7 activates the restoring process. Example: load parameter set 2: 110XXXXX (X = don't care). Subsequent to that, bit 7 needs to be reset to 0.

## Standby via EtherNet/IP

To activate the standby mode, bit 2 must be set to 1. In case the parameter *Seltrigger* is set to 1, bit 0 must be set 1 to activate the standby mode. After leaving the standby mode it takes at most 500ms for the device to be ready for measuring.

#### Connection

The mechanical connection to the housing is a circular connector M12, 4-pole, D-coded binder series 715.

| Pin | EtherNet/IP |
|-----|-------------|
| 1   | T+          |
| 2   | R+          |
| 3   | T-          |
| 4   | R-          |

Table 21: Pin assignment of the EtherNet/IP connector

An IFEI card can be inserted into slot 3.

#### Table 22: Internal assignment of IFEI

| Signal | Connection |
|--------|------------|
|        | Slot 3     |
| T+     | 37         |
| R-     | 36         |
| T-     | 35         |
| R+     | 34         |

# 7.12 IFFE – Interface Fieldbus FastEthernet

The interface card IFFastEthernet (IFFE) connects measuring devices of the VLM500 series with Ethernet networks. This enables a communication between evaluation units and the measuring device over long distances by using standardized network components.

By using the network protocol <u>TCP/IP and telnet</u>, the Ethernet interface can be used like the serial interface of the device as long as there is an active connection. The known command syntax is used for setting the parameters. The current measuring values can be output permanently and trigger-synchronous. With appropriate wiring it is possible to control the trigger signals (TRI1 and TRI2) via Telnet. With the <u>UDP-channel</u> it is possible to transmit VLM measurement data to a selectable network address. This is also possible with the available <u>TCP-channel</u>, which can be reached from the whole network. This transmission is quite useful to log measurement data of the VLM over long time.

A very helpful function when setting up and monitoring the VLM500 with Ethernet interface is the search for measuring devices that exist in the network via a determined UDP broadcast. By default, the IP-Address of the device is: 192.168.000.051 and the subnetmask: 255.255.255.000. If this IP-address is not available in the network, the IP can be changed by two different ways. The first way is to set up a P2P-network with a notebook-computer or something similar. The second way is to put the IFFE into the config mode, to use a Telnetclient afterwards. Putting the IFFE into the config mode is done with VLM command "update f" or by calling the update menu item from the VLMTool.

#### Communication

- Setting up the internal serial interface VLM500 (S2)
  - Serial interface SO2 of the VLM must be adjusted to determined parameters
  - Parameter: SO2Interface 57600 N D
  - For permanent data output of the UDP channel: SO2ON 1
  - For the use of the UDP channel the data format: SO2FORMAT Z L:H U:H:2 H:H:2

#### UDP

- One UDP channel for output of actual measurement data
- Free selectable configuration of the destination IP-address and port number
- One separate UDP channel to search for devices in the network via broadcast telegram
- Reading out device type, serial number, IP address and connection status
- List port with VLM500 = 33003
- Identification for ASTECH devices = 0x05
- Response data: Type, Version, Serial number, IP address, MAC address, Connection status

#### TELNET

- Connection oriented 8Bit-ASCII communication via TCP/IP
- Connection establishment caused by the Client
- List port = 23
- Command syntax as on serial interface
- Use of conventional Telnet-Client program possible (e.g. Ethertool, Hyperterm)
- One connection per time minimum
- By default, with password protection against unauthorized use
- Standard password is "wega" (can be changed in the Telnet menu)
- Configuration mode for IFFE parameter
- TCP
- one TCP/IP channel for output of actual measurement data
- device acts as a server and can be Gerät accessed anywhere from the network
- Standard port of VLM500 = 33005
- Same IP-address (VLM500)
- Change of port and IP address via Telnet possible

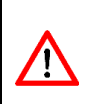

By default the SO2 interface is activated for the output of the actual measurement data. As soon as you log in via Telnet, you will see the raw data sent from the VLM. It's strongly recommend deactivating the interface via the command *SO2ON 0* before you change any VLM parameter or use of the configuration mode. But in doing so the communication of the UDP channel will be discontinued. As last command you should activate the interface with the command *SO2ON 1* again.

#### Configuration

The configuration of the IFFE is done in a separate configuration mode via Telnet. Interface specific parameters as the IP address to be used or the subnet mask can be used via simple commands here. Furthermore, it is possible to protect the adjusted parameters against unauthorized access by using a password. The

configuration mode can be called via the normal Telnet connection by entering #. The setting of the two UDP channels can be adjusted via Telnet or can be adjusted with the use of a configuration file via FTP. It's recommend adjusting the settings via Telnet. The destination IP-address, the port number and the selection of the channel activation can be made.

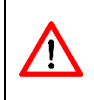

The input of the data for the UDP channels must correspond to the following format: IP-address: xxx.xxx.xxx Portnumber: xxxxx

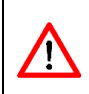

The FTP of the IFFE will be only activated by the use of the update mode (see the command upate). The configuration file is loacated in the flash storage and you neither the name of the file nor the data format is allowed to change.

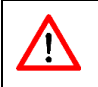

When the module software is updated, the password for Telnet is overwritten. It is therefore recommended to let the manufacture accompany the update process.

With correct configuration the UDP data stream looks like the following.

#### Table 23: VLM500 IFFE - data exchange

| Data type from VLM to bus                                                                                                    | VLM Parameter<br>SO2FORMAT | VLM Parameter<br>SO2TIME |
|----------------------------------------------------------------------------------------------------|----------------------------|--------------------------|
| <ul> <li>16 Bit Counter (MSB)</li> <li>32 Bit Velocity</li> <li>16 Bit Measuring rate</li> <li>32 Bit length <sup>1)</sup></li> <li>8 Bit VLM – error number</li> <li>8 Bit Device status</li> <li>8 Bit Device temperature (LSB)</li> </ul> | Z L:H U:H:2 H:H:2          | ≥ 30 ms                  |

Scaling: Velocity in 0.00001 m/s; Length in 0.0001 m; Rate in 0.1%. All absolute values! The sign of velocity and length is coded in the device status byte.

<sup>1)</sup> Because of the data size of 32 bit, a maximum length value of 429.496,7295 m can be transmitted. If this value is exceeded it jumps back to zero. However, the internal length measurement counts up to 2 Mio. kilometer.

#### **Device status**

The device status is transferred as one byte. The byte has the following content:

Table 24: Device status

| Bit 7 - 4 | Bit 3                    | Bit 2                        | Bit 1                            | Bit 0                          |
|-----------|--------------------------|------------------------------|----------------------------------|--------------------------------|
| reserved  | Sign of length           | Direction<br>(Sign of speed) | Status of output<br>STATUS       | Status of output<br>ERROR      |
|           | 0 positive<br>1 negative | 0 positive<br>1 negative     | 0 no signal<br>1 signal acquired | 0 no error<br>1 error detected |

#### Control byte (only possible with TCP)

The VLM500 can be controlled by setting the control byte. The control byte has the following content:

| Bit 7   | Bit 6   | Bit 5   | Bit 4    | Bit3      | Bit 2     | Bit 1     | Bit O   |
|---------|---------|---------|----------|-----------|-----------|-----------|---------|
| Enable  | Restore | Restore | Clear 1) | Trigger 1 | Standby   | Direction | Standby |
| Restore | Bit 1   | Bit O   |          |           | Trigger 2 |           |         |

- Bit 0 activates standby mode of the VLM500
- Bit 1 sets the direction (see The Command Direction)
- Bit 2 activates standby mode of the VLM500 / sets the length measurement externally
- Bit 3 sets the length measurement externally
- Bit 4 clears the error list
- Bit 5-7 controls the loading of a parameter set

<sup>1)</sup> Transition 0 to 1 deletes Error and Diagnosis data (see The Command Error)

#### Table 25: Style control byte IFFE

| Byte 1        | Byte 2       | Byte 3          |
|---------------|--------------|-----------------|
| character "*" | Control byte | character "EOF" |
| 0X2A          |              | 0x04            |

#### Loading of a parameter set

To load (command *Restore*) a parameter set, the bits 5 and 6 of the control byte must be set to select the parameter number. Setting bit 7 activates the restoring process. Example: load parameter set 2: 110XXXXX (X = don't care). Subsequent to that, bit 7 needs to be reset to 0.

#### Standby via TCP/IP

To activate the standby mode, bit 2 must be set to 1. In case the parameter *Seltrigger* is set to 1, bit 0 must be set 1 to activate the standby mode. After leaving the standby mode it takes at most 500ms for the device to be ready for measuring

#### IFFE – Technical data

The mechanical connection to the housing is a circular connector M12, 4-pole, D-coded binder series 715.

#### Table 26: Technical data of the IFFE

| Network type | Ethernet 10BaseT/100BaseTX                                     |
|--------------|----------------------------------------------------------------|
| Connections  | Circular connector M12, 4 pole, D-coded binder series 715      |
| Protocols    | TCP/IP, Telnet, UDP                                            |
| Functions    | Auto-MDI/MDI-X, Auto-Negotiation (Full-duplex and Half-duplex) |

#### Table 27: Pin assignment of the Ethernet connector

| Pin | Ethernet |
|-----|----------|
| 1   | T+       |
| 2   | R+       |
| 3   | Т-       |
| 4   | R-       |

One IFFE card can be inserted into the slot 3.

Table 28: IFFE

| Signal | Connection |
|--------|------------|
|        | Slot 3     |
| T+     | 37         |
| R-     | 36         |
| T-     | 35         |
| R+     | 34         |

# 7.13 ILBC – Interface Light Barrier Control

The VLM500 can be connected to the light barrier controller LBC9-CA. Up to nine light barriers (1x start light barrier, 8x stop light barrier) can be connected to the LBC9-CA. Thus, very precise length measurements can be made even for longer distances. Additional information on the light barrier controller is provided in the LBC9-CA documentation.

The LBC9-CA outputs the BCD-coded number of the stop light barrier and a trigger signal. For the further process of this information, an ILBC interface card must be inserted into the VLM500. This provides 5 inputs that process the signals of the LBC9-CA. An ILBC card can be inserted either into slot 4, 5 or 6 in the VLM.

| Signal | Connection |        |        |
|--------|------------|--------|--------|
|        | Slot 4     | Slot 5 | Slot 6 |
| TRI    | 31         | 23     | 15     |
| LBO    | 30         | 22     | 14     |
| LB1    | 29         | 21     | 13     |
| LB2    | 28         | 20     | 12     |
| LB3    | 27         | 19     | 11     |
| GND    | 26         | 18     | 10     |

Table 29: ILBC

The length measurement principle (in case of single item measurement) with a LBC9-CA is based on a reduced total length measurement. The required length measurement of the VLM can be reduced with the aid of the light barriers and, thus, measurement errors can be reduced. Still, this requires knowledge of the distance between the light barriers (stop light barrier to start light barrier each). These distances are programmed in the VLM with the *LBCDx* command (9.10, Commands for the light barrier controller LBC9-CA) and added to the actual (shortened) length measurement and output at the corresponding interfaces of the length value.

# 7.14 IECC – Interface Encoder Connection Control

The optional IECC interface card allows for the connection of an external shaft encoder or a second VLM500 velocity measuring device. If the actual value drops below the set velocity or measuring rate, the externally applied encoder or VLM500 pulses will be used instead of the internal calculated signals. The external pulse signal is connected according Table 30. The externally applied signal is fed through the device to a pulse interface IPPL or IPPU. Hence a pulse interface is always necessary for the IECC function. With dedicated commands the switching thresholds for velocity or measurement rate can be programmed.

An IECC-board can be inserted into the slot 4 or 5 or 6.

| Signal | Anschluss |        |        |
|--------|-----------|--------|--------|
|        | Slot 4    | Slot 5 | Slot 6 |
| IN1+   | 31        | 23     | 15     |
| IN1-   | 30        | 22     | 14     |
| IN2+   | 29        | 21     | 13     |
| IN2-   | 28        | 20     | 12     |

# 8 Maintenance

# 8.1 Window

The VLM500 works optically. It is dependent on seeing the measurement object. Thus, it is necessary to check the window in regular intervals and clean it, if necessary. The cleaning should be made with a soft, lint-free cloth and customary glass cleaner.

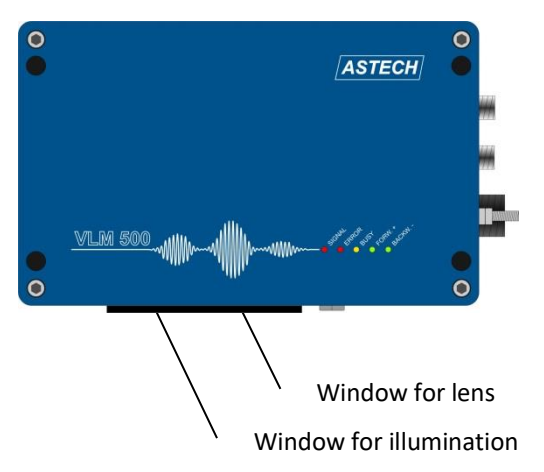

#### Figure 14: Windows of the VLM500

Damaged windows must be exchanged. The device must be disassembled from the plant and cleaned for this. The window exchange must take place in a clean environment only. The four hexagon socket screws (wrench opening 2.0 mm) must be unfastened. The window can be lifted from the sealing with a flat screwdriver. The inner side of the window and the lenses must not be touched! The new window must be fastened with four bolts.

#### Table 31: Specification for replacement window

| Device                           | Replacement window objective | Replacement window light |
|----------------------------------|------------------------------|--------------------------|
| Measuring device VLM500 /h       | OW4                          | OW3                      |
| Stainless steel window as option | OW5                          | OW5                      |
| All other VLM500                 | OW2                          | OW2                      |

 $\mathbf{\Lambda}$ 

Use the correct replacement windows, the original sealing and the original bolts only.

The windows OW 2 and OW 3 are made of special glass with high transmission. The window OW 4 reflects infrared radiation. The windows OW 3 and OW 4 have a higher temperature resistance. The optional window OW 5 is resistant against oil, petrol and kerosene and mechanically more resistant than standard windows OW 2.

Furthermore, special plastic windows are available that, for instance, can be used in food industry fields due to their breakage safety.

If the windows must often be cleaned or wear out fast, possible safety measures must be taken (e.g. blowing device PA2 or cooling and protection housing CB5 with air generation AC5).

All article numbers are deposited in the Annex (see chapter 11.8, Article numbers).

# 8.2 Illumination

#### Lamps LED

A special LED with luminous efficiency is used in the VLM500. Still, the brightness decreases with increasing operation time. The average decrease is 70 percent after 50,000 hours at 80 °C chip temperature according to manufacturer statement.

The LED is aligned and fixed on an aluminum block. The block is guided through two register pins and fastened with a hexagon socket screw (3 mm). The electrical contacting is made with two plug connectors. Thus, the exchange can be implemented quickly and easily.

#### **General remarks**

The illumination source can be bought at the dealer or directly at the manufacturer. The article number is printed in the lid of the VLM500 housing, on the light source packaging and in the annex. See chapter 11.8, Article numbers). The information must imperatively be observed when exchanging the light source.

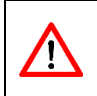

Light sources not yet assembled are very sensitive. We kindly ask you to handle them with extreme care. The lens must not be touched or damaged. Light sources that have not been installed yet are very sensitive!

New light sources must be stored in original manufacturer packaging only. Take the light source out of the packaging just before installation.

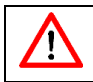

We kindly ask you to consider that no components on circuit boards are damaged when opening the lid. No dirt must get inside the device!

#### Information on exchanging the LED light source

- 1. The device must be cleaned outside before exchanging the light source. Under particularly adverse circumstances, the device should be taken out of the device to carry out the exchange at a cleaner place.
- 2. After separating the device from the current supply, the four hexagon socket screws must be unfastened and the housing lid of the VLM500 must be removed.
- 3. The two plug connectors and the hexagon socket screw (see arrow) must be unfastened. Afterwards, the old block can be removed.
- 4. The new block must be cautiously inserted, no tilting must occur! The glass of the new light source must not be touched!
- 5. Afterwards, the socket screw must be fastened and the plug connector must be plugged together up to stop, to ensure that the contacts are fully isolated by the protection caps. The cables must not be placed on the optical path of the illumination unit!
- 6. The device must be closed properly and the current supply connection must be reestablished afterwards.

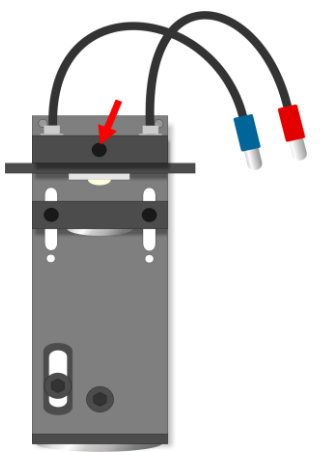

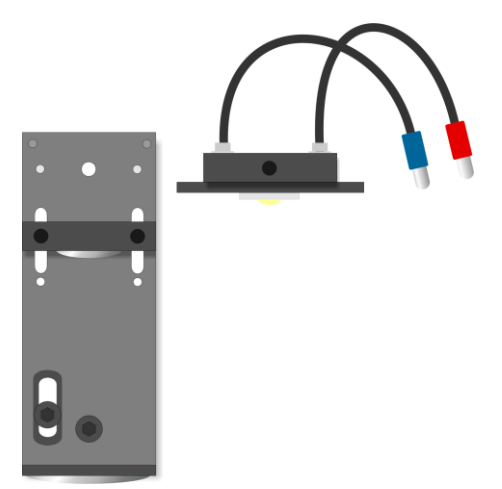

Illumination unit with assembled LED and fastening bolt (arrow)

Illumination unit with disassembled LED

Figure 15: Exchange of the light source

# 9 Programming

# 9.1 VLMTool

For programming the VLM500 the first programming interface is used. Therefore, said device's interface is connected to a Windows PC serial or USB port through an interface cable. Hereinafter, the first serial interface of the VLM500 is deemed in the manual for the programming. Alternately, the second serial interface can be also be used for this. This is equal with respect to the first interface and has the same range of functions; only the Firmware Update is not possible. Only commands such as *SO10n* must be matched to *SO20n*. An optional interface card with RS-232, USB or Ethernet must be installed in order to use the second interface.

Install the Program VLMTool for Windows (for XP to Windows 10) from the USB stick included in the delivery or from the Internet: <u>http://astech.de/download.html</u>. The Program starts with 9600 bauds, no parity and with XON/XOFF Software Protocol (9600, 8N1, XON/XOFF).

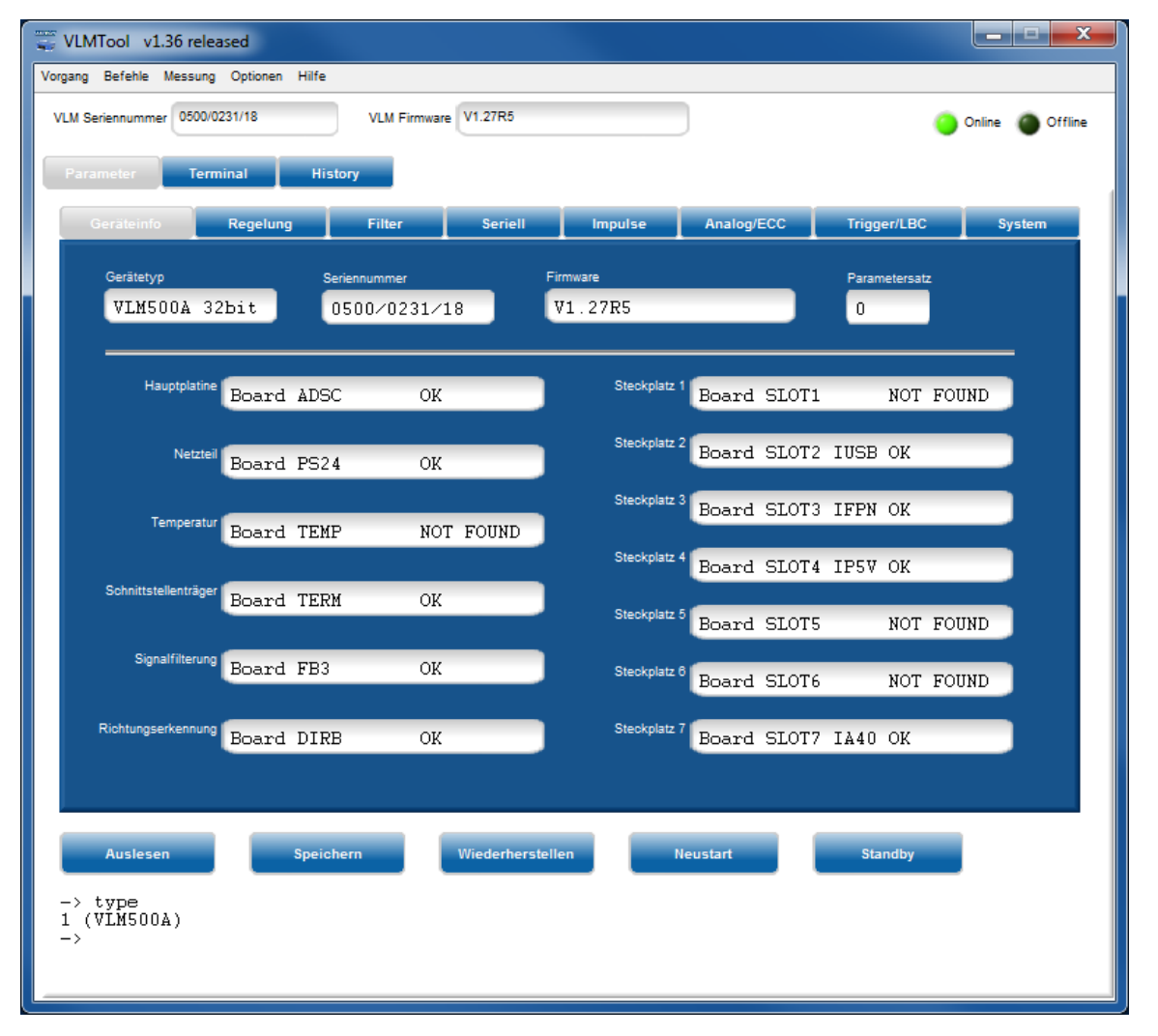

#### Figure 16: Program VLMTool

If the setting of the serial interface tallies with that of the terminal program, the serial number and the Firmware version will be displayed above the program window.

The connection to the device is made and the programming can begin. The input of commands can take place through the parameter mask or through the terminal function of the VLMTool. More information for handling the VLMTool can be obtained from the corresponding documentation.

# 9.2 Command Input

There are many characters to enter until the syntax is clear. Characters to be entered for a command are at least printed in bold type in the following command documentation.

The VLM500 does not distinguish between lower- and uppercase characters with the commands. Parameters are separated by spaces. The decimal point is used to separate pre-decimal and decimal places. When entering commands without parameters, the current value of the parameter is displayed. All commands described here are listed again in the Annex (see chapter 11.1). The default setting specified there can already be customized ex factory where applicable.

The data transmission is stopped at the respective serial interface during the attention handling of the commands! This state is signaled by the yellow BUSY LED.

If the changed parameters are not saved with the command Store, they are lost when the device is turned off.

# 9.3 General Commands

#### The command Amax

The command is used for setting the parameters for the maximum allowed acceleration with which the VLM velocities can be processed. The value is only important for the Tracking modes 5 and 6.

Syntax: **Ama**x [f] (f = 0.0 ... 10.0 or 0) Unit: m/s<sup>2</sup>

## The command Average

The command is used for setting the averaging time for the velocity and measuring rates calculation. The internal calculation of the length is independent from the set averaging time! In the time set by *Average*, all accruing signals (bursts) are compressed to an average value. The mean value can then be output in the respective interfaces. The command without parameter returns the averaging time

The value should be chosen as large as the process dynamics allows. The usual values are 5 to 50 ms (100 to 250 ms for the VLM500L).

A too long average leads to a delayed reaction on velocity changes. With very strong velocity changes, signal failures can happen in rare cases. If the *Average* is too short, the measured value fluctuates more strongly on the contrary. Hence vibrations from the measurement object or the measuring device are visible in the signal curve.

Syntax: Average [f] (f = 0.2 ... 10000 or 0 for external clock) Unit: ms

Furthermore, the parameter Window (see page 57) offers a floating averaging up to 32 values.

**External clock**: Setting "average 0" allows an externally triggered output and calculation of the velocity values. This is useful for differential speed measurements with two VLM500. See also chapter 9.15 for more information.

## The command *Calfactor*

With this command it is possible to enter a calibration factor manually or display it. The value of the calibration factor is usually close to one. The factory setting is 1.000000. The use of the calibration factor for scaling an output channel is not permitted. Therefore, the respective parameters of the respective interfaces are used.

Syntax: **Cal**factor [f] (n = ± 0.950000 ... ± 1.050000)

Calculation of the calibration factor from the length indicated by VLM500 or velocity and the actual values:

 $NewCalibrationFactor = OldCalibrationFaktor^* \frac{ActualValue}{DisplayedValue}$ 

When the calibration factor is entered as negative value, the sign of the speed and length values is inverted. The meaning of the parameter Direction remains unaffected.

## The command Clock

The time of the real-time clock is indicated and set with Clock. The input of the seconds is optional here. Clock without parameter returns the time in format hh:mm:ss.

Syntax: Clock [hh:mm:[ss]]

## The command Controlhold

The command allows the freezing of the control loops for adjustment to the brightness of the material surface dependent on the trigger state (see page 55, The command *Trigger*). There are different application fields:

#### **Example of single part measurement**

The control loops for the time are locked with *Controlhold 1* in which no part is located in the measuring window (Trigger inactive), that is, the valid values for exposure time and lighting brightness at the end of a part are held until the beginning of the next part. If the individual parts have different colors or surface properties, then *Controlhold* should be switched off.

Syntax: *Controlhold* [n] (n=0-off, 1-on)

## The command Date

The date of the real-time clock is displayed and set with *Date. Date* without parameters returns the date in format dd.mm.yy.

Syntax: Date [dd.mm.yy]

## The command Direction

The source for the direction switching is set with this command. If the movement direction of the measuring object and the direction specified in Direction Plus (+) in the device by an arrow coincide, thus it is defined as forward. *Direction* is not allowed in devices without the optional direction recognition!

Faulty measurements occur in incorrectly adjusted direction. The error can increase with increasing velocity!

```
Syntax: Direction [n] (n = 0 ... 3, a)
```

<u>'</u>]

#### Table 32: Direction setting

 $\triangle$ 

If the direction is controlled via a field bus, it is mandatory to set the parameter Direction to 2 or 3.

## The command Error

The last five error codes that occurred are displayed with the command (see Chapter 11.3, Error messages). The code 'EOO No ERROR' means that no errors have occurred. Critical errors are removed from the list after invoking the command. On the contrary, fatal errors at 'E40' are saved because the device must be repaired or the user's intervention is required.

Syntax: Error

## The command Errorlevel

The command changes the switching performance of the error output 'ERROR'.

Syntax: *Errorlevel* [n] (0, 1)

- 0 = 'ERROR' active (interconnected) if the device is OK, passive (open) during fatal errors
- 1 = 'ERROR' active during fatal errors, passive if the device is OK

If the VLM500 is switched off, the output 'ERROR' is always passive (open).

#### The command *Fmax*

This command returns the maximum allowed measuring frequency of VLM500. The value serves only the information and is calculated from *Vmax* and other parameters.

Syntax: Fmax

#### The command Help

A help text is displayed through the command in which the commands are listed and briefly commented. The output appears page by page and can be cancelled with 'Escape' (ESC). The output is resumed with any other key.

Syntax: *Help* or ?

## The command *Holdtime*

If a signal failure occurs during a measuring process, a duration can be specified with this command in which the last recorded velocity value is kept on the corresponding interface. If the signal turns out longer than *Holdtime*, then null is returned. A second optional parameter of this command allows giving a reaction time [n2]. In using the reaction time, 'STATUS' turns on already according to *Holdtime* shortened by the reaction time [n2]. This is displayed by the red signal LED. This allows a device connected via 'STATUS' (e.g. SPS) to react before *Holdtime* has actually expired.

The value of *Holdtime* should normally be chosen greater or equal to *Average*. Common values for *Holdtime* are 50 ms to 1000 ms.

In using the internal length measurement, *Holdtime* must be smaller than the minimum time lag of two individual parts! That means that *Holdtime* needs to be shorter than two subsequent trigger events.

The value for *Holdtime* [n1] must be greater than the reaction time [n2].

| Syntax: <i>Holdtime</i> [n1] [n2] (n1 = 10 655 |  | (n1 = 10 65535) | Unit: | ms |
|------------------------------------------------|--|-----------------|-------|----|
|                                                |  | (n2 = 9 65534)  | Unit: | ms |

## The command Info

This command displays the device information with software version and serial number such as after switching on the device. The command *Post* must be used (see page 52, The command *Post*) to display further information about the modules found (beginning with Board).

Syntax: Info

## The command Lengthoffset

With this command it is possible to add an offset value to the optical noncontact measured length. In this manner the distance of two light barriers can be programmed directly. When *lengthoffset* is greater zero, the offset is added to every length output done by the VLM.

Syntax: *Length*offset [f] (f = -999.9999 ... 999.9999)

## The command *Minrate*

The measuring rate monitoring is activated with the command *Minrate* and a parameter greater than 0. *Minrate* without parameter omits the set value.

If the set measuring rate falls below, then the signal LED glows red and the output 'STATUS' is opened.

A pollution control for the window can, for example, be programmed with the command *Minrate*. Useful values for *Minrate* are 5 to 20. The monitoring of the measuring rate occurs every time after the time set by the command *Average*. *Average* should not be chosen too small at low velocities. Attention should be paid that in material standstill or when there is no material in the measuring window, the output 'STATUS' is opened and the signal LED glows red.

In switching on the ECC Control (see page 61, The command *ECCOn*), the measuring rate monitoring is deactivated with *Minrate*.

Syntax: *Minrate* [n] (n = 0 - off, 1 ... 99 - on)

## The command *Mode*

The internal signal processing of the VLM500 is switched with this command. Attention should be paid that the velocity range and the technical data change with *Mode 1* (see chapter 3, Device models).

The use of *Mode 1* can be useful in order to match the optical resolution of the device to the surface structure of the measuring object. Thus a higher signal rate can be achieved with rough structures (e.g. rough steel, timber, paper). At higher velocities they are absolutely necessary in part.

Syntax: *Mode* [n] (n = 0 - single grid, 1 - double grid)

#### The command Number

The object counter is used in measuring individual parts for counting parts.

When entering a parameter, the object counter is set to the value n. Without addition, the current count is returned. Switching off the device sets the counter to zero. Every trigger event increases the object counter by one (see Page 48, The command *Trigger*).

Syntax: *Number* [n] (0 ... 65535)

#### The command Parameter

The command lists the current setting of all parameters. Only the general parameters are displayed with the parameter 'C'.

Syntax: Parameter [c]

#### The command Post

The command Post (power-on-self-test) starts a self-test of the device and shows the found modules. The basic boards are always listed. They are represented as 'Board xxxxx NOT FOUND' in case of an error. Optional equipping, however, is only displayed if an errorless communication with the module could be produced. *Post D* gives out an overview of all hardware options.

```
-> post
Board ADSC OK
Board PS24 OK
Board TEMP OK
Board TERM OK
Board SLOT1 IO5V OK
Board SLOT2 I232 OK
Board SLOT3 IUSB OK
Board SLOT4 IP5V OK
Board SLOT5 IP5V OK
Board SLOT7 IA04 OK
```

Figure 17: Screen text Command Post

Syntax: Post [c]

#### The command REM

All following characters are ignored. REM serves for inserting command lines into parameter files that can be send to the measurement device for programming the VLM500 via the programming interface.

The same effect as REM is achieved by the signs ';' (Semicolon), 'S/N' and '->''. Thus it is possible to return the parameter setting read out with the command *Parameter* to the device.

Syntax: **REM** [s]

## The command Seltrigger

With this command the standby input can be used as a second trigger input.

Syntax: *Seltrigger* [n] (n = 0 - off, 1 - on)

#### The command Serialnumber

With this this command, the serial number of the device is displayed.

Syntax: Serialnumber

#### The command SID

This command displays which serial interface was used for the entry (1 for S1, 2 for S2).

Syntax: SID

#### The command Signalerror

Error handling is controlled with this command in case of signal failures during an active length measurement or calibration.

If a signal failure occurs during the current length measurement, a critical error is generated when error handling is activated (see chapter 11.3, Error messages). If there is a signal failure during calibration (see page 75, The command *Calibrate*) parameter 1 returns an error and the velocity or length calibration is interrupted.

Syntax: *Signalerror* [n] (n = 0 - off, 1 - on)

## The command Start

The effect of the command *Start* depends on the command *Trigger* (see page 55, The command *Trigger*) which defines if an single part measurement or a continuous measurement takes place. The integration of the length is started with single part measurement beginning at the length value zero. The integration of the length is stopped with continuous measurement and restarted simultaneously.

Syntax: Start

## The command Stop

The effect depends on the command *Trigger* (see page 55, The command *Trigger*). The integration of the length is only stopped with the single part measurement.

Syntax: Stop

## The command *Temperature*

Two temperatures are displayed in °C from inside the device. As soon as 75 °C is exceeded the Error 'E31 Over temperature detected!' is activated (see chapter 11.3, Error messages).

Syntax: Temperature

## The command Terminal

The command with parameter returns an overview of the current terminal assignment of the respective SLOT. Without parameter, the terminal assignments of all SLOTs are displayed.

Syntax: Terminal

<u>'i</u>

## The command *Tracking*

The command *Tracking* defines the type of adjustment of the signal processing to the current velocity.

Syntax: *Tracking* [n] (n = 0 ... 6, Standard is 2)

Attention should be paid for the correct operation of the measuring device that the direction via the command *Direction* and the maximum plant velocity via the command *Vmax* are set correctly.

The standard is *Tracking 2*. <u>This *Tracking 2* is suitable for almost all measurement tasks</u> and is chosen in case of doubt. For <u>special use</u> please take the setting for Tracking from the Table.

#### Table 33: Parameter for Tracking

| n | Meaning                                                                                                    | Typical use                                                                                                    |
|---|----------------------------------------------------------------------------------------------------|----------------------------------------------------------------------------------------------------|
| 0 | Broadband signal processing                                                                                                    | <u>Special uses</u> , e.g. measurement with extremely higher acceleration.                                                                                                    |
| 1 | the velocity at <i>Vmax</i> / 8 takes place, up to this point broadband                                                                                                    | Continuous measuring with very high acceleration<br>from zero<br>(measuring device accelerated very fast from zero;<br>only for special machining line)                                                                                                    |
| 2 | tracks the velocity at zero                                                                                                    | Single part measuring or continuous measuring but<br>with normal or slow acceleration from zero<br>Suitable for most measuring tasks<br>(Measuring object runs with velocity greater than zero<br>one or accelerates from zero)                                                                      |
| 3 | tracks the velocity at <i>Vmax</i> / 8, additional search function for bad signals                                                                                                    | <u>Continuous measuring for structurally poor, non-</u><br><u>metallic surfaces with very high acceleration from zero</u><br>(only for special machining line for non-metallic<br>surfaces)                                                                                                    |
| 4 | tracks the velocity at zero, additional search function for bad signals                                                                                                    | Continuous processes for structurally poor, non-<br>metallic surfaces with or without start from zero<br>(Measuring object runs with velocity greater than zero<br>one or accelerates slowly from zero; e.g. belt<br>conveyors for plastics and coated materials, rewinder<br>for paper or extruder) |
| 5 | <ul> <li>Like Tracking 1. Additionally:         <ul> <li>tracks a dynamic adjustment of the amount of the minimum period for a valid Burst <sup>1)</sup></li> <li>tracks an increase of the broadband if Holdtime begins to expire <sup>2)</sup></li> </ul> </li> </ul> | <u>Continuous measurement with extremely high</u><br><u>accelerations and delays</u><br>(measuring device accelerated very fast from zero;<br>only for special machining line)                                                                                                    |

| n | Meaning                                                | Typical use                                       |
|---|--------------------------------------------------------|---------------------------------------------------|
|   | in the lower velocity range <sup>3)</sup>              |                                                   |
| 6 | Like Tracking 2. Additionally:                         | Single part measurement or continuous measurement |
|   | <ul> <li>tracks a dynamic adjustment of the</li> </ul> | with extreme accelerations and delays             |
|   | amount of the minimum period for a                     | (only for special machining lines)                |
|   | valid Burst <sup>1)</sup>                              |                                                   |
|   | - tracks an increase of the broadband                  |                                                   |
|   | if Holdtime begins to expire <sup>2)</sup>             |                                                   |
|   | - tracks the use of soft Epsilon values                |                                                   |
|   | in the lower velocity range <sup>3)</sup>              |                                                   |

<sup>1)</sup> this measure is used if the parameter *Permin* (see page 78) is set accordingly

<sup>2)</sup> this measure is used if the parameter AMAX (see page 48) is set

<sup>3)</sup> this measure is used if the parameter *Epsilon* (see page 76) is set accordingly

## The command *Trigger*

The command *Trigger* is used for specifying the type of trigger signals together with a length measurement. The object counter increases by one (see page 52, The command *Number*) in every trigger event.

#### Syntax: *Trigger* [n] (n = 0 ... 5)

Table 34: Trigger type

| n | Trigger event at |          | Current level at Input | Use                                         |
|---|------------------|----------|------------------------|---------------------------------------------|
| 0 | H Level          |          | high: +5 to +40 mA:    | single part measuring                       |
| 1 | L Level          |          | low: -40 to +0,3 mA    | single part measuring                       |
| 2 | L/H Edge         |          | low/high edge          | continuous measuring                        |
| 3 | H/L Edge         |          | high/low edge          | continuous measuring                        |
| 4 | AND Function     |          | high: +5 to +40 mA:    | single part measuring with 2 light barriers |
| 5 | AND Function,    | inverted | low: -40 to +0,3 mA    | single part measuring with 2 light barriers |

Single part:

If the signal changes to the active level, the length measuring is started and stopped in the next level change.

Continuous measuring:

It is measured continuously. A trigger edge stops the measuring and triggers the next measuring simultaneously.

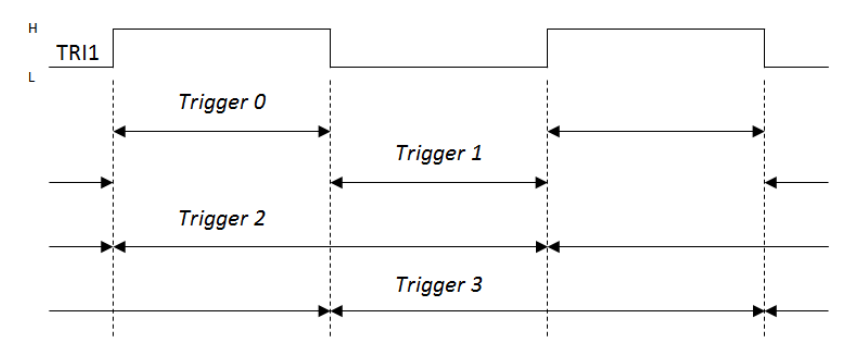

Figure 18: Active length measurement or active trigger signal depending on the command Trigger

The concerned output channel is updated simultaneously with a stop of the length measurement by trigger synchronous (see commands AOSync, PO1Sync, PO2Sync, PO3Sync, SO1Sync and SO2Sync).

#### Light barrier controller function for individual part measurement with two light barriers:

The integrated light barrier controller function generates a trigger signal by the combination of two light barrier signals (LS) for controlling the length measurement of individual objects. An interference-free function is guaranteed by the logical connection of level and edge detection. The measuring objects must be greater than the light barrier distance and always move from Stop (LS TRI1) to Start (LS TRI2) light barriers. The VLM500 must be placed between both light barriers. The distance of both light barriers to one another is also added to the measured length value (see page 64, The command *SO1Format*).

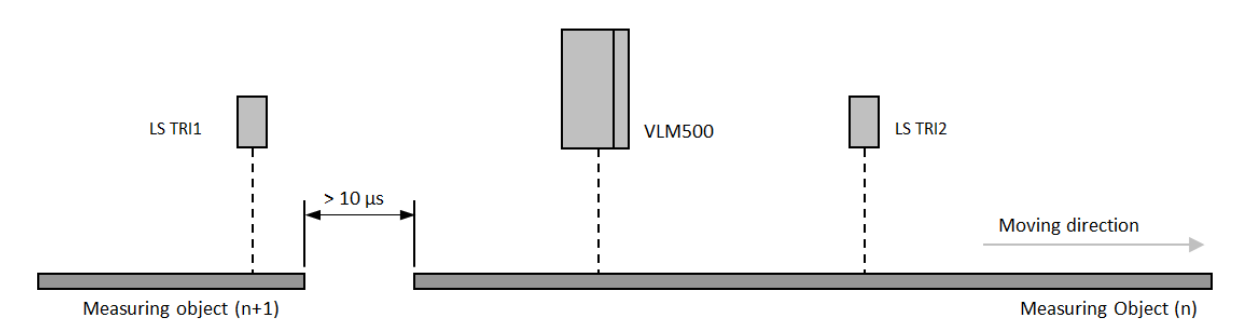

Figure 19: Single part measurement with VLM500 and two light barriers

When the measuring object is moved from light barrier LS TRI2 to light barrier LS TRI1 no length measurement is carried out. Furthermore, no length measurement is carried out when only one light barrier, regardless the direction, is activated.

Table 35 shows the complete state overview for the trigger setting 4. Should *Trigger* be set to 5, then all levels of this Table have to be inverted.

| State | Stop LS (TRI1)*   | Start LS (TRI2)*  | Prerequisite | Action                      |
|-------|-------------------|-------------------|--------------|-----------------------------|
| 1     | L                 | L                 | -            | -                           |
| 2     | $L \to H$         | L                 | -            | -                           |
| 3     | Н                 | L                 | -            | -                           |
| 4     | Н                 | $L \to H$         | State 3      | Start of length measurement |
| 5     | Н                 | Н                 | State 4      | Length measurement running  |
| 6     | $H \rightarrow L$ | Н                 | State 5      | Stop of length measurement  |
| 7     | L                 | Н                 | -            | -                           |
| 8     | $L \to H$         | Н                 | -            | -                           |
| 9     | Н                 | Н                 | -            | -                           |
| 10    | Н                 | $H \rightarrow L$ | -            | -                           |
| 11    | L                 | $H \rightarrow L$ | -            | -                           |

L = low: -40 to +0.3 mA

H = high: +5 to +40 mA

#### Programming of the distance of the light barriers

The distance of the two light barriers must be known. The distance is programmed with the parameter *Lengthoffset*. When the length value is outputted via a communication interface the distance is added automatically.

## The command Vmax

The maximum plant velocity is set with the command *Vmax* in m/s. It is required, for the best possible functioning, that the value for *Vmax corresponds exactly to the actualities of the situation*. It should be set neither too high nor too low since otherwise the automatic adjustments do not work properly.

Syntax: *Vmax* [f] (n = 0.01 ... 100.00 m/s)

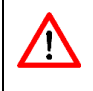

Attention should be paid for the correct operation of the measuring device that the direction over the command *Direction* and the maximum plant velocity over the command *Vmax* are set correctly. Vmax is entered without a sign.

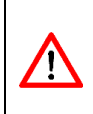

The measuring device may not be operated above the velocity range mentioned in the data sheet, otherwise the proper function cannot be guaranteed. Please note the parameter *Mode* since it affects immediately the maximum allowed velocity. The parameter *Vmax* is set according to the actual maximum plant velocity. A reserve of approx. 10 % is already considered in the device.

## The command Vmin

The command sets the velocity up to the device suppresses the output (to filedbus, analog output, pulse output) of the velocity. If the value of VMIN is undershot during a running measurement, the outputs will be closed regardless the value of Holdtime (see 51, The command *Holdtime*). The value is in m/s without a sign. The signal LED lights yellow, when the VLM500 detects a velocity but VMIN is still undershot. If VMIN is set to zero, this functionality is turned off. The standard value is 0.

Syntax: Vminx [f]

1

(n = 0 ... 100.00 m/s)

While entering a value for VMIN, the device checks if the value is greater or lower than VMAX. If necessary, is puts out an error message.

## The command Window

The parameter Window was implemented for highly dynamic velocity measurements in production process and for feedback control problems. This calculates the weighed moving average according to signal quality over the frequency of the individual burst. A ring memory with 2 to 32 averaging cycles is used (see Figure 20). The duration of a cycle is represented in Figure 20 as a section and corresponds to the averaging time *Average*. The incoming single values are added asynchronously, the outcome is read synchronously once per *Average*. Thereby, a high refresh rate of up to 32 times can be achieved to the outputs against the normal average.

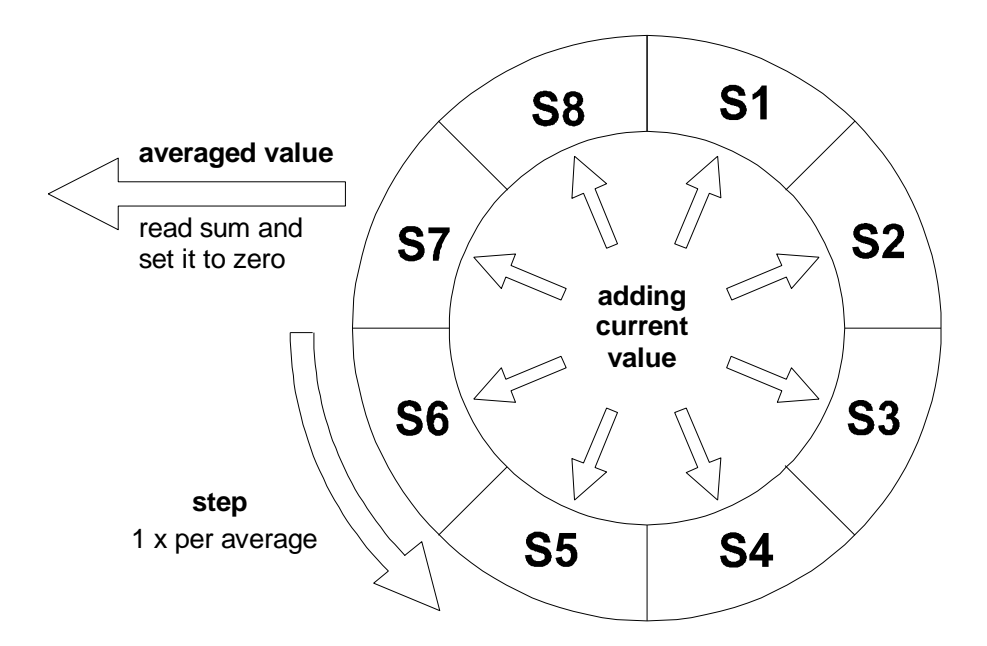

#### Figure 20: Simplified operating principle of the averaging processor with 8 cycles<sup>3</sup>

The averaging time (see page 48, The command *Average*) is chosen as high as the desired updating time for the fastest used output channel.

The sliding averaging can be switched off with the command *Window 1*.

Syntax: *Window* [n] (n = 1 ... 32)

<sup>&</sup>lt;sup>3</sup> Window 8, that is 8 sliding windows (sum S1 to S8)

# 9.4 Analog output

An analog current value can be output with an analog output (optional extension card IAUN). A digital/analog converter is used. The range for the output of the measured values is set with the commands *AOMin* and *AOMax*. *ANMin* sets the value with which the minimum current value is output. *AOMax* applies accordingly to the maximum value.

Example: The following value pairs result from *AOMin* = 0 and *AOMax* = 100:

Table 36: Example for the analog output (AOMin = 0 and AOMax = 100)

| Current value | AOValue V | AOValue R      | AOValue Q            | AOValue Q           |
|---------------|-----------|----------------|----------------------|---------------------|
|               | Velocity  | Measuring rate | Signal quality       | Signal quality      |
|               |           |                | in movement          | during standstill   |
| 4 mA          | 0 m/s     | 0              | Measuring rate = 0   | little reflection   |
| 12 mA         | 50 m/s    | 50             | Measuring rate = 50  | medium reflection   |
| 20 mA         | 100 m/s   | 100            | Measuring rate = 100 | a lot of reflection |

The lowest current value is output if the actual measuring value is lower than *AOMin* and the highest current value is output if it is greater than *AOMax*. The output value is parameterizable (see page 60, The command *AOValue*). The output is updated either after achieving *Average* or after a Trigger event (see page 60, The command *AOSync*).

## The command AO

This command shows all parameters of the analog output.

## Syntax: AO

## Example for analog output

The output 4 to 20 mA in a velocity range of -3 to +3 m/s with different values for AOMIN and AOMAX is represented in the following diagram. The velocity at the analog output is given out (AOValue V).

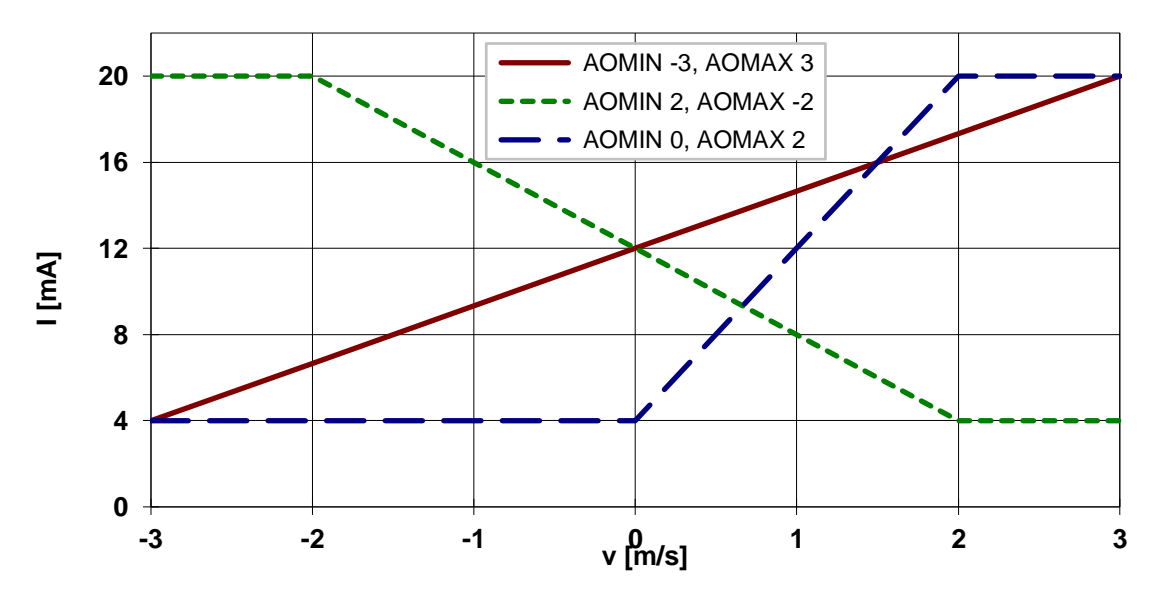

Figure 21: Examples for analog output

Currents lower or higher than the range determined by the hardware (e.g. 4 to 20 mA) are not possible. If e.g. the output value exceeds *AOMAX*, the maximum current value is put out.

## The command AOMax

The maximum value for analog outputs is determined with this command.

Syntax: *AOMa*x [f] (n = -1000.0 ... 1000.0)

Depending on the adjusted direction (*Direction*) it may be necessary to adjust the value for *AOMAX* for a negative value, if the device is assembled backwards to the direction of movement. Use the command *Test* to check the sign.

#### The command AOMin

<u>/i/</u>

With this command, the minimum value for analog output can be set.

Syntax: *AOMin* [f] (n = -1000.0 ... 1000.0)

## The command AOOn

With this command, the analog output is switched in or off.

Syntax: *AOOn* [n] (n = 0 - off, 1 - on)

#### The command AOSync

With this command is specified if the output value is updated synchronously with the indicated time interval *Average* (see page 48, The command *Average*), during a trigger event (see page 55, The command *Trigger*) or during every burst.

| Syntax: <b>AOS</b> ync[n] | (n = 0 - average-, 1 – trigger- synchron) |
|---------------------------|-------------------------------------------|
|---------------------------|-------------------------------------------|

#### The command AOValue

With this command is determined if the Velocity, the measuring rate or the signal quality shall be output.

| Syntax: | <b>AOV</b> alue [c] | (c = 'V', 'R', 'Q') |
|---------|---------------------|---------------------|
|---------|---------------------|---------------------|

If option *AOValue Q* is set, the measuring rate (like at *AOValue R*) is output during the measurement and in case of signal failure or standstill of the measuring object the product (Quality) out of light brightness and exposure time (Exposure) at the analog output (see page 70, The command *TestQuality*). This function can be used as alignment aid for pipe and wire applications.

## 9.5 ECC Control

The ECC Control allows monitoring measurement rate and velocity by hysteresis. The ECC control is an extension of the measuring rate monitoring (see page 51) t is needed when using the extension card IECC. The card IECC allows connecting an external rotary encoder or a second velocity measuring device VLM500. If a selectable velocity or measuring rate is undercut, the pulse output is switched to rotary encoder or the second measuring device. The switching back takes place as soon as velocity and measuring rate are higher than two other adjustable values again. The checking of velocity and measuring rate is implemented after the averaging time was reached (see page 48, The command *Average*). The switching is done via the status signal 'ERROR'. When *Holdtime* has expired, the status signal is switched off immediately. When using the ECC control, *Average* should be set to 10 ms to ensure a fast switching (*Average 5, Windows 4* or similar are also useful).

## The command ECC

This command displays of all parameters of the ECC control.

Syntax: ECC

#### The command ECCOn

With this command, the ECC control is switched in or off. The measuring rate monitoring (see page 51) is automatically deactivated when the ECC control is activated.

Syntax: *ECCOn* [n] (n = 0 - off, 1 - on)

#### The command ECCR1

With this command, the minimum measuring rate for switching to an external device is determined. Usual value are 3 to 10. The value must be lower than *ECCR2*.

Syntax: *ECCR1* [n] (n = 0 ... 99)

#### The command ECCR2

With this command, the measuring rate for switching back is determined. Usual values are 8 to 20. The value must exceed *ECCR1*.

Syntax: *ECCR2* [n] (n = 0 ... 99)

#### The command ECCV1

With this command, the minimum velocity amount for switching to the external device is determined. Usual values are 0.05 to 0.2 m/s. The value must be lower than *ECCV2*.

Syntax: *ECCV1* [f] (n = 0.0001 ... 99.9999) Unit: m/s

## The command ECCV2

With this command, the velocity (amount) for switching back again is determined. Usual values are 0.1 to 0.3 m/s. The value must exceed *ECCV1*.

Syntax: *ECCV2* [f] (n = 0.0001 ... 99.9999) Unit: m/s

# 9.6 Pulse output via first pulse output

During the pulse output, two clock sequences A and B (maximum deviation of the phase  $\pm$  10°) displaced for 90° with a duty cycle of 1:1 at the outputs OUT1 and OUT2 are provided. The phase shift can be controlled by the direction input 'DIR' or the optional internal direction recognition of +90° to -90°.

The output is updated either after reaching *Average* or after a trigger event (see page 63, The command *PO1Sync*).

#### The command PO1

Display of all pulse output parameters.

Syntax: PO1

## The command PO1ECC

With this command, the switching of the ECC control of the first pulse output is switched in or off.

Syntax: **PO1E**CC [n] (n = 0 - off, 1- on)

## The command PO1Factor

With this command, a scaling factor can be set up. The factor 1 corresponds to an output frequency of 100 Hz, if the velocity 0.1 m/s or the measuring rate is 100 (see also page 63, The command *PO1Value*). For the velocity the unit of this scaling factor is **pulses per millimeter**.

Syntax: **PO1F**actor [f] (n = -2500.0 ... 2500.0, <> 0)

The minimum possible output frequency for the pulse output is 0.2 Hz. If the output value is lower, no pulses are output! The maximum possible output frequency depends on the installed interface boards and their output wiring.

## The command PO1Hold

The command allows freezing the first pulse output depending on the inputs DIRECTION or TRIGGER 1, irrespective of a current measurement or a signal dropout. Alternatively, a hold time between 1.0 s and 25.5 s can be adjusted in steps of 100 ms. This allows holding the last valid measuring value at the first pulse output in case of signal dropout over a hold time in addition to *Holdtime* (see page 51, The command *Holdtime*). Still, the output, different from the control via the inputs DIR or TRI1, must be updated as soon as new measuring values are available.

Syntax: *P01Hold* [n] (n = 0 ... 4, 10 ... 255)

| Table 37: Meaning of the parameter of PO1Hold | Table 37: Meaning of the | e parameter of PO1Hold |
|-----------------------------------------------|--------------------------|------------------------|
|-----------------------------------------------|--------------------------|------------------------|

| n     | Holding pulse output             | Current level       |
|-------|----------------------------------|---------------------|
| 0     | Off                              | -                   |
| 1     | at H level to DIR                | high: +5 to +40 mA  |
| 2     | at H level to DIR                | low: -40 to +0.3 mA |
| 3     | at H level to TRI 1              | high: +5 to +40 mA  |
| 4     | at L level to TRI 1              | low: -40 to +0.3 mA |
| 10255 | for 1.0 s 25.5 s in 100 ms steps | -                   |

#### The command PO1On

1

With this command, the pulse output is switched on or off.

Syntax: *PO10n* [n] (n = 0 - off 1 - on)

For minimizing the processor load, unused output channels must be switched off!

#### The command *PO1Output*

With this command, the output type of the second phase of the first pulse output is determined.

Syntax: *PO1Ou*tput [n] (n = 0 - A+B, 1 - A+DIRECTION)

#### The command *PO1Sync*

With this command is determined if the output value is updated synchronously with the given time interval *Average* (see page 48, The command *Average*) or during a trigger event (see page 55, The command *Trigger*).

Syntax: **PO1S**ync [n] (n = 0 - average-, 1 – trigger- synchronous)

#### The command *PO1Value*

With this command is determined if the velocity, the measuring rate or the signal quality are output.

Syntax: *POC1Value* [c] (c = 'V', 'R', 'Q')

If option *PO1Value Q* is set, the measuring rate (like at *PO1Value R*) is output during the measurement and in case of signal failure or standstill of the measuring object the product (Quality) out of light brightness and exposure time (Exposure) at the pulse output (see page 70, The command *TestQuality*). This function can be used as alignment aid for pipe and wire applications.

## 9.7 Pulse output via the second and third pulse output

An additional pulse output each with 2 phases each (A, B) is provided with the optional interface cards (IPPL, IP5V, IPPP). They correspond with the first pulse output regarding resolution and minimum output frequency. The parameter setting also corresponds to those of the pulse output mentioned in chapter 9.6. 'PO1' must be replaced by 'PO2' for OUT 3/4 or 'PO3' for OUT 5/6 here.

# 9.8 Output via the first serial interface

## The command SO1

Displays all parameters at the serial interface 1.

Syntax: SO1

## The command *SO1Address*

It is possible to switch the addressability for the serial interface on or off with this command. As soon as an address is set, the VLM500 is only manageable over it. This enables to connect several measuring devices to a serial bus (e.g. RS-422 or RS-485).

Syntax: *SO1Address* [n] (n = 0 - off, 10 ... 99 - on)

With addressability enabled, the VLM500 can only be addressed with the following syntax '*##command parameter*'. *##* stands for the address. The VLM500 confirms a processed command with the characters ACK (06H).

The following input string results for querying the maximum velocity with address 15:

:15vmax

In order to deactivate the addressability the following string needs to be sent to the VLM: :15so1a 0.

## The command SO1Format

In addition of the programming, data output can also take place via the first serial interface. The transmission format can be given within wide limits. The output ensues in ASCII. The individual parameters can be separated by spaces, commas or periods. However, the separators between the parameters can also be omitted.

Syntax: **SO1F**ormat [s] (s - parameter string, max. 42 characters)

#### Table 38: Parameter for formatting the output

| Parameter | Meaning                                                                                                    |
|-----------|----------------------------------------------------------------------------------------------------|
| ''        | Inserts the string enclosed in quotation marks                                                                         |
| 09        | Numbers (0 to 255) that are not enclosed in quotation marks are interpreted as ASCII Code                              |
|           | and output as the corresponding ASCII character                                                                        |
| С         | Inserts the current time (e.g. 12:50:28)                                                                               |
| D         | Inserts the current date (e.g. 31.12.2010)                                                                             |
| E         | Inserts the exposure (0 to 14)                                                                                         |
| F         | Inserts the measuring frequency in Hz                                                                                  |
| Н         | Inserts the temperature of the first temperature sensor in °C                                                          |
| I         | Inserts the lamp intensity (0 to 30)                                                                                   |
| J         | STANDBY, TRIGGER 1 and DIR as number in BCD coding (STDBY=2 <sup>3</sup> , TRIG1=2 <sup>2</sup> , DIR=2 <sup>1</sup> ) |
| L         | Inserts the length in m                                                                                                |
| Ν         | Inserts the status of the object counter (0 to 65535)                                                                  |
| Q         | Inserts the product (0 to 100) from lamp intensity and exposure time                                                   |
|           | (see page 70, The command TestQuality)                                                                                 |
| R         | Inserts the measuring rate (0 to 100)                                                                                  |

| Parameter      | Meaning                                                                                                    |
|----------------|----------------------------------------------------------------------------------------------------|
| S <sup>4</sup> | Inserts several fixed hexadecimal values in succession:                                                               |
|                | Velocity in m/s * 100000 (24 bits = sign + 6 nibbles)                                                                 |
|                | <space> Measuring rate * 10 (12 bits = 3 nibbles)</space>                                                             |
| Т              | Disables the standard identifier CR LF of the output string                                                           |
| U              | STATUS, ERROR and direction in BCD- coding (direction=2 <sup>2</sup> , STATUS=2 <sup>1</sup> , ERROR=2 <sup>0</sup> ) |
| V              | Inserts the velocity in m/s                                                                                           |
| Х              | Inserts the last error number                                                                                         |
| Z              | Same as S with 2 additional nibbles for last error numbers                                                            |

The hexadecimal output is preferred if values faster than 20 ms should be given in time grid (see page 67, The command *SO1Time*) since the conversion requires considerably less computing time in hexadecimals. The format S or Z is always used in a time grid < 10 ms.

Table 39: Format specifications of the individual parameters of the output to S1

| Format  | Meaning                                                                               |
|---------|---------------------------------------------------------------------------------------|
| a+x     | Adds the value a (V, L, F,) with the offset x                                         |
| a*x     | Multiplies the value a (V, L, F,) with x                                              |
| a:H[:n] | Returns the value a (V, L, F,) as hexadecimal number with n characters <sup>5</sup>   |
| a:n[:m] | Returns the value a (V, L, F,) as formatted number with n places and m decimal places |

All format specifications from Table 39 can be arbitrarily combined with one another and can only be used on numerical parameters (excluded e.g. special string S and Z, date, time, ...). The multiplication and division calculation applies over the addition and subtraction calculation.

Without format specification the output is left-aligned and the leading zeros are suppressed except in hexadecimal output. They are filled with spaces in format specifications. Should the value exceed the possible number of digits by format specifications, the output is expanded to the required number of digits. The decimal point and possibly an existing sign (only with negative numbers) also occupy a place.

If numbers are used in format string that are not enclosed in quotation marks then they are interpreted as ASCII Code and output as corresponding ASCII characters. Here every ASCII Code must be separated by a space, comma or period.

Example:

SO1Format 72 97 108 108 111for string 'Hello' and CR LFSO1Format v 13 10for velocity and twice CR LF

The standard identifier of the output string is CR LF (13 10 or 0DH 0AH). It can be disabled with the parameter T and it is possible to define the identifier at the end of the format string. The position of the parameter T for disabling the identifier is not relevant. A self-defined identifier must always be at the end of the format string.

<sup>&</sup>lt;sup>4</sup> The special format S carries out a fast output of the velocity and measuring rate.

<sup>&</sup>lt;sup>5</sup> The hexadecimal output in the format a:H:n takes place with signs (minus signs or spaces) and n decimal places. Every byte requires 2 decimal places. Without the parameter n, 9 characters for 4 bytes and the sign are returned (32 bit number). Leading zeros are not suppressed.

Examples:

| SO1Format v ' m/s'             | Velocity and string m/s, CR LF                       |
|--------------------------------|------------------------------------------------------|
| SO1Format v,' ',r              | Velocity, SPACE, measuring rate, CR LF               |
| SO1Format v 20 r               | Velocity, SPACE, measuring rate, CR LF               |
| SO1Format v*60,' m/min',I,' m' | Velocity, m/min, length, m, CR LF                    |
| SO1Format  *10+12.345          | Length in dm + offset (specified in dm)              |
| SO1Formatst l:h 10             | For special format s, long hexadecimal and LF        |
| SO1Format '#rat'r t42          | for string '#rat', measuring rate and characters '*' |

## The command *SO1Interface*

The serial interface is configured with the command *SO1Interface*. There is the setting of baud rate, protocol type, parity and directionality. The setting can take place individually for each parameter or simultaneously for all parameters. The order of the parameters does not matter. Unspecified parameters are not changed. The format is set with eight data bits and a stop bit. With parity enabled, the eight data bit is replaced by the parity bit. A parity error is indicated for example by 'E11 SO1 input error (parity)' and a buffer overflow by 'E11 SO1 input error (overflow)' (see chapter 11.3, Error messages).

Syntax: **SO1I**nterface [n] [c] [c] [c] (n = baud rate, c = protocol, parity, ...)

The following values are possible for the baud rate:

n: 9600; 19200; 38400; 57600; 115200

#### Table 40: Setting of the RS-232 Interface

| С              | Description                          |
|----------------|--------------------------------------|
|                | Protocol type                        |
| 121            | No protocol                          |
| 'X'            | Software protocol (XON / XOFF Codes) |
|                | Parity                               |
| 'N'            | No parity                            |
| '0'            | Odd parity                           |
| 'E'            | Even parity                          |
| Directionality |                                      |
| 'D'            | Duplex (RS-232, RS-485)              |
| 'H'            | Half-duplex (RS-485, RS-422)         |

According to the attached interface type (I4U2 or I4U4) the VLM500 sets the directionality to half or full duplex automatically. Furthermore when an I232 or IUSB is attached the device sets to full duplex automatically.

## The command SO1On

The data output on the serial interface is switched on or off with this command. Data output is interrupted during the command input and processing!

Syntax: **SO1On** [n] (n = 0 - off, 1 - on)

## The command *SO1Sync*

With this command it is defined whether the output value is sent synchronously to a selectable time interval (see page 67, The command *SO1Time*) or by a trigger event (see page 55, The command *Trigger*).

Syntax: **SO1Sync** [n] (n = 0 - time-, 1 - trigger- synchronous)

## The command *SO1Time*

The time interval in ms is defined with this command in which the data is output to the interface S1.

All accumulated values (bursts) are averaged with the velocity measurement during the averaging time (see page 48, The command *Average*) The data is then output equivalently with the time set by *SO1Time*.

Syntax: *SO1Time* [n] (n = 1 ... 65535) Unit: ms

# 9.9 Output via the second serial interface

Programming or data output can take place over the second serial interface (optional expansion cards IUSB, I232, I4U4, I4U2) as over the serial interface 1. All commands apply accordingly, only that 'SO1' is replaced by 'SO2'.

# 9.10 Commands for the light barrier controller LBC9-CA

The following commands are only valid using the light barrier controller LBC9-CA. You can find further information for this accessory at <u>www.astech.de</u>.

## The command LBC

Displays all parameters of the LBC control.

| -> lbc |        |
|--------|--------|
| LBCD1  | 1.2345 |
| LBCD2  | 2.3456 |
| LBCD3  | 3.4567 |
| LBCD4  | 4.5678 |
| LBCD5  | 5.6789 |
| LBCD6  | 6.7890 |
| LBCD7  | 7.8901 |
| LBCD8  | 8.9012 |
| LBCON  | 0      |

Figure 22: Screen text of the command *LBC* 

Syntax: LBC

## The command LBCD1

The command LBCD1 sets the distance of the first STOP light barrier to START light barrier in meters.

Syntax: *LBCD1* [n] (n = 0 ... 999.9999) Unit: m

## The commands LBCD2 to LBCD8

The commands LBCD2, LBCD3, LBCD4, LBCD5, LBCD6, LBCD7 and LBCD8 set the respective distances of the second, third, fourth, fifth, sixth, seventh and eighth STOP light barrier to START light barrier in meters.

Syntax: *LBCD[x]* [n] (x = number of the STOP light barrier, n = 0 ... 999.9999) Unit: m

## The command LBCOn

The command *LBCON* switches on or off the offset detection of an external LBCPP. If the offset detection is switched on, then the active STOP light barrier is registered by a trigger and by the inserted ILBC Board and the corresponding offset is added up to the output value of the serial output.

Syntax: *LBCOn* [n] (n = 0 - off, 1 - on)

# 9.11 Test Commands

When using the VLMTool the test commands are shown as separate windows with indicators and gauges representing the test results.

## The command *TestAO*

A row of values is displayed that gives information about the function of the analog output. The following values are constantly displayed: velocity, measuring rate, output current in percentage and load (LOAD). If no load (500 Ohm maximum) is connected or no interface card with analog output is installed, then the value for LOAD is 0. The refresh of the display is every 250 ms. The data output is interrupted during the test commands!

The abort takes place with ESC; otherwise the command is finished automatically after 60 seconds. The automatic cancellation can be stopped by indicating the parameter C.

Syntax: *TestAO* [c] (c = 'C')

## The command *TestFilter*

A row of parameters and values is displayed that have effects on the filter board or give information about their function. The following values are displayed: frequency, velocity, measuring rate, center frequency of the filter board, broadband, conditions: bandpass/upper low pass/upper low pass and anti-alias field. The refresh of the display is every 250 ms. The data output is stored during the test command!

The abort takes place with ESC; otherwise the command is finished automatically after 60 seconds. The automatic cancellation can be stopped by indicating the parameter C.

Syntax: *TestFilter* [c] (c = 'C')

## The command TestIO

A row of values is displayed that give information about the function of the system. The following values are displayed: velocity, length, measuring rate, the outputs TRI1, TRI2, DIR, STBY and also the outputs ERR and STAT. The refresh of the display is every 250 ms. The data output is interrupted during the test command!

The abort takes place with ESC; otherwise the command is finished automatically after 60 seconds. The automatic abort can be stopped by indicating the parameter C.

Syntax: *TestIO* [c] (c = 'C')

#### The command *TestMeasure*

A row of values is displayed that give information about the function of the system. The following values are permanently displayed: frequency, velocity, length, measuring rate, number of periods, exposure time, lamp intensity, overexposure, underexposure and FIFO fill level. The refresh of the display is every 250 ms. The data output is locked during the test command!

The abort takes place with ESC; otherwise the command is finished automatically after 60 seconds. The automatic cancellation can be stopped by indicating the parameter C.

Syntax: *Testmeasure* [c] (c = 'C')

## The command TestPS

A row of values is displayed that give information about the function of the power supply and illumination (LED). The following values are constantly displayed: LED brightness, LED current, LED voltage, 12 V and -12 V supply voltage. The refresh of the display is every 250 ms. The data output is interrupted during the test command!

The abort takes place with ESC; otherwise the command is finished automatically after 60 seconds. The automatic cancellation can be stopped by indicating the parameter C.

Syntax: *Testps* [c] (c = 'C')

## The command TestQuality

A bar chart is displayed that gives information about the measuring rate of the signals (see chapter 9.14, Read commands) during the measurement. In standstill, on the other hand, a product (Quality) from lamp brightness and exposure time is displayed instead of the measuring rate. This product can therefore be used, for example, in order to exactly align the VLM500 to a tube or wire. It should be considered here, however, that the length of the bar is the maximum in the movement (measuring rate) and reaches its maximum value (Reflection) in standstill 2/3. This guarantees that a sufficient amount of light is reflected back to the VLM500 from the measuring object.

A similar function supplies the analog output with quality output (see page 60, The command AOValue).

The refresh of the display is every 250 ms. The data output is interrupted during the test commands.

The abort takes place with ESC, otherwise the command is finished automatically after 60 seconds. The automatic cancellation can be stopped by indicating the parameter C.

Syntax: *TestQuality* [c] (c = 'C')

## The command TestTComp

Important data of the temperature compensation is displayed constantly.

The refresh of the display is every 250 ms. The data output is locked during the test command!

The abort takes place with ESC; otherwise the command is finished automatically after 60 seconds. The automatic cancellation can be stopped by indicating the parameter C.

Syntax: *TestTComp* [c] (c = 'C')

## 9.12 Service commands

These commands should only be used with detailed knowledge of the VLM500 since they have direct effects to the measuring procedure and the parametrization.

#### The command ListError

The VLM500 provides a set of error messages which can be found in chapter 11.3. Certain critical and fatal errors are stored permanently in an error list. They are stored with time and date when they appeared. With the system command ListError the error list can be read out. It cannot be deleted. The list provides 124 entries. When it is exceeded, the oldest entry will be overwritten.

Syntax: Listerror

## The command Password

The system command *Store* is protected by a password that can be changed with the command *Password*. The password consists of up to eight characters including letters, digits, special and blank characters that are represented by stars during input. Upper and lower case letters are not distinguished. The password protection can be switched off in which no characters are entered upon requesting the new password and is confirmed with 'Enter'. A cancellation of the input can be made with 'ESC'. The label 'Illegal use!' appears with three incorrect inputs of the password. Afterwards, a period of 60 seconds must be waited before the next command is accepted. The password **'WEGA'** is preset.

Syntax: Password

## The command Restart

A restart of the device is triggered with this command. The parameter is thereby reset with the *Store* command to the last saved values.

Syntax: Restart

#### The command Restore

This command loads the specified parameter set from the stated storage place to the main memory of the VLM. Thereby, the current unsaved changes are lost. When the device is restarted (via command "restart" or by interrupting the power supply) this command is executed automatically. The parameter set which is loaded during restart depends on:

- the parameter set which was loaded the last time when calling the command restore or
- the last stored parameter set when calling store (see page 72, The command *Store*).

When the command is executed without specifying a storage place, the parameter set from storage place 0 is loaded.

Calling "restore f" loads the factory default settings. To work with this parameter set, it needs to be stored in a storage place. The factory default settings cannot be overwritten by the user.

| Syntax: <i>Resto</i> re [n] | (n = 0, 1, 2, 3, 4 – Definition of the parameter set to be loaded) |
|-----------------------------|--------------------------------------------------------------------|
|                             | (n = f – loading of factory default settings)                      |

## The command Simulation

The command is used for simulating velocity and measuring rate at the outputs of the measuring device. It interrupts the actual measurement! The device behaves outwardly as it was set over the parameters of the individual interfaces. Likewise it reacts from trigger signals applied externally and calculates a length on the basis of the set velocity. The parameter for the velocity must be specified. However, the second parameter for the measuring rate is optional.

The abortion of the simulation is made with ESC.

Syntax: *Simulation* f [n] (f = -100.0 ... 100.0; Velocity in m/s) (n = 0 ... 100; Measuring rate)

## The command *Standby*

The command is used in order to set the device in Standby mode. The measuring function is set and the light source is switched off. The cancellation of the Standby Mode takes place with ESC. After at most 500ms the VLM500 is ready for measuring.

Syntax: Standby

## The command Store

The command saves the actual parameters in the device permanently. This parameter set is retained after a power off or a restart of the device. Up to five parameter sets can be stored in the VLM. The last saved parameter set is reloaded after powering on the device. The command is protected with a password (see page 71, The command *Password*). When the device is restarted a parameter set is loaded automatically. The decision which set out of the five sets is loaded depends on:

- the parameter set which was loaded the last time when calling the command restore (see page 71, The command *Restore*) or
- the last stored parameter set when calling this command.

When the command is executed without specifying a storage place, the parameter set from storage place 0 is loaded.

Syntax: **Sto**re[n] (n = 0, 1, 2, 3, 4 – Definition of storage place)

## The command *Update*

The command changes a parameter in the boot loader without specification. An update of the Firmware of the device can take place in the boot loader. The boot loader indicates the required steps. The command must be written out.

|  | The boot loader supports only the |
|--|-----------------------------------|
|--|-----------------------------------|

A special, device specific file is required (update file, extension \*.hex) that can only be created by the manufacturer from the device serial number.

serial interface S1 for the update!

| Syntax: Update [ | n] | (n = 0 – Update of ADSC, 1 – Update SLOT4, 2 – Update SLOT5, 3 – Update SLOT6) |
|------------------|----|--------------------------------------------------------------------------------|
| Update [         | s] | (s = f – Update of the execution-script of a fieldbus module)                  |
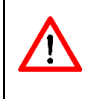

We strongly recommend the use of the program VLMTOOL for installing a Firmware. An update can be carried out quickly and safely with the command 'Action | Update Firmware'. Only the selection of the update file is required.

The commands *Update* and *Exit* are used in addition of the commands for changing the baud rate in the boot loader. The command *Update* starts the update of the VLM500 firmware. After calling the command the user is prompted to transfer the new firmware. Therefore, a special firmware file is required that can be obtained from the dealer or manufacturer. The content of this file must be transferred as ASCII character by character (e.g. in VLMTool). Thereby, it should be noted that no impermissible characters are transferred, by keyboard input, for example; since this can lead to error output and cancellation of the routine. As soon as the transfer of the file is finished, the device starts the update automatically for the new Firmware. The VLM500 may in no case be shut down or interrupted during this process. If everything is passed through without errors the device can be restarted with the command *Exit*. The new version number of the Firmware must then appear in the subsequent info output.

An update of the respective serial flash of the FPGA takes place by indicating a parameter on the main motherboard or on the auxiliary board. The content of this file must be transferred as ASCII character by character (e.g. in VLMTool). The VLM500 may not be switched off during the update. The VLM500 restarts automatically after the completion of the process.

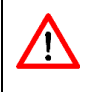

If the update fails and thereby the Firmware is damaged, the device will not start anymore. In this case, contact the manufacturer.

An update of the fieldbus module behaves different than a flash update described before. After executing the command "update f" all functions of the VLM500 are interrupted and a direct serial communication channel from the fieldbus module to the connected host PC is established. The VLMTool must be closed to free the serial port of the host PC. After that the update program "Wingate" provided by Deutschmann Automation GmbH & Co. KG, needs to be started in order to update the script. Wingate can be downloaded from the website of the manufacturer (<u>http://www.deutschmann.de/en/support/?kat=4&pkat=3</u>). For more information about the usage of Wingate refer to the relevant documentation.

After the update of the fieldbus module the VLM must be restarted.

## 9.13 System Commands

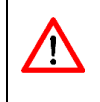

Changes of the parameters listed here should only be made on instruction by trained service staff members or the manufacturer. The default settings ex factory are adjusted to the device and the field of operation and should not be change in normal case!

#### The command Amplifier

With this command, the maximum amplification of the measuring signal can be set. For *Amplifier a*, an automatic control depending on the signal strength takes place.

Syntax: Amplifier [n] (n = 0 ... 3 - fixed, a - automatic)

#### Table 41: Meaning of the parameters of Amplifier

| Ν | Amplification |
|---|---------------|
| 0 | 1x            |
| 1 | 12x           |
| 2 | 14x           |
| 3 | 18x           |
| A | Automatic     |

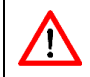

The parameter should be left to the setting automatic. Failures or error messages can happen with the incorrect setting of the parameter.

#### The command Bw

This command determines the filter bandwidth of the filterboard and, thus, the possible signal tracking (acceleration) of the VLM500. Still, the parameter *Tracking* (see page 54, The command *Tracking*) is mainly decisive and should be prior used. The bandwidth is indicated in percent related to the current measuring frequency. The value 'a' sets the bandwidth to automatic.

To enable higher acceleration than specified in the technical data, an adaptation can be carried out by trained service.

Syntax: *Bw* [n] (n = 10 ... 75 - fixed, a - automatic)

#### Table 42: Meaning of the parameters of Bw

| n  | Bandwidth |     | Installed filter board | Mode |
|----|-----------|-----|------------------------|------|
| 0  | Automatic | 20% | FB3 (VLM500 A/D/L/E)   | 0    |
|    |           | 25% | FB3 (VLM500 A/D/L/E)   | 1    |
|    |           | 25% | FB2V (VLM500 A/D/L/E)  | -    |
| 10 | 10%       |     | -                      | -    |
| 50 | 50%       |     | -                      | -    |

The parameter should be left to the setting automatic. Failures or error messages can happen with the incorrect setting of the parameter.

### The command *Calibrate*

A calibration of the velocity or length is carried out with this command. Only figures are used, that is, negative velocity or length values are converted to positive. The progress of the measurement is displayed in percentage during the calibration; the BUSY display (yellow) glows. A cancellation can be made with ESC. The new calibration factor is displayed after completion of the measurement. The value must be saved with *Store* like all other changes of the parameter!

The calibration factor is calculated according to the following formula:

|           | CalibrationF            | $actor = \frac{SetValue}{ActualValue}$                     |
|-----------|-------------------------|------------------------------------------------------------|
| Suptav:   | <b>Cali</b> brata a n f |                                                            |
| Syntax. C | <b></b>                 | (C - V, L)                                                 |
|           | (n                      | = 1 65535)                                                 |
|           | (f                      | = 0.0001 10000)                                            |
|           |                         |                                                            |
| Paramete  | er: c-                  | 'V' = Velocity calibration                                 |
|           |                         | 'L' = Length calibration                                   |
|           | n -                     | Calibration duration in seconds (for velocity calibration) |
|           |                         | Number of measuring objects (for length calibration)       |
|           | f -                     | Nominal value in m/s (for velocity calibration)            |
|           | Nomina                  | l value in m (for length calibration)                      |

*Signalerror* can be set to 1 in order to increase the certainty of the calibration; thus velocity 0 is forbidden. It is also possible to set a minimum measuring rate via *Minrate*. Should this value come below, an error message ensues (see chapter 11.3, Error messages).

### The command *Constant*

The command returns the system constant. This constant contains several calculation factors for the velocity that results from different lenses and magnification factors. The default setting is made ex works and is not changeable.

Syntax: Constant

### The command *Controltime*

The VLM500 has automatic control for the exposure time (see page 76, The command *Exposure*) for highly reflecting or changing surfaces and lamp intensity (see page 77, The command *Illmax* and page 77, The command *Illmin*). If a measurement object is too dark, then the device can be underloaded. This has effects on the signal quality, but does not interrupt the measurement. If, however, the VLM500 is overloaded, thus signals could no longer be received and it results into a measurement failure. To prevent this, several mechanisms were implemented that react before an overload and down-regulate the lamp intensity, for example.

When measuring on surfaces that show strong distinctions in their quality and after a bright spot must be blocked this parameter *Controltime* specifies how much time must pass until the VLM500 attempts again to increase the lamp intensity and exposure time. The standard value is 0.1 seconds.

Syntax: *Controltime* [f] (f = 0.01 ... 1.00) Unit: s

#### The command *Epsilon*

The frequency generated in the VLM500 by the measurement principle (see chapter 2.1, Physical principle) is evaluated. The single periods are tested for plausibility (similarity to previous periods). In case of validity, the individual periods are summarized to a burst and the period duration is measured. The frequency is hence calculated and then converted in a velocity.

The first value of the parameter *Epsilon* thereby returns the allowed percent deviation of each period to the previous, so that it is classified as valid. The higher this value is set, the worse signals the signal processing allows. Incorrect measurements happen with a too high value!

The second value of the parameter is optional and it is only used if it is set as filter principle Tracking 5 or 6 (see page 54, The command *Tracking*). If it is set to 1, other Epsilon values (2. Epsilon table) are used independently by VL500 for low velocities. The input of the second value is only possible if the first is set to automatic.

|                   |               | (c = $0 - 2$ . Epsilon table off, $1 - 2$ . Epsilon table on) |   |
|-------------------|---------------|---------------------------------------------------------------|---|
| Syntax: <b>Ep</b> | silon [f] [c] | (f = 0.787 50.0 – fixed, a – Automatic) Unit:                 | % |

The parameter should be left to the setting automatic. Failures or error messages can happen with the incorrect setting of the parameter.

#### The command *Exposure*

The exposure time of the CCD sensor is set with this command. The maximum adjustable value depends directly on the maximum object velocity *Vmax* and thus also on *Mode*. The higher the velocity selected, the smaller the maximum values for *Exposure*. The setting *Exposure a* allows an automatic control whose limits are set by *Expmax* and *Expmin*.

Syntax: *Exposure* [n] (n = 0 ... 14 – fixed, a – automatic)

For required accuracy better than 0.05, *Exposure* is set fixedly to a small value (e.g. 0 or 1, depending on the application). Otherwise, the value a (automatic) is recommended for maximum material independence.

With bright materials with structure, a locking of *Exposure* to a small value can also be useful in order to prevent a constant readjustment of the exposure time.

#### The command *Expmax*

This command sets the maximum value of the exposure time of the CCD line (see page 76, The command *Exposure*) that can be accepted by its automatic control. The maximum adjustable value depends directly on the maximum object velocity *Vmax* and thus also on *Mode*. The higher the velocity selected, the smaller the maximum values for *Expmax*. In setting *Expmax* a, the maximum allowed *Expmax* is used automatically. The value must be greater than or equal to *Expmin* in fixed values.

Syntax: *Expmax* [n] (n = 0 ... 14 – fixed, a – automatic)

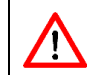

The parameter should be left to the setting automatic. Failures or error messages can happen with the incorrect setting of the parameter.

#### The command Expmin

This command sets the minimum value of the exposure time of the CCD line (see page 76, The command *Exposure*) that can be accepted by its automatic control. The minimum adjustable value depends directly on the maximum object velocity *Vmax* and thus also on *Mode*. The lower the selected velocity, the greater the minimum value for Exp*min*. In setting Exp*min auto* the minimum allowed Exp*min* is used automatically. The value must be smaller than or equal to *Expmax* in fixed values.

Syntax: *Expmin* [n] (n = 0 ... 14 – fixed, a – automatic)

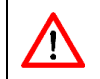

The parameter should be left to the setting automatic. Failures or error messages can happen with the incorrect setting of the parameter.

#### The command Illumination

This command controls the intensity of the LED illumination. The setting *Illumination a* allows an automatic control whose limits are set by *Illmax* and *Illmin*.

Syntax: *Illumination* [n] (n = 0 ... 30 – fixed, a – automatic)

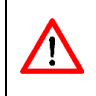

The parameter should be left to the setting automatic. Failures can happen through overloading and underloading by the incorrect setting of the parameter.

#### The command Illmax

This command sets the maximum value of the LED intensity (see page 77, The command *Illumination*) that can be accepted by its automatic control. The value must be greater than or equal to *Illmin*.

Syntax: Illmax [n] (n = 0 ... 30)

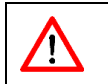

The parameter should be left to the setting 30.

Failures are possible by underloading in incorrect setting of the parameter.

#### The command Illmin

This command sets the minimum value of the LED intensity (see page 77, The command *Illumination*) that can be accepted by its automatic control. The value must be smaller than or equal to Illmax.

Syntax: *Illmin* [n] (n = 0 ... 30)

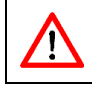

The parameter should be left to the setting 0.

Failures are possible by overloading in incorrect setting of the parameter.

#### The command OED

This command controls the function of the quick overexposure detection.

Syntax: **OED** [n] (n = 0 - off, 1 - on)

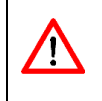

The fast overloading detection should only be switched on, if bright measuring objects enter in the measuring window (e.g. single part measurement in test facility for pipes and profiles of stainless steel). If the guide is not good, do not turn on the detection!

#### The command Periodcount

This command controls the function of period counting type. Counting can be achieved by scanning a full period (full sine wave) or by scanning a half period (half sine wave).

Syntax: *Periodcount* [n] (n = 0, 1)

n = 0 - full period

n = 1 - half period

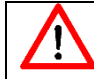

The parameter should be left to the setting 0.

#### The command Permax

This command sets the maximum number of periods that a burst can have before it is broken down in partial bursts or periods. *Permax 0* forces a reduction in single periods, if possible, in order to reach a maximum dynamics.

Syntax: *Permax* [n] (n = a – dynamics, 16, 32, 64, 128, 240 - fixed)

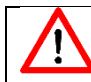

The parameter should be generally left to the setting a (dynamics).

#### The command Permin

This command sets the minimum amount of periods that a burst must have in order to be used for the other velocity calculation. The setting *Permin a* allows an automatic control based on the maximum velocity of *Vmax*.

The command can be fed with a second optional value. This second value can only be used if Tracking 5 or 6 is set as filter principle (see page 54, The command *Tracking*). It returns the minimum number of periods that a burst must have if the dynamic minimum periods adjustment is made by Tracking 5 or 6. The input of the second value is only then possible if the first is set to automatic!

Syntax: *Permin* [n1] [n2] (n = 2 ...15 – fixed, a - Automatic)

(n2 = 2...15 - fixed)

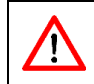

The parameter should be left to the setting automatic. Failures or error messages can happen with the incorrect setting of the parameter.

#### **The command Rateinterval**

A quality criterion for the measurement results is the so called 'Rate'. The better the spatial filter signals are, the higher is the rate. For the calculation of the rate an average value is used. The length of the average is set by the command Rateinterval.

(f = 5 ...100) unit: ms

Syntax: *Rateinterval* [f]

 $\land$ 

Keep in mind, that the higher Rateinterval is, the unlikelier is the chance to recognize sudden changes in the rate induced by process changes. In normal cases the value should be left unchanged.

#### The command *TComp*

The command displays the value for the temperature compensation in PPM/K. The deviation of the current temperature from the reference temperature and the value of *TComp* are directly included into the velocity calculation. The presetting is made ex works and is not changeable.

Syntax: TComp

#### The command *TMax*

The command displays the maximum reached temperatures in the housing. The data is time-stamped.

Syntax: TMax

#### The command Senslevel

This command sets the sensitivity threshold of the periodic time analyzer. This can be required if the measurement object shows a weak surface structure.

Syntax: *Senslevel* [n] (n = 0 ... 3)

n = 0 - very sensitive, for weak measurement signals

n = 3 - less sensitive, strong measurement signals

The parameter should be left to the factory setting. Failures or error messages can happen with the incorrect setting of the parameter.

#### The command SetAuto

This command sets some system parameters to automatic dependent on the parameter or to the standard values (see Table 43). The setting *SetAuto 4* sets *Exposure* fixedly to the value that would accept control with the current surface quality after 2.5 seconds. Without parameter *SetAuto 1* is executed.

Syntax: *SetAuto* [n] (n = 1 ... 4)

- n = 1 Standard, Release of full control ranges
- n = 2 No exposure time regulation for shiny/bright surfaces
- n = 3 Exposure time regulation limited to half of the range

n = 4 - No exposure time regulation, but determination of the optimum exposure time for the current material

| n | Amplifier | Exposur | е     | Illumination | Illmax | Illmin | Permin | Expmax          | Expmin |
|---|-----------|---------|-------|--------------|--------|--------|--------|-----------------|--------|
| 1 |           | auto    |       |              |        |        |        | auto            | auto   |
| 2 |           | 0       |       |              |        |        |        | auto            | auto   |
| 3 | auto      | auto    |       | auto         | 30     | 0      | auto   | 0,5*max. Expmax | auto   |
| 4 |           | Fixed   | after |              |        |        |        | -               | -      |
|   |           | 2.5s    |       |              |        |        |        |                 |        |

#### Table 43: Parameter of SetAuto

#### The command Type

The command displays the type of measuring device.

Syntax: Type

#### The command Video

With this command, the operation mode of the device sensor (CDD line) can be switched to image recording. This function is used for device inspections by the manufacturer. A specific adapter cable is needed for connecting it to an oscilloscope. The measuring function is deactivated in this mode!

Syntax: Video

### 9.14 Read commands

Read commands serve for asynchronously reading out measuring values. They are processed particularly fast by the command interpreter. All read commands are inserted with a letter and implemented after the following CR (ODH). The value is put out with fixed formatting (see below) and completed with CR LF (ODH OAH).

| Comm<br>and | Return value                | Unit | Decimal places | Example   |
|-------------|-----------------------------|------|----------------|-----------|
| В           | Number of bursts            | -    | 0              | 1235      |
| D           | FIFO filling level          | -    | 0              | 2         |
| Ε           | Exposure time               | -    | 0              | 12        |
| F           | Frequency of the last burst | Hz   | 2              | 1234.56   |
| I           | LED intensity               | -    | 0              | 24        |
| L           | Length                      | m    | 4              | 1234.5678 |
| Р           | Number of periods           | -    | 0              | 12        |
| R           | Measuring rate              | -    | 0              | 45        |
| V           | Velocity                    | m/s  | 5              | -1.23456  |
| X           | Number of the last error    | -    | 0              | 32        |

#### **Table 44: Read commands**

# 9.15 Special Applications

#### **Differential Velocity Measurements**

When two or more VLM500s are triggered with the same external clock, it is possible to carry out highprecision and dynamical differential velocity measurements. The setting *Average 0* allows the synchronization of the device calculation routines, and thereby the whole system. The external clock has to be applied to the trigger input (TRI1) with a frequency from 25Hz up to 500Hz and a balanced duty cycle. Beside *Average* 0 the parameter *Trigger* (see page 55, The command *Trigger*) needs to be set to 0 as well. Holdtime mustn't smaller than 50ms.

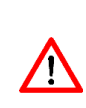

The value for the parameter Holdtime mustn't be shorter than the period T of the external clock. The lower limit of 25Hz (T = 40ms) allows a minimum Holdtime setting of 50ms. Lower values for Holdtime are inappropriate for this measurement task. The upper limit of 500Hz (T = 2ms) of the external clock results from a practical usage of the velocity signals and the internal data processing.

The commands *PO1SYNC 1*, *PO2SYNC 1*, *PO3SYNC 1*, *SO1SYNC 1* and *SO2SYNC 1* allow the configuration of the externally synchronized output of the velocity values.

The following conditions are to be complied with:

- The parameter setting of the devices is equal. The devices are mounted in equal movement direction and are provided with a high-definition pulse output (expansion cards IP5V or IPPP) or a fast serial output.
- An external synchronization in a serial transmission is absolutely necessary. This counts also for the data output to a field bus (Profinet, Profibus).
- A required direction switching takes place by an external signal (Direction  $\leq$  2).

Programming example with pulse output IP5V for a differential measurement:

| Average 0    | (external synchronization)                                   |
|--------------|--------------------------------------------------------------|
| Window 8     | (8 windows sliding average)                                  |
| Trigger 0    | (H level active)                                             |
| Direction 1  | (devices mounted contrary to the movement direction)         |
| Minrate 10   | (programming of the monitoring output 'STATUS')              |
| Holdtime 250 | (holdtime of 250ms in the event of a dropout)                |
| PO10n1       | (high definition pulse output 1 switched on)                 |
| PO1Factor 10 | (factor 10 pulse/mm for pulse output 1)                      |
| PO1Sync 1    | (updating of the pulse output synchronized with the trigger) |

The output 'STATUS' is used as monitoring output and controlled by the parameter *Minrate* (see page 51). The output of the pulses is trigger synchronized. All other non-required outputs are switched off.

# **10** Technical Data

|                                                                                                    |                                                                                                    |                                                                                                    | VENISOUL                                                                                                    |  |  |  |
|----------------------------------------------------------------------------------------------------|----------------------------------------------------------------------------------------------------|----------------------------------------------------------------------------------------------------|----------------------------------------------------------------------------------------------------|--|--|--|
| .85 ± 15 mm                                                                                                    | 240 ± 15 mm                                                                                                    | 185 ± 10 mm                                                                                                    | 330 ± 30 mm                                                                                                    |  |  |  |
| .85 ± 15 mm                                                                                                    | 240 ± 30 mm                                                                                                    | 185 ± 15 mm                                                                                                    | 330 ± 30 mm                                                                                                    |  |  |  |
| 0.60 2200 m/min                                                                                                  | 0.18 1200 m/min                                                                                                    | 0.12 250 m/min                                                                                                    | 0.60 2000 m/min                                                                                                    |  |  |  |
| 20 3000 m/min                                                                                                    | 0.72 2400 m/min                                                                                                    | 0.30 600 m/min                                                                                                    | 1.00 2700 m/min                                                                                                    |  |  |  |
| 0.35 280 m/min                                                                                                   | 0.18 150 m/min                                                                                                    | 0.08 100 m/min                                                                                                    | 0.41 270 m/min                                                                                                    |  |  |  |
| 0.75 570 m/min 0.42 330 m/min 0.25 200 m/min 0.82 540 m/mir                                                      |                                                                                                    |                                                                                                    |                                                                                                    |  |  |  |
| 0.025 % at nominal wo                                                                                            | orking distance                                                                                                    |                                                                                                    |                                                                                                    |  |  |  |
| 0.05 % in working rang                                                                                           | ge and < 0.2 % in extend                                                                                                    | ed working range                                                                                                    |                                                                                                    |  |  |  |
| : 0.025 %                                                                                                    |                                                                                                    |                                                                                                    |                                                                                                    |  |  |  |
| 0.2 ms with additional                                                                                           | 1 32 times sliding aver                                                                                                    | age                                                                                                    |                                                                                                    |  |  |  |
| nternal length range up                                                                                          | to 2,000,000 km                                                                                                    |                                                                                                    |                                                                                                    |  |  |  |
| CCD sensor / spatial filte                                                                                       | er with semiconductor gri                                                                                                    | d as reference                                                                                                    |                                                                                                    |  |  |  |
| Vhite light LED (expecte                                                                                         | ed life span: > 5 years <sup>3)</sup> , 7                                                                                                    | '0 % brightness after 50,0                                                                                                    | 000 hours of                                                                                                    |  |  |  |
| operation)                                                                                                    |                                                                                                    |                                                                                                    |                                                                                                    |  |  |  |
| ignal (green), Error sign                                                                                        | al(red) , Communication                                                                                                    | (yellow), Forward(green)                                                                                                    | ), Backward (green)                                                                                                    |  |  |  |
| 4 VDC, max. 25 W                                                                                                 |                                                                                                    |                                                                                                    |                                                                                                    |  |  |  |
| ) °C 50 °C                                                                                                    |                                                                                                    |                                                                                                    |                                                                                                    |  |  |  |
| P 65                                                                                                    |                                                                                                    |                                                                                                    |                                                                                                    |  |  |  |
| ndustrial standard in co                                                                                         | mpliance with CE                                                                                                    |                                                                                                    |                                                                                                    |  |  |  |
| pprox. 3.3 kg, 260 mm                                                                                            | x 160 mm x 90 mm (with                                                                                                    | out connections)                                                                                                    |                                                                                                    |  |  |  |
| or parameter setting, da                                                                                         | ata output and firmware                                                                                                    | update:                                                                                                    |                                                                                                    |  |  |  |
| JSB (IUSB), RS-232 (I232                                                                                         | 2), RS-422/RS-485 (I4UN),                                                                                                    | isolated                                                                                                    |                                                                                                    |  |  |  |
| RROR                                                                                                    |                                                                                                    | Error Signal                                                                                                    |                                                                                                    |  |  |  |
| TATUS                                                                                                    |                                                                                                    | Signal status                                                                                                    |                                                                                                    |  |  |  |
| RIGGER                                                                                                    |                                                                                                    | External trigger signal                                                                                                    |                                                                                                    |  |  |  |
| TANDBY <sup>6)</sup>                                                                                             |                                                                                                    | Idle mode / Lock                                                                                                    |                                                                                                    |  |  |  |
| DIRECTION                                                                                                    |                                                                                                    | Definition of the direction                                                                                                    | onal of the movement                                                                                                    |  |  |  |
| /B, 2 phases 90°, resolu                                                                                         | ution 8 ns, 0.2 Hz 25 kH                                                                                                    | Iz                                                                                                    |                                                                                                    |  |  |  |
| Optionally as Open Colle                                                                                         | ector (IPPL), 5V active (IP                                                                                                    | 5V) 7) or Push Pull (IPPP)                                                                                                    | 7)                                                                                                    |  |  |  |
| Current output, adjustat                                                                                         | ole as 0 20 mA, 0 24                                                                                                    | mA, 4 20 mA (IAUN)                                                                                                    |                                                                                                    |  |  |  |
| Profibus DP (IFPB), Ethernet (IFFE), Profinet IO (IFPN), EtherNet/IP (IFEI)                                      |                                                                                                    |                                                                                                    |                                                                                                    |  |  |  |
|                                                                                                    |                                                                                                    |                                                                                                    |                                                                                                    |  |  |  |
| Standard scope of delivery VLM500, Power supply cable, Connection cable, positioning aid, USB stick with documen |                                                                                                    |                                                                                                    |                                                                                                    |  |  |  |
|                                                                                                    | 85 ± 15 mm<br>85 ± 15 mm<br>.60 2200 m/min<br>.20 3000 m/min<br>.35 280 m/min<br>0.025 % at nominal wo<br>0.025 % at nominal wo<br>0.025 % on working range<br>0.025 %<br>0.2 ms with additional<br>ternal length range up<br>CD sensor / spatial filter<br>/hite light LED (expecter<br>peration)<br>ignal (green), Error sign<br>4 VDC, max. 25 W<br>°C 50 °C<br>°G5<br>adustrial standard in co<br>pprox. 3.3 kg, 260 mm<br>or parameter setting, d<br>SB (IUSB), RS-232 (1232<br>RROR<br>TATUS<br>RIGGER<br>TANDBY <sup>6)</sup><br>IRECTION<br>/B, 2 phases 90°, resolu-<br>ptionally as Open Coll-<br>urrent output, adjustal<br>rofibus DP (IFPB), Ether | 85 ± 15 mm       240 ± 15 mm         85 ± 15 mm       240 ± 30 mm         60 2200 m/min       0.18 1200 m/min         .20 3000 m/min       0.72 2400 m/min         .35 280 m/min       0.18 150 m/min         .75 570 m/min       0.42 330 m/min         0.025 % at nominal working distance       0.05 % in working range and < 0.2 % in extend | 85 ± 15 mm       240 ± 15 mm       185 ± 10 mm         85 ± 15 mm       240 ± 30 mm       185 ± 15 mm         .60 2200 m/min       0.18 1200 m/min       0.12 250 m/min         .20 3000 m/min       0.72 2400 m/min       0.30 600 m/min         .20 3000 m/min       0.72 2400 m/min       0.30 600 m/min         .20 3000 m/min       0.18 150 m/min       0.08 100 m/min         .35 280 m/min       0.42 330 m/min       0.25 200 m/min         0.025 % at nominal working distance       0.05 % in working range and < 0.2 % in extended working range |  |  |  |

<sup>1)</sup> Larger working ranges can be offered according to customer demands

<sup>2)</sup> DIN 1319 / ISO 3534, of measured length, test conditions: measuring length 10 m, active tracking, constant conditions in: temperature (20 °C), distance, velocity, illumination.

- <sup>3)</sup> Simple replacement by user.
- <sup>4)</sup> OpenCollector interface card (IOPL). Connections are isolated and short circuit proof.
- <sup>5)</sup> Opto isolated, short circuit proof, max. voltage 50 VDC, 36 VAC
- <sup>6)</sup> The standby input can be uses as a second trigger input (TRIGGER 2).
- $^{7)}$   $\,$  IP5V and IPPP provide output frequencies up to 1 MHz.

# 11 Annex

# **11.1 List of commands**

### **General commands**

#### Table 45: General commands

| Command               | Meaning                         | Unit | Possible values             | Default setting |
|-----------------------|---------------------------------|------|-----------------------------|-----------------|
| <b>Av</b> erage       | Averaging time                  | ms   | 0 or 0.2 10000              | 30 ms           |
| <b>Calf</b> actor     | Set Calibration factor          | -    | ±0.950000 ±1.050000         | 1.000000        |
| <b>Cl</b> ock         | Display and setting time        | -    | hh:mm:ss                    | -               |
| <b>Controlh</b> old   | Holding the control circuits    | -    | 0 - off                     | 0               |
|                       | (only for single item           |      | 1 - on                      |                 |
|                       | measurements)                   |      |                             |                 |
| <b>Da</b> te          | Displays and setting date       | -    | dd.mm.yy                    | -               |
| <b>Di</b> rection     | Direction                       | -    | 0 - forward                 | 0               |
|                       |                                 |      | 1 - backwards               |                 |
|                       |                                 |      | 2 – external forward        |                 |
|                       |                                 |      | 3 – external backwards      |                 |
|                       |                                 |      | a - automatic               |                 |
| <b>Er</b> ror         | Display of the last error       | -    | -                           | -               |
| <b>ErrorL</b> evel    | Behaviour of error output       | -    | 0 – active if OK            | 0               |
|                       |                                 |      | 1 – active in case of error |                 |
| <b>Fm</b> ax          | Display maximum frequency       | -    | -                           | -               |
| Help oder ?           | Help pages                      | -    | -                           | -               |
| Holdtime [n1]         | Hold time                       | ms   | 10 65535                    | 250 ms          |
| <b>Ho</b> ldtime [n2] | Reaction time                   | ms   | 9 65534                     | -               |
| <b>Inf</b> o          | Displays software revision and  | -    | -                           | -               |
|                       | serial number                   |      |                             |                 |
| <b>Length</b> offset  | Sets the offset value for a     | m    | 0 ±999.9999                 | 0               |
|                       | length mesesurment              |      |                             |                 |
| <b>Minr</b> ate       | Monitoring measurement rate     | -    | 0 - of, 1 99 - on           | 0               |
| Mode                  | Switching grating constant      | -    | 0 - single, 1 - double      | 0               |
| <b>N</b> umber        | Object counter                  | -    | 0 65535                     | 0               |
| <b>Par</b> ameter [c] | Displays all general parameters | -    | C – Display all system      | -               |
|                       |                                 |      | parameters                  |                 |
| <b>Pos</b> t          | Self test                       | -    | -                           | -               |
| REM                   | Comment                         | -    | -                           | -               |
| <b>Selt</b> rigger    | Use standby input as second     | -    | 0 – no                      | 0               |
|                       | trigger input                   |      | 1 - yes                     |                 |
| <b>Ser</b> ialnumber  | Displays serial number          | -    | -                           | -               |
| SID                   | Displays active interface       | -    | -                           | -               |
| <b>Sig</b> nalerror   | Behavior in case of signal      | -    | 0 – no error                | 0               |
|                       | dropout or standstill           |      | 1 - error                   |                 |
| <b>Sta</b> rt         | Starting length integration     | -    | -                           | -               |
| <b>Sto</b> p          | Stopping length integration     | -    | -                           | -               |
| <b>Tem</b> perature   | Display of the temperature      | -    | -                           | -               |
| Terminal              | Display of the terminal         | -    | -                           | -               |
|                       | assignment                      |      |                             |                 |
| <b>Tra</b> cking      | Type of signal processing       | -    | 0 6 (see text)              | 2               |
| <b>Trig</b> ger       | Trigger                         | -    | 0 - H-level                 | 0               |
|                       |                                 |      | 1 - L-level                 |                 |
|                       |                                 |      | 2 - L/H-edge                |                 |
|                       |                                 |      | 3 - H/L-edge                |                 |
|                       |                                 |      | 4 – AND connection          |                 |

| Command        | Meaning            | Unit | Possible values<br>(HIGH) of 2 light<br>barriers<br>5 – AND connection<br>(HIGH) of 2 light<br>barriers | Default setting |
|----------------|--------------------|------|----------------------------------------------------------------------------------------------------|-----------------|
| Vmax           | Maximum velocity   | m/s  | 0.01 100.00                                                                                             | 4.0             |
| <b>Vmi</b> n   | Lower output level | m/s  | 0 100.00                                                                                                | 0               |
| <b>W</b> indow | Window length      | -    | 1 32                                                                                                    | 8               |

# **Commands for Analog Output**

#### Table 46: Commands for analog output

| Command         | Meaning                  | Unit | Possible values                                    | Default setting |
|-----------------|--------------------------|------|----------------------------------------------------|-----------------|
| AO              | Display Analog parameter | -    | -                                                  | -               |
| <b>AOMi</b> n   | Minimum value            | -    | -1000.0 1000.0                                     | 0.000           |
| <b>AOMa</b> x   | Maximum value            | -    | -1000.0 1000.0                                     | 1.000           |
| <b>A00</b> n    | On/Off                   | -    | 0 - off<br>1 - on                                  | 0               |
| <b>AOS</b> ync  | Output control           | -    | 0 – average synchronous<br>1 – trigger synchronous | 0               |
| <b>AOV</b> alue | Value                    | -    | V - Velocity<br>R – Measuring rate<br>Q - Quality  | V               |

# **Commands for ECC control**

#### Table 47: Commands for ECC control

| Command | Meaning               | Unit | Possible values | Default setting |
|---------|-----------------------|------|-----------------|-----------------|
| ECC     | Display ECC parameter | -    | -               | -               |
| ECCOn   | On/Off                | -    | 0 - off         | 0               |
|         |                       |      | 1 - on          |                 |
| ECCR1   | Measuring rate 1      | -    | 0 99            | 10              |
| ECCR2   | Measuring rate 2      | -    | 0 99            | 20              |
| ECCV1   | Velocity 1            | m/s  | 0.0001 99.9999  | 0.0800          |
| ECCV2   | Velocity 2            | m/s  | 0.0001 99.9999  | 0.1200          |

# Commands for output via pulse output 1

#### Table 48: Commands for pulse output 1

| Command        | Meaning                           | Unit | Possible values | Default setting |
|----------------|-----------------------------------|------|-----------------|-----------------|
| PO1            | Display of the parameters         | -    | -               | -               |
| <b>PO1E</b> CC | Switching of ECC control to first | -    | 0 - off         | 0               |
|                | pulse output                      |      | 1 - on          |                 |
| PO1Factor      | Scaling factor                    | -    | -2500.0 2500.0  | 1               |
| PO1On          | On/Off                            | -    | 0 - off         | 1               |
|                |                                   |      | 1 - on          |                 |

| <b>PO1Ou</b> tput | Output type of the second phase | - | 0 - A+B<br>1 - A+DIR                               | 0 |
|-------------------|---------------------------------|---|----------------------------------------------------|---|
| <b>PO1S</b> ync   | Output control                  | - | 0 – average synchronous<br>1 – trigger synchronous | 0 |
| <b>PO1V</b> alue  | Value                           | - | V - Velocity<br>R – Measuring rate<br>Q - Quality  | V |

#### Commands for output via pulse output 2

| Command           | Meaning                                           | Unit | Possible values                                    | Default setting |
|-------------------|---------------------------------------------------|------|----------------------------------------------------|-----------------|
| PO2               | Display of the parameters                         | -    | -                                                  | -               |
| <b>PO2E</b> CC    | Switching of ECC control to first<br>pulse output | -    | 0 - off<br>1 - on                                  | 0               |
| PO2Factor         | Scaling factor                                    | -    | -2500.0 2500.0                                     | 1               |
| PO2On             | On/Off                                            | -    | 0 - off<br>1 - on                                  | 1               |
| <b>PO2Ou</b> tput | Output type of the second phase                   | -    | 0 - A+B<br>1 - A+DIR                               | 0               |
| PO2Sync           | Output control                                    | -    | 0 – average synchronous<br>1 – trigger synchronous | 0               |
| PO2Value          | Value                                             | -    | V - Velocity<br>R – Measuring rate<br>Q - Quality  | V               |

#### Table 49: Commands for pulse output 2

# Commands for output via pulse output 3

#### Table 50: Commands for pulse output 3

| Command           | Meaning                                           | Unit | Possible values                                    | Default setting |
|-------------------|---------------------------------------------------|------|----------------------------------------------------|-----------------|
| PO3               | Display of the parameters                         | -    | -                                                  | -               |
| <b>PO3E</b> CC    | Switching of ECC control to first<br>pulse output | -    | 0 - off<br>1 - on                                  | 0               |
| <b>PO3F</b> actor | Scaling factor                                    | -    | -2500.0 2500.0                                     | 1               |
| PO3On             | On/Off                                            | -    | 0 - off<br>1 - on                                  | 1               |
| <b>PO3Ou</b> tput | Output type of the second phase                   | -    | 0 - A+B<br>1 - A+DIR                               | 0               |
| <b>PO3S</b> ync   | Output control                                    | -    | 0 – average synchronous<br>1 – trigger synchronous | 0               |
| <b>PO3V</b> alue  | Value                                             | -    | V - Velocity<br>R – Measuring rate<br>Q - Quality  | V               |

## Commands for the output via the serial interface 1

#### Table 51: Commands for serial interface 1

| Command           | Meaning                    | Unit | Possible values | Default setting     |
|-------------------|----------------------------|------|-----------------|---------------------|
| SO1               | Displays S1 parameters     | -    | -               | -                   |
| <b>SO1F</b> ormat | Output format              | -    | See text        | V*60:6:2<br>'m/min' |
| SO1Interface      | Setting serial interface 1 | -    | See text        | 9600 N X D          |
| SO1On             | On/Off                     | -    | 0 - off         | 0                   |
|                   |                            |      | 1 - on          |                     |

| Command         | Meaning        | Unit | Possible values         | Default setting |
|-----------------|----------------|------|-------------------------|-----------------|
| <b>SO1S</b> ync | Output control | -    | 0 - Time<br>1 - Trigger | 0               |
| <b>SO1T</b> ime | Output time    | ms   | 1 65535                 | 500 ms          |

## Commands for the output via the serial interface 2

#### Table 52: Commands for serial interface 2

| Command      | Meaning                    | Unit | Possible values         | Default setting |
|--------------|----------------------------|------|-------------------------|-----------------|
| SO2          | Displays S2 parameters     | -    | -                       | -               |
| SO2Format    | Output format              | -    | See description         | #rat'r:3t42     |
| SO2Interface | Setting serial interface 2 | -    | See description         | 9600 N X D      |
| SO2On        | On/Off                     | -    | 0 - off<br>1 - on       | 0               |
| SO2Sync      | Output control             | -    | 0 - Time<br>1 - Trigger | 0               |
| SO2Time      | Output time                | ms   | 1 65535                 | 500 ms          |

# Commands for the light barrier controller LBC9-CA

| Command | Meaning                                       | Unit | Possible values   | Default setting |
|---------|-----------------------------------------------|------|-------------------|-----------------|
| LBC     | Displays Parameter of the LBC control         | -    | -                 | -               |
| LBCD1   | Distance first STOP to START light<br>barrier | m    | 0 999.9999        | -               |
| LBCD2   | Distance second STOP to START light barrier   | m    | 0 999.9999        | -               |
| LBCD3   | Distance third STOP to START<br>light barrier | m    | 0 999.9999        | -               |
| LBCD4   | Distance fourth STOP to START light barrier   | m    | 0 999.9999        | -               |
| LBCD5   | Distance fifth STOP to START<br>light barrier | m    | 0 999.9999        | -               |
| LBCD6   | Distance sixth STOP to START<br>light barrier | m    | 0 999.9999        | -               |
| LBCD7   | Distance seventh STOP to START light barrier  | m    | 0 999.9999        | -               |
| LBCD8   | Distance eight STOP to START light barrier    | m    | 0 999.9999        | -               |
| LBCON   | Switching in the offset recognition           | -    | 0 - off<br>1 - on | 0               |

#### Table 53: Commands for the light barrier controller LBC9-CA

## **Test commands**

Table 54: Test commands

| Command             | Meaning                              | Unit | Possible values | Default setting |
|---------------------|--------------------------------------|------|-----------------|-----------------|
| <b>TestA</b> O      | Test of the analog output            | -    | -               | -               |
| <b>TestF</b> ilter  | Test of the filter board             | -    | -               | -               |
| TestlO              | Test of the inputs and outputs       | -    | -               | -               |
| <b>TestM</b> easure | Test of the measuring function       | -    | -               | -               |
| TestPS              | Test of the power supply             | -    | -               | -               |
| <b>TestQ</b> uality | Test of the signal quality           | -    | -               | -               |
| TestTComp           | Test of the temperature compensation | -    | -               | -               |

#### **Read commands**

#### Table 55: Read commands

| Comm<br>and | Return value                | Unit | Decimal places | Example   |
|-------------|-----------------------------|------|----------------|-----------|
| В           | Number of Bursts            | -    | 0              | 1235      |
| D           | FIFO filling level          | -    | 0              | 1         |
| Ε           | Exposure time               | -    | 0              | 12        |
| F           | Frequency of the last burst | Hz   | 2              | 1234.56   |
| 1           | Lamp intensity              | -    | 0              | 24        |
| L           | Length                      | m    | 4              | 1234.5678 |
| Р           | Number of periods           | -    | 0              | 12        |
| R           | Measuring rate              | -    | 0              | 45        |
| V           | Velocity                    | m/s  | 5              | -1.23456  |
| X           | Number of the last error    | -    | 0              | 32        |

#### Service commands

Table 56: Service commands

| Determination      | Meaning                                                        | Remark                                                               |
|--------------------|----------------------------------------------------------------|----------------------------------------------------------------------|
| <b>P</b> assword   | Set password                                                   | Default setting 'WEGA'                                               |
| <b>Resta</b> rt    | Restarts device                                                | Interrupts measurement                                               |
| <b>Resto</b> re    | Load a certain parameter set                                   | Interrupts measurement                                               |
| <b>Si</b> mulation | Simulation f, [n]<br>f - Velocity in m/s<br>n - Measuring rate | Interrupts measurement                                               |
| Standby            | Standby Mode                                                   | Stops measuring function and switches the light off                  |
| <b>Sto</b> re      | Store parameter to a certain storage place                     | With password protection,<br>interrupts measurement for a short time |
| Update             | Update of the firmware (only via Interface S1)                 | Use the program VLMTool instead of the<br>command!                   |

# System commands

#### Table 57: System commands

| Command              | Meaning                                                                                                    | Unit | Possible values                        | Default setting |
|----------------------|----------------------------------------------------------------------------------------------------|------|----------------------------------------|-----------------|
| <b>Am</b> plifier    | Signal amplification                                                                                                 | -    | 0 3 - fixed<br>a - Automatic           | 4               |
| Bw                   | Bandwidth                                                                                                    | %    | a - Automatic<br>10 75                 | 0               |
| <b>Calf</b> actor    | Calibration factor                                                                                                   | -    | ±0.950000<br>±1.050000                 | 1.000000        |
| <b>Cali</b> brate    | Calibration c, n, f<br>c -Velocity or length<br>n -Measuring time in s /<br>Number<br>f - Calibration value m/s o. m |      | V, L<br>1 65535<br>0.0001 10000        | -               |
| <b>Cons</b> tant     | Display Ex factory calibration                                                                                       | -    | -                                      | Ex factory      |
| <b>Cont</b> roltime  | Control period in case of<br>underload                                                                               | S    | 0.01 1.00                              | 0.1             |
| <b>Ep</b> silon [f]  | Percent deviation of the periods                                                                                     | %    | a - Automatic<br>0.787 50.0            | 0               |
| <b>Ep</b> silon [c]  | Activation of the 2nd Epsilon table                                                                                  | -    | 0 - off<br>1 - on                      | 0               |
| <b>Expo</b> sure     | Exposure time                                                                                                    | -    | 0 14 - fixed<br>a - Automatic          | 15              |
| <b>Ехрта</b> х       | Maximum exposure time during control                                                                                 | -    | 0 14 - fixed<br>a - Automatic          | 15              |
| <b>Expmi</b> n       | Minimum exposure time during control                                                                                 | -    | 0 14 - fixed<br>a - Automatic          | 15              |
| <b>Illu</b> mination | Intensity of the LED                                                                                                 | -    | 0 30 - fest<br>a - Automatic           | 31              |
| Illmax               | max. LED intensity during control                                                                                    | -    | 0 30                                   | 30              |
| <b>Illmi</b> n       | min. LED intensity during control                                                                                    | -    | 0 30                                   | 0               |
| OED                  | Fast overexposure recognition                                                                                        | -    | 0 - off<br>1 - on                      | 0               |
| <b>Perma</b> x       | Maximum permissible number of periods                                                                                | -    | a - Dynamic<br>16, 32, 64, 128 - fixed | 0               |
| <b>Perm</b> in [n1]  | Minimum permissible number of periods                                                                                | -    | a - Automatic<br>2 15 - fixed          | 0               |

| Command<br>Permin [n2] | <b>Meaning</b><br>Minimum permissible number of<br>periods for dynamic period<br>adaptation | Unit<br>- | Possible values<br>2 15 - fixed | Default setting<br>- |
|------------------------|---------------------------------------------------------------------------------------------|-----------|---------------------------------|----------------------|
| <b>Ratei</b> nterval   | Average time for rate calculation                                                           | ms        | 5 100                           | 5                    |
| <b>TC</b> omp          | Display Temperature<br>compensation                                                         | -         | -                               | Ex factory           |
| <b>TM</b> ax           | Display the maximum reached temperature                                                     | °C        | -                               | -                    |
| <b>SensL</b> evel      | Sensitivity of the period duration<br>measuring device                                      | -         | 0 3                             | 1                    |
| <b>Set</b> Auto        | Setting Parameter to Automatic                                                              | -         | 1 4 (see text)                  | -                    |
| <b>Ту</b> ре           | Displays device type                                                                        | -         | -                               | -                    |
| <b>Vi</b> deo          | Video mode                                                                                  | -         | -                               | -                    |

## **11.2** Programming examples

#### **Print protocol**

Steel plates are cut in a production plant. A VLM500 measuring device with optional laser light barrier and realtime clock is used for final inspection. A print log with date, time, consecutive number with factory identification number and plate length shall be generated.

A light barrier is connected to the input 'TRI1' (trigger input) that detects the start and end of the plate. A printer with serial interface is connected after programming it with interface 1 of VLM500.

Table 58: Example for programming a print log

| Command line                       | Meaning                                    |
|------------------------------------|--------------------------------------------|
| Trigger 0                          | Single part measuring                      |
| SO1Interface 9600 N D              | Baud rate of the printer, no protocol      |
| SO1Sync 1                          | Output at the end of the plate (trigger)   |
| SO1Format D ' ' C N:6 '/KW1' L:8:3 | Output date, time, counter, string, length |
| S010n 1                            | Switch on                                  |
| Store                              | Save with password input                   |

The abbreviated notation without spaces would also be possible for specifying the format:

SO1Format D' 'CN:6'/KW1'L:8:3

#### **Pulse output**

A wheel with shaft encoder should be substituted. The shaft encoder delivered 2 pulses per millimeter. 50 ms are chosen as sampling frequency due to the process dynamics. The shaft encoder output of the VLM500 is connected to the existing control.

Calculation:

```
Output frequency [in kHz] = factor [1/mm] \cdot \text{velocity} [in m/s]

Equivalent to:

Pulse number = 1000 \cdot factor [1/mm] \cdot \text{length} [m]

Factor = pulse number / (1000 \cdot \text{length} [m])

= 2 / (1000 \cdot 0,001)

Factor = 2 (i.e. pulses per mm could be entered directly!)
```

| Command line | Meaning                             |
|--------------|-------------------------------------|
| Average 50   | Averaging time 50 ms                |
| PO1Value V   | Velocity                            |
| PO1Sync 0    | Update at equivalent time intervals |
| PO1Factor 2  | 2 pulses per mm                     |
| PO10n 1      | Switch on                           |
| Store        | Save with password input            |

### **11.3 Error messages**

All error messages begin with the letter 'E' and a two-digit error number. The last five errors that occurred are cached during the operation from error code 'E10' on. The command *Error* shows the numbers and error texts. The short command X, on the contrary, returns only the last error code. Certain critical and fatal errors will be stored permanently and can be retrieved by calling the command ListError.

A continuous output of the errors from 'E10' on can take place in the format statements *SO1Format* and *SO2Format* with the parameter *X*.

Critical errors mostly demand a modification of the programming or the use conditions. Activating the command *Error* deletes this error from the list

Fatal errors indicate severe hardware errors. The measuring function is switched off in such a case. The device must be checked. These errors are not deleted from the list by activating the command *Error*.

Further descriptions appear in brackets in some error texts that are self-explanatory in the following table.

| Code                            | Meaning                               | Cause                                                           |
|---------------------------------|---------------------------------------|-----------------------------------------------------------------|
| E00 No ERROR                    | No error occurred                     | -                                                               |
| E01 Missing parameter           | No or too few parameters<br>specified | Incorrect command input                                         |
| E02 Value out of range          | Number too small or too big           | Incorrect command input                                         |
| E03 Invalid command             | Non-existent command                  | Incorrect command input                                         |
| E04 Invalid parameter           | Parameter not allowed                 | Incorrect command input                                         |
| E05 No data                     | No data in memory                     | Offline Measurement                                             |
| E06 Memory full                 | Memory full                           | Too many measured values during offline<br>measurement          |
| E07 ESC user abort              | Abort by ESC                          | Offline measurement and calibration                             |
| E08 Calibration Error           | Faulty calibration                    | Dropout during the calibration (see The<br>command Signalerror) |
| E09 Illegal Use                 | Input disabled for 60 s               | Password entered incorrectly 3 times                            |
| E10 SO1 output error            | Error during S1 output                | Output too fast                                                 |
| E11 SO1 input error             | Parity error, buffer overflow etc.    | Transmission error, see SO1Interface                            |
| E12                             | not in use                            |                                                                 |
| E13 SO2 output error            | Error during S2 output                | Output too fast                                                 |
| E14 SO2 input error             | Parity error, buffer overflow etc.    | Transmission error, see SO2Interface                            |
| E15 – E16                       | not in use                            |                                                                 |
| E17 Analog output error         | Error during analog output            | Output too fast                                                 |
| E18 Incremental output<br>error | Error during pulse output             | Output too fast                                                 |
| E19 Offline output error        | Error during offline                  | Measurement too fast                                            |

#### Table 60: Error list

| Code                                                                  | Meaning                                                                                                | Cause                                                                                                    |
|-----------------------------------------------------------------------|----------------------------------------------------------------------------------------------------|----------------------------------------------------------------------------------------------------|
|                                                                       | measurement                                                                                            |                                                                                                    |
| E20 Warning, check<br>MODE and VMAX                                   | Overflow                                                                                               | Check settings of <i>Mode</i> and <i>Vmax</i> , refer to data sheet                                                                         |
| E21                                                                   | not in use                                                                                             |                                                                                                    |
| E22 Warning, AVERAGE<br>adjusted                                      | Value too short chosen for<br>AVERAGE                                                                  | The internal signal processing is faster than the AVERAGE value                                                                             |
| E23 VMAX too large for<br>'direction a'                               | VMAX too high for<br>automatic direction<br>detection                                                  | DIR is set to auto and VMAX setting is too high for the automatic direction detection                                                       |
| E24 No direction board found                                          | The entered command is<br>not accepted because an<br>automatic direction<br>detection is not installed | Setting DIR to auto is not allowed without an automatic direction detection board (DIRB)                                                    |
| E25 Output is busy, please try again later!                           | Command blocked by other interface                                                                     | Commands requiring an input such as <i>Test</i> ,<br><i>TestAO</i> , etc. cannot be executed simultaneously<br>on both interfaces S1 and S2 |
| E26 Warning, Signal error<br>during length<br>measurement             | Faulty length measurement                                                                              | Signal dropout during length measurement (see The command Signalerror)                                                                      |
| E27 Warning, FPGA<br>overflow detected!                               | Measuring values lost                                                                                  | The measuring value cache was exceeded.                                                                                                    |
| E28 External Standby not<br>possible with current<br>TRIGGER setting! | When using the standby<br>input, not all settings of<br>TRIGGER are allowed                            | TRIGGER was set using two trigger inputs. This can only be achieved, when SELTRIGGER is set.                                                |
| E29                                                                   | not in use                                                                                             |                                                                                                    |
| E30 Periods out of range                                              | Error in signal processing                                                                             | Invalid number of periods                                                                                                    |
| E31 Over temperature detected!                                        | Internal temperature higher<br>than 75 °C                                                              | Switch of the device immediately, cooling required                                                                                          |
| E32 LED voltage error<br>detected!                                    | Light source defect. Too<br>high voltage                                                               | Light source is defect and must be replaced<br>Contact service!                                                                             |
| E33 Watchdog timer<br>reset                                           | Reset by watchdog                                                                                      | Processor crashed (also during overload)                                                                                                    |
| E34 LED current error detected!                                       | Light source defect. Too<br>high current                                                               | Light source is defect and must be replaced<br>Contact service!                                                                             |
| E35 I <sup>2</sup> C arbitration error detected                       | Internal software error                                                                                | Unknown error on the internal I <sup>2</sup> C-Bus                                                                                          |
| E36 I <sup>2</sup> C counter level<br>changed                         | Internal software error                                                                                | Unknown error on the internal I <sup>2</sup> C-Bus                                                                                          |
| E37 I <sup>2</sup> C time out occurred                                | Internal software error                                                                                | Unknown error on the internal I <sup>2</sup> C-Bus                                                                                          |
| E38 I <sup>2</sup> C control part reset                               | Internal software error                                                                                | Unknown error on the internal I <sup>2</sup> C-Bus                                                                                          |
| E39 I <sup>2</sup> C initialization of registers                      | Internal software error                                                                                | Unknown error on the internal I <sup>2</sup> C-Bus                                                                                          |
| E40 Error reading<br>PARAMETER, contact<br>vendor!                    | An error occurred while<br>transferring the parameters<br>from FLASH to RAM                            | Fatal error, contact your local vendor or the manufacturer                                                                                  |
| E41 PARAMETER set not existing or set invalid                         | The parameter set to be<br>loaded does not exist or is<br>invalid                                      | If the set is not existing, it will be created automatically                                                                                |
| E42 Wrong PARAMETER version, contact vendor!                          | The parameter set to be<br>loaded has the wrong<br>version                                             | Fatal error, contact your local vendor or the manufacturer                                                                                  |
| E43                                                                   | not in use                                                                                             |                                                                                                    |
| E44 Parameter not stored!                                             | Parameter could not be stored!                                                                         | Fatal error, device must be repaired                                                                                                    |
| E45 FPGA reset failed!                                                | Faulty reset of the FPGA                                                                               | Fatal error, device must be repaired                                                                                                    |
| E45 Too nigh frequency!<br>E47 – E49                                  | not in use                                                                                             | ivieasured data are wrong                                                                                                    |

ASTECH GmbH

| <b>Code</b><br>E50 Analog 12V out of                           | <b>Meaning</b><br>The voltage 12V is out of                                                      | Cause<br>24V voltage supply is instable                                                               |
|----------------------------------------------------------------|--------------------------------------------------------------------------------------------------|----------------------------------------------------------------------------------------------------|
| range                                                          | range                                                                                            | Internal hardware error                                                                               |
| E51 Analog 5V out of<br>range                                  | The voltage 5V is out of<br>range                                                                | 24V voltage supply is instable<br>Internal hardware error                                             |
| E52 Analog -5V out of range                                    | The voltage -5V is out of range                                                                  | 24V voltage supply is instable<br>Internal hardware error                                             |
| E53 Analog -12V out of range                                   | The voltage -12V is out of range                                                                 | 24V voltage supply is instable<br>Internal hardware error                                             |
| E54 Digital 5V out of range                                    | The voltage 5Vdd is out of range                                                                 | 24V voltage supply is instable<br>Internal hardware error                                             |
| E55 Digital 1.2V out of range                                  | The voltage 1.2V is out of range                                                                 | 24V voltage supply is instable<br>Internal hardware error                                             |
| E56 – E59                                                      | not in use                                                                                       |                                                                                                    |
| E60 FPGA (ADSC) not<br>found                                   | No availability of signal processor                                                              | Internal Hardware error                                                                               |
| E61 SRAM not found                                             | No availability of SRAM                                                                          | Internal Hardware error                                                                               |
| E62 FRAM not found                                             | No availability of FRAM                                                                          | Internal Hardware error                                                                               |
| E63 RTC not found                                              | No availability of Real time clock                                                               | Internal Hardware error                                                                               |
| E64 DAC not found                                              | No availability of digital<br>analog converter                                                   | Internal Hardware error                                                                               |
| E65 FB not found                                               | No availability of filter board                                                                  | Internal Hardware error                                                                               |
| E66 DTS not found                                              | No availability of digital temperature sensor                                                    | Internal Hardware error                                                                               |
| E67 TERM not found                                             | No availability of terminal board                                                                | Internal Hardware error                                                                               |
| E68 – E79                                                      | not in use                                                                                       | Internal Hardware error                                                                               |
| E80 Non valid hex file                                         | Wrong format                                                                                     | No valid file                                                                                         |
| E81 Illegal address range                                      | Wrong address range                                                                              | No valid file                                                                                         |
| E82 User terminated                                            | Cancellation                                                                                     | Transmission interrupted                                                                              |
| E83 Checksum Error                                             | Error checksum calculation                                                                       | File error                                                                                            |
| E84 Verification error, no<br>valid program in flash<br>memory | Check after programming failed                                                                   | Do not switch off the device and do not leave the boot loader! Try again with command <i>Update</i> . |
| E85 No target device to update found                           | There is no fieldbus module<br>installed in the VLM, for<br>which an update could be<br>executed | The 'update f' – command was called regardless of an installed fieldbus module                        |
| E86 Hex file not valid for this gauge                          | File is not suitable for this device                                                             | No valid file for this device.                                                                        |
| E87 Hex file not valid for the selected target                 | The selected FW-file doesn't<br>correspond to the selected<br>board (ADSC or IPUN)               | Wrong file was selected.                                                                              |
| E88 - E99 unknown error                                        | Unknown error                                                                                    | Software error                                                                                        |

# **11.4 Meaning of the light diodes**

| Table 6 | 1: Meanir | g of the | light | diodes |
|---------|-----------|----------|-------|--------|
|---------|-----------|----------|-------|--------|

| LED          | Colour | Meaning                                                               |  |
|--------------|--------|-----------------------------------------------------------------------|--|
| Signal-LED   | green  | Signal available                                                      |  |
|              | red    | Signal quality not good, also see Minrate and ECCOn                   |  |
|              | yellow | Signal available, VMIN undershoot                                     |  |
| Busy-LED     | yellow | Command is processed, also during calibration and offline measurement |  |
|              | off    | No command processing                                                 |  |
|              | flash  | During standby mode                                                   |  |
| Error-LED    | red    | Shortly on in case of critical errors (see table 53)                  |  |
|              | off    | No error                                                              |  |
| Forward-LED  | green  | Direction alignment set to forward (from housing bottom to lid)       |  |
|              | off    | Direction alignment set to backwards                                  |  |
| Backward-LED | green  | Direction alignment set to backwards (from housing bottom to lid)     |  |
|              | off    | Direction alignment set to forward                                    |  |

# **11.5 Units of the output values**

Table 62: Measuring values with units and their resolution

| Determination  | Unit   | Value range for task | Max. Resolution |
|----------------|--------|----------------------|-----------------|
| Velocity       | 1 m/s  | ± 21474              | 0,0001 *)       |
| Length         | 1 m    | ± 2,000,000,000      | 0,0001 *)       |
| Object counter | 1 item | 0 65535              | 1               |
| Measuring rate | none   | 0100                 | 0,1 **)         |

\*) Without format specification, the value is output with three decimal digits during S1- and S2-output. In case of hexadecimal output, the output is given with maximum resolution.

\*\*) Without format specification, the value is output without decimal digits during S1- and S2-output. In case of hexadecimal output, the output is given with maximum resolution.

# **11.6 Terminal assignment**

#### Device connection 1, RS-232, RS-4xx, USB

The device connection 1 is reserved for the communication boards in slot 2. The terminal assignment is fixed with respect to type of the communication board. The following table shows the according assignment.

| Pen number | Color internal | Assignment<br>RS-232 | RS-4xx 4 wire | USB        |
|------------|----------------|----------------------|---------------|------------|
| 1          | brown          | RxD                  | R+ / A        | 5V         |
| 2          | white          | TxD                  | R- / B        | D-         |
| 3          | blue           | GND                  | T- / Z        | GND        |
| 4          | black          | do not use           | T+ / Y        | D+         |
| 5          | grey           | do not use           | do not use    | do not use |

#### Table 63: Device connection #1

## Device connection 2, 4 and 5

The terminal assignment of the connections 2, 4 and 5 are wired according to customer specification and displayed in the enclosed documents.

## Device connection 3 with current supply 24V/DC

Table 64: Device connection #3, Current supply 24V/DC

| Pen number | Color cable  | Assignment 24V/DC |
|------------|--------------|-------------------|
| 3          | black 1      | 0 Volt            |
| 4          | black 2      | 24 Volt           |
| PE         | green/yellow | Protective Earth  |

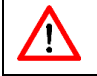

Caution: Ground the device with the grounding cable before connecting it to the current supply.

# **11.7 Plug connector**

# Assembly instructions for plug connector connections 1, 2, 4 and 5

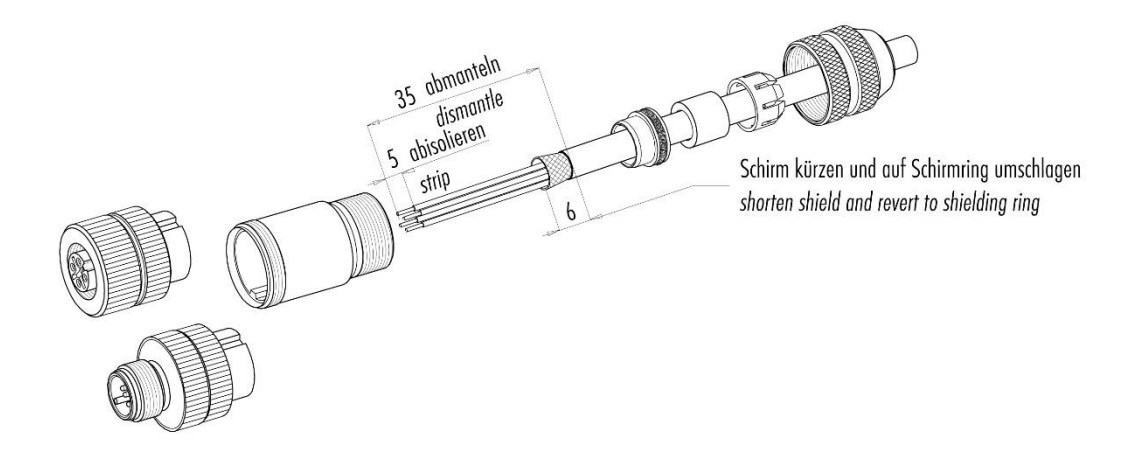

Figure 23: Assembly instruction for shielded plug connectors connections 1, 2, 4 and 5

### Assembly instructions for plug connector connection 3

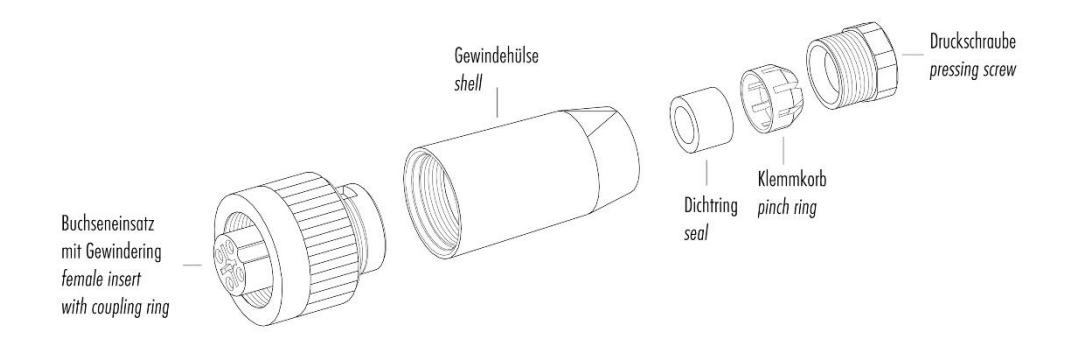

Figure 24: Assembly instruction for shielded plug connectors connection 3 (24 V DC)

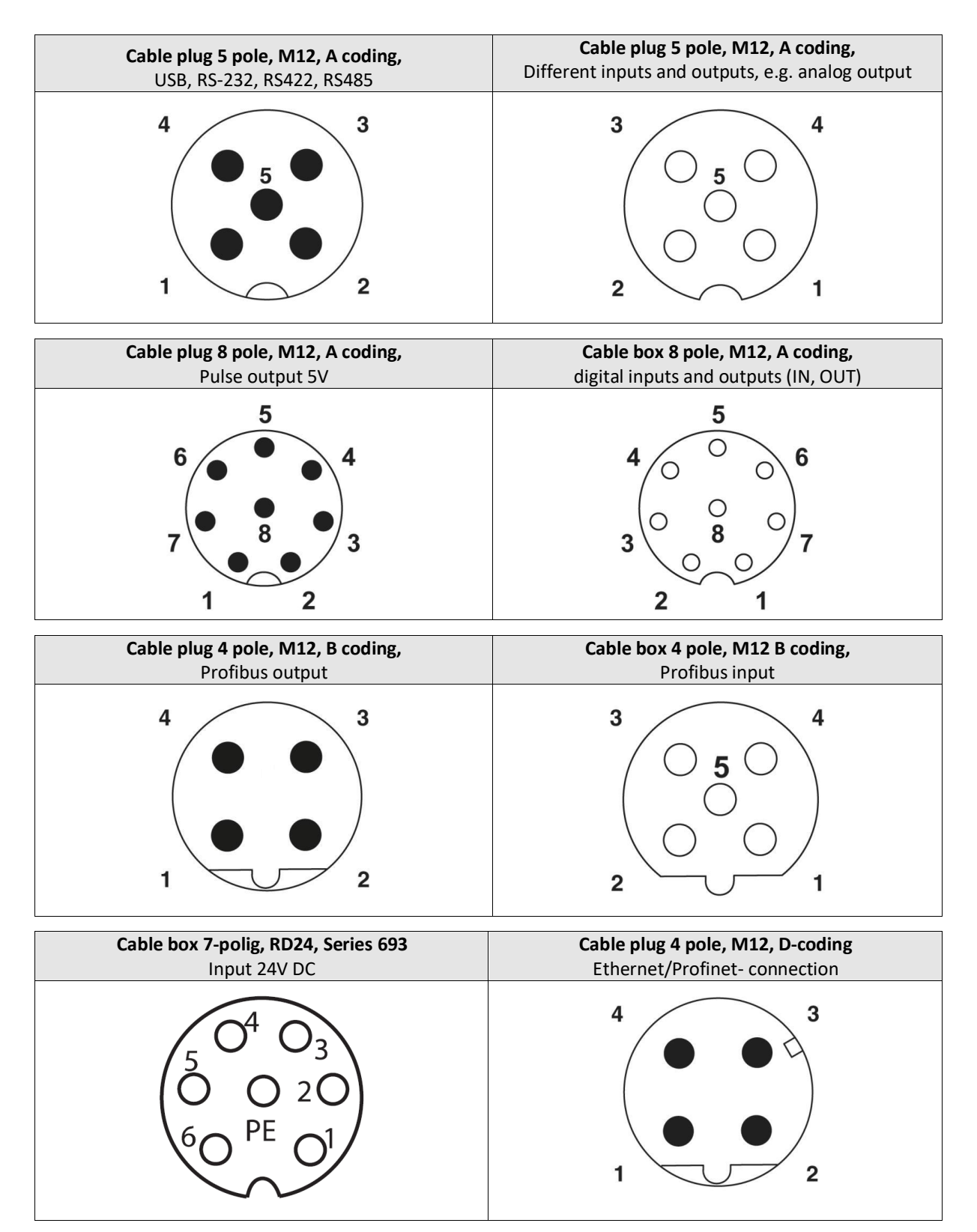

### Contact assignment cable plugs and cable boxes

Figure 25: Assignment of the plug connector (Display on the plug page)

# **11.8 Article numbers**

The most common extension cards, connection cables/plugs, replacement windows and replacement lamps are listed in Table 65. Other articles are available, like protective housing, assembly accessories and single sensors without accessories. These must be requested at a trader or the manufacturer if required.

#### Table 65: Article numbers

| Article No. | Determination                                                             |
|-------------|---------------------------------------------------------------------------|
| 41-1101-01  | VLM500A Set with accessories                                              |
| 41-1103-01  | VLM500D Set with accessories                                              |
| 41-1105-01  | VLM500L Set with accessories                                              |
| 19-1201-00  | Interface card IOPL – Input/Output Positive logic                         |
| 19-1204-00  | Interface card I232 – RS232 interface                                     |
| 19-1205-00  | Interface card I4U2 – RS485 as 2 wire line                                |
| 19-1206-00  | Interface card I4U4 – RS485 as 4 wire line                                |
| 19-1207-00  | Interface card IUSB – USB interface                                       |
| 19-1208-00  | Interface card IFPB – Profibus DP interface                               |
| 19-1209-00  | Interface card IFFE – Fast-Ethernet interface                             |
| 19-1210-00  | Interface card IFPN – Profinet IO interface                               |
| 19-1211-00  | Interface card IPPL – Pulse output Positive logic                         |
| 19-1212-00  | Interface card IPPP – Pulse output Push-Pull                              |
| 19-1213-00  | Interface card IP5V – Pulse output 5 V                                    |
| 19-1214-00  | Interface card IA00 – Analog output 0 mA 20 mA                            |
| 19-1215-00  | Interface card IA04 – Analog output 0 mA 24 mA                            |
| 19-1216-00  | Interface card IA40 – Analog output 4 mA 20 mA                            |
| 19-1217-00  | Interface card ILBC – Connection for light barrier controller LBC9-CA     |
| 19-1218-00  | Interface card IECC – Rotary encoder switching                            |
| 19-1042-00  | Filter card DIRB for automatic direction detection                        |
| 19-1000-00  | Option for glowing metals (VLM500 /h)                                     |
| 19-1021-00  | Option Pressure Compensation Segment                                      |
| 15-0019-00  | Programming cable RS-232, 5m                                              |
| 15-0041-00  | Programming cable USB, 4.5m                                               |
| 15-0020-00  | Connection cable M12F5A-M12F5A, 5m                                        |
| 15-0026-00  | Current supply cable 24V, 5m                                              |
| 15-0000-00  | Terminating resistor for Profibus                                         |
| 15-0010-00  | Cable plug, 5 pole, A-Cod.                                                |
| 15-0011-00  | Cable box, 5 pole, A-Cod.                                                 |
| 15-0012-00  | Cable box, 4 pole, RD24                                                   |
| 15-0013-00  | Cable box, 7 pole, RD24                                                   |
| 15-0014-00  | Cable plug Profibus OUT, 4 pole, B-Cod.                                   |
| 15-0015-00  | Cable box Profibus IN, 4 pole, B-Cod.                                     |
| 15-0016-00  | Cable plug, 8 pole, A-Cod.                                                |
| 15-0017-00  | Cable box, 8 pole, A-Cod.                                                 |
| 15-0018-00  | Cable plug Ethernet, 4-pin, D-coded                                       |
| 15-0021-00  | Cable box, 4 pole, RD24, 90°                                              |
| 15-0022-00  | Cable box, 7 pole, RD24, 90°                                              |
| 15-0023-00  | Cable plug, 5 pole, A-Cod., 90°                                           |
| 15-0024-00  | Cable box, 5 pole, A-Cod., 90°                                            |
| 14-0000-00  | Replacement lamp LED                                                      |
| 14-0002-00  | Replacement window OW2 (Standard)                                         |
| 14-0002-01  | Replacement window OW2K (Plastic)                                         |
| 14-0003-00  | Replacement window OW3 (Heat protection for illumination, VLM500 /h only) |
| 14-0005-00  | Replacement window OW5 (Stainless steel)                                  |

# **11.9 Dimensional and installation drawings**

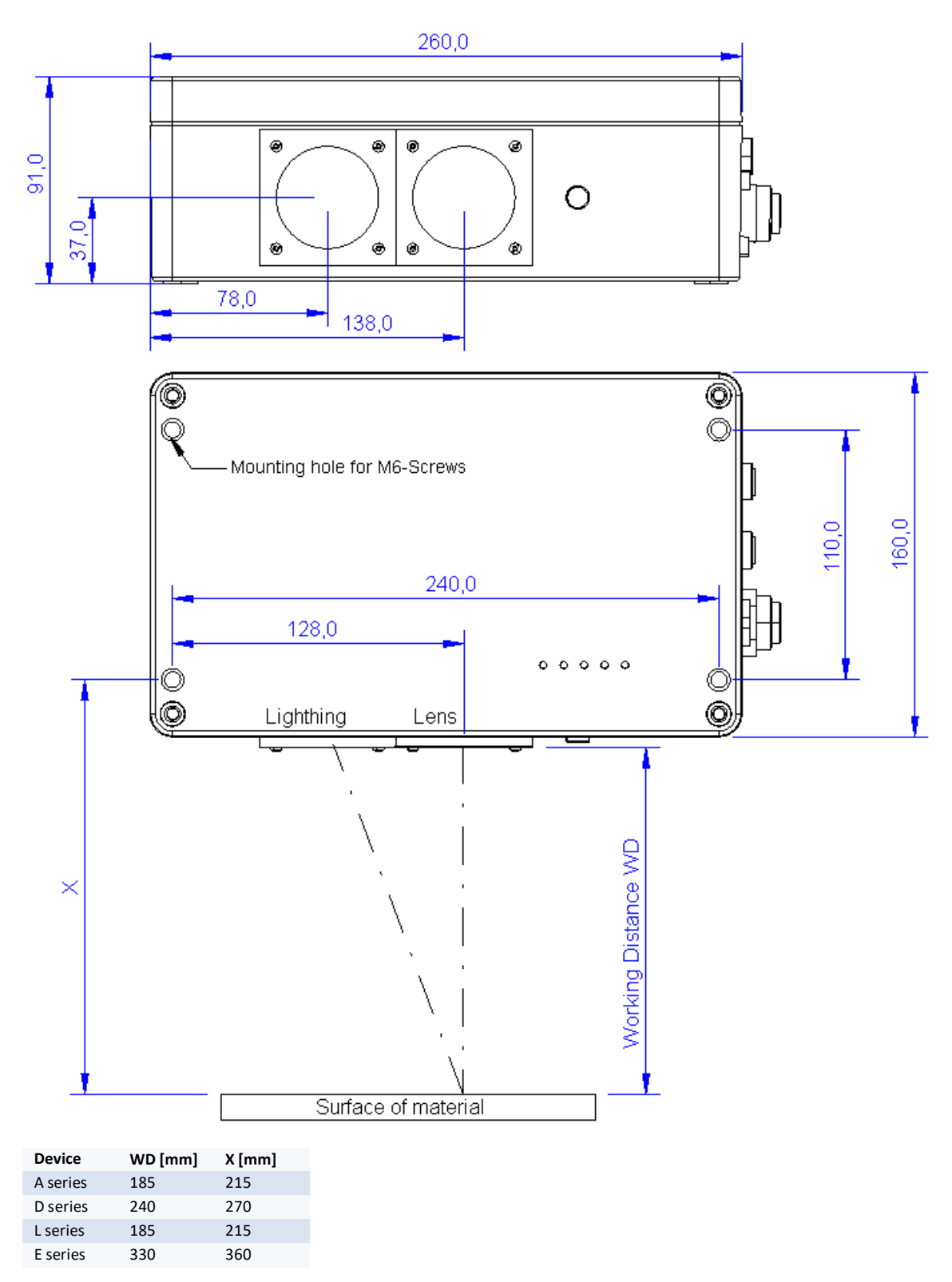

Figure 26: Dimensional and installation drawings for different versions (in mm)

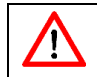

The working distance (WD) is always measured starting at the objective window.

# 12 Conformity declaration

| Manufacturer | ASTECH Angewandte Sensortechnik GmbH         |
|--------------|----------------------------------------------|
| Address      | 18057 Rostock                                |
|              | Schonenfahrerstr. 5                          |
|              | Germany                                      |
| Product name | VLM500                                       |
| Description  | Optical length and velocity measuring device |

#### Conformity with the following basic standards with respect to DIN EN 61326-1:2013

Emitted interference (classification: group 1, class A):

IEC/CISPR 11:2010; grid-bound emission

IEC/CISPR 11:2010; radiated emission

Interference immunity (classification: Industrial electromagnetic environment):

IEC 61000-4-2:2008 Electrostatic discharge (ESD)

IEC 61000-4-3:2010 Electromagnetic field

IEC 61000-4-4:2012 Electrical Fast Transient / Burst

IEC 61000-4-5:2005 Surge immunity

IEC 61000-4-6:2008 Conducted disturbances induced by RF fields

Place

Rostock

Date

April 2015

ASTECH Angewandte Sensortechnik GmbH

The

Jens Mirow Managing director